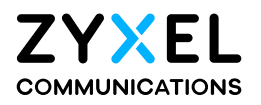

# User's Guide

# AX/DX/EE/EX/PX Series

#### **Default Login Details**

| LAN IP Address | https://192.168.1.1  |
|----------------|----------------------|
| Login          | admin                |
| Password       | See the device label |

#### Version 5.15-5.70 Ed 1, 06/2024

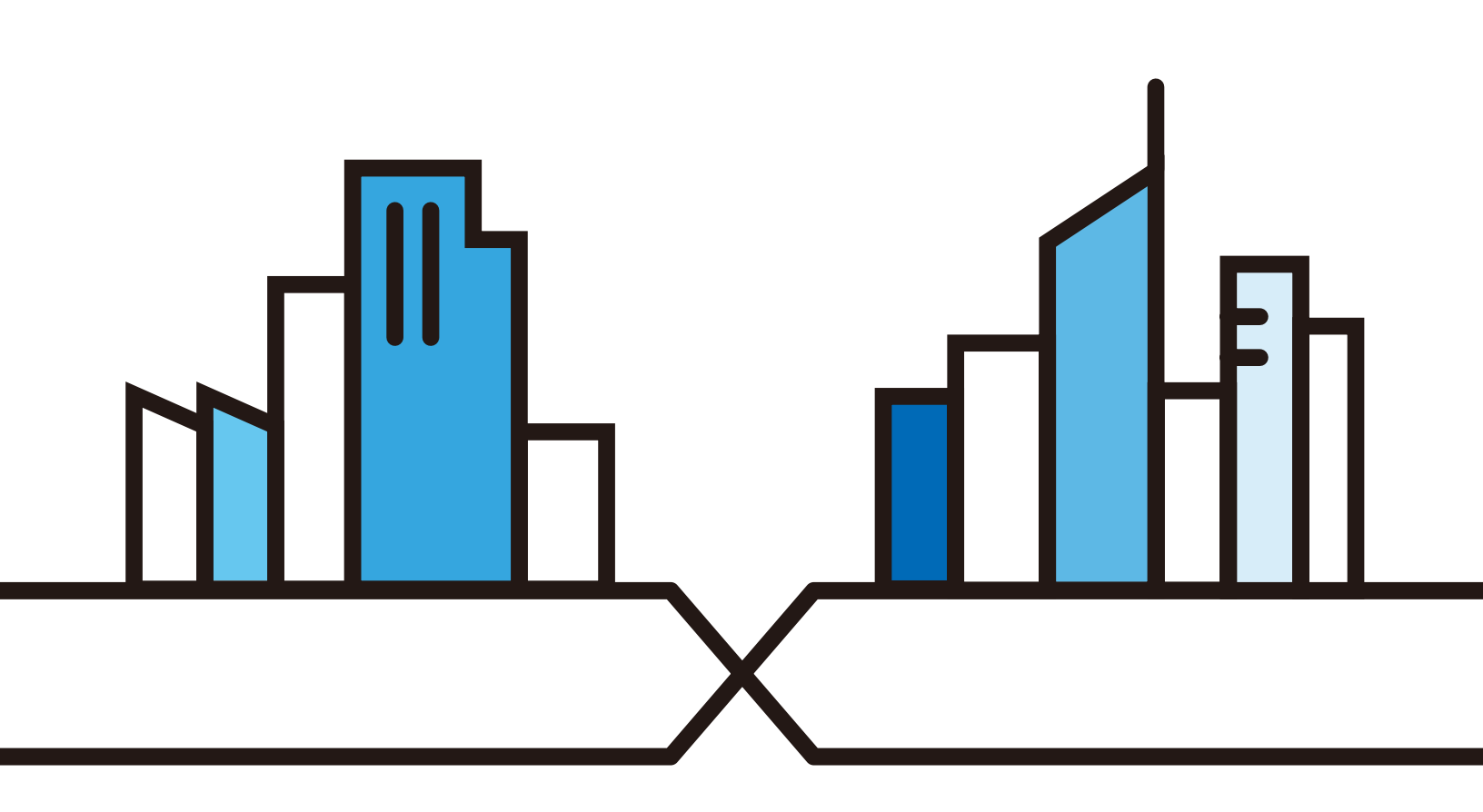

Copyright © 2024 Zyxel and/or its affiliates. All Rights Reserved.

#### IMPORIANT!

#### READ CAREFULLY BEFORE USE.

#### KEEP THIS GUIDE FOR FUTURE REFERENCE.

This is a User's Guide for a series of products. Not all products support all firm ware features. Screenshots and graphics in this book may differ slightly from your product due to differences in product features or Web Configurator brand style. Every effort has been made to ensure that the information in this manual is accurate.

#### Related Documentation

• Quic k Start Guide

The Quick Start Guide shows how to connect the Zyxel Device.

• More Information

Go to *https://service-provider.zyxel.com/global/en/tech-support* to find other information on Zyxel Device.

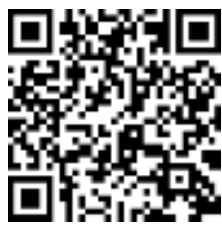

### Document Conventions

#### Warnings and Notes

These are how warnings and notes are shown in this guide.

## Warnings tell you about things that could harm you or your Zyxel Device.

Note: Notes tell you other important information (for example, other things you may need to configure or helpful tips) or recommendations.

#### Syntax Conventions

- Product labels, screen names, field labels and field choices are all in bold font.
- A right angle bracket (>) within a screen name denotes a mouse click. For example, Network Setting > Routing > DNS Route means you first click Network Setting in the navigation panel, then the Routing submenu, and then finally the DNS Route tab to get to that screen.

#### Icons Used in Figures

Figures in this userguide may use the following generic icons. The Zyxel Device icon is not an exact representation of your Zyxel Device.

| Zyxe l De vic e | Generic Router            | Switc h            |
|-----------------|---------------------------|--------------------|
| ZD              | A R R                     | **                 |
| Se rve r        | Fire w a ll               | USB Storage Device |
| · 11111         | 24                        | $\rightarrow$      |
| Printe r        | 4G LIE/5G NR Base Station |                    |
|                 | (A))                      |                    |

## Contents Overview

| User's Guide                              |  |
|-------------------------------------------|--|
| Introducing the Zyxel Device              |  |
| Hardware                                  |  |
| Web Config ura tor                        |  |
| Quic k Start                              |  |
| Web Interface Tutorials                   |  |
| App Tuto ria ls                           |  |
| Te chnical Reference                      |  |
| Connection Status                         |  |
| Broadband                                 |  |
| Wire le ss                                |  |
| Home Networking                           |  |
| Routing                                   |  |
| Quality of Service (QoS)                  |  |
| Ne two rk Ad d re ss Tra nsla tio n (NAT) |  |
| DNS                                       |  |
| IG MP/ MLD                                |  |
| VIAN Group                                |  |
| Interface Grouping                        |  |
| USB Se rvic e                             |  |
| Fire wall                                 |  |
| MAC Filter                                |  |
| Home Security                             |  |
| Parental Control                          |  |
| Scheduler Rule                            |  |
| Certific a tes                            |  |
| Voice                                     |  |
| Log                                       |  |
| Traffic Status                            |  |
| Vo IP Status                              |  |
| ARP Table                                 |  |
| Routing Table                             |  |
| Multic a st Sta tus                       |  |
| WIAN Station Status                       |  |
| C e llula r Sta tistic s                  |  |
| Optical Signal Status                     |  |
| Syste m                                   |  |

| UserAccount                     |     |
|---------------------------------|-----|
| Remote Management               | 479 |
| Power Monitor                   |     |
| SNMP                            |     |
| Time Settings                   | 487 |
| Em a il No tific a tio n        | 490 |
| Log Setting                     | 493 |
| Firm ware Upgrade               | 497 |
| Backup/Restore                  | 500 |
| Dia g no stic                   | 505 |
| Trouble shooting and Appendices | 512 |
| Tro ub le sho o ting            | 513 |

## Table of Contents

| Document Conventions                                | 3  |
|-----------------------------------------------------|----|
| Contents Overview                                   | 4  |
| Table of Contents                                   | 6  |
| Part I: Use r's Guide                               |    |
| Chapter 1<br>Introducing the Zyxel Device           | 20 |
| 1.1 Overview                                        |    |
| 1.1.1 AX Se rie s                                   |    |
| 1.1.2 DX Se rie s                                   |    |
| 1.1.3 EX / EE Se rie s                              |    |
| 1.1.4 PX Se nie s                                   |    |
| 1.2 Example Applications                            |    |
| 1.2.1 WAN Priority                                  |    |
| 1.2.2 Dual-Band WiFi                                |    |
| 1.2.3 Thip le - Band WiFi                           |    |
| 1.2.4 Multi-Gig a b it Ethe me t                    |    |
| 1.2.5 Vo IP Applic ations                           |    |
| 1.2.6 Zyxel De vice's USB Support                   |    |
| 1.3 Ways to Manage the Zyxel Device                 |    |
| 1.4 Good Habits for Managing the Zyxel Device       |    |
| Chapter 2<br>Hardware                               |    |
| 2.1 Hardware                                        |    |
| 2.2 LED Indic a to rs Pa ne l                       |    |
| 2.2.1 AX7501                                        |    |
| 2.2.2 DX3300-T0, DX3301-T0, EX3300-T0 and EX3301-T0 |    |
| 2.2.3 DX3300-T1 and EX3300-T1                       |    |
| 2.2.4 EX3500-T0 and EX3501-T0                       |    |
| 2.2.5 ЕХЗ600-ТО                                     |    |
| 2.2.6 DX5401-B0/1 and EX5401-B0/1                   |    |
| 2.2.7 EX5600-T1, EX5601-T0 and EX5601-T1            |    |
| 2.2.8 EX7501-B0                                     |    |
| 2.2.9 EE6601-00                                     |    |

| 2.2.10 PX3321-T1                                                                | 54 |
|---------------------------------------------------------------------------------|----|
| 2.2.11 PX5301-T0                                                                | 55 |
| 2.2.12 PX5311-T0                                                                | 57 |
| 2.3 Ports Panel                                                                 | 58 |
| 2.3.1 AX7501                                                                    | 58 |
| 2.3.2 DX3300-T0, DX3301-T0, DX5401-B0/B1, EX3300-T0, EX3301-T0 and EX5401-B0/B1 | 59 |
| 2.3.3 DX3300-T1 and EX3300-T1                                                   | 63 |
| 2.3.4 EX3500-T0 and EX3501-T0                                                   | 64 |
| 2.3.5 EX3600-TO                                                                 | 66 |
| 2.3.6 EX5600-T1, EX5601-T0 and EX5601-T1                                        | 67 |
| 2.3.7 EX7501-B0                                                                 | 69 |
| 2.3.8 EE6601-00                                                                 |    |
| 2.3.9 PX3321-T1                                                                 | 71 |
| 2.3.10 PX5301-T0                                                                | 71 |
| 2.3.11 PX5311-T0                                                                |    |
| 2.3.12 Transce iver Installation/Removal                                        | 73 |
| 2.3.13 WPS Button                                                               | 74 |
| 2.3.14 RESET Butto n                                                            |    |
| Chapter 3<br>Web Configurator                                                   | 76 |
| 31 Overview                                                                     | 76 |
| 3.1.1 Access the Web Configurator                                               |    |
| 3.2 Web Configurator Lavout                                                     | 79 |
| 3.2.1 Settings Icon                                                             | 79 |
| 3.2.2 Widgetkon                                                                 |    |
|                                                                                 |    |
| Chapter 4                                                                       |    |
| Quick Start                                                                     | 89 |
| 4.1 Quic k Start Overvie w                                                      |    |
| 4.2 Quic k Start Se tup                                                         | 89 |
| 4.3 Quick Start Setup – Time Zone                                               | 89 |
| 4.4 Quick Start Setup – Internet Connection                                     | 90 |
| 4.4.1 Successful Internet Connection                                            |    |
| 4.4.2 Unsuccessful Internet Connection                                          | 91 |
| 4.5 Quick Start Setup – WiFi                                                    | 91 |
| 4.6 Quic k Start Se tup – Finish                                                | 92 |
| Chapter 5                                                                       |    |
| Web Interface Tutorials                                                         | 93 |
| 5.1 Web Interface Overview                                                      |    |
| 5.2 Wired Network Setup                                                         |    |
| 5.2.1 Setting Up a DSLC onnection                                               | 93 |
|                                                                                 |    |

| 5.2.2 Setting Up an Ethernet Connection                                                       | 98         |
|-----------------------------------------------------------------------------------------------|------------|
| 5.3 WiFi Ne twork Se tup                                                                      | 102        |
| 5.3.1 Changing Security on a WiFiNetwork                                                      | 102        |
| 5.3.2 Connecting to the Zyxel Device's WiFi Network Using WPS                                 | 104        |
| 5.3.3 WPS Push Button Config ura tion (PBC.)                                                  | 104        |
| 5.3.4 Setting Up a Guest Network                                                              | 107        |
| 5.3.5 Setting Up Two Guest WiFi Networks on Different WiFi Bands                              | 111        |
| 5.4 USB Applic ations                                                                         | 116        |
| 5.4.1 File Sharing                                                                            | 116        |
| 5.4.2 Media Server                                                                            | 120        |
| 5.4.3 Using FIP                                                                               | 125        |
| 5.5 Ne two rk Se c urity                                                                      | 126        |
| 5.5.1 Configuring a Fire wall Rule                                                            | 126        |
| 5.5.2 Parental Control                                                                        | 128        |
| 5.5.3 Configuring a MAC Address Filter for Wired IAN Connections                              | 133        |
| 5.6 Internet Calls                                                                            | 134        |
| 5.6.1 Configuring VolP                                                                        | 134        |
| 5.6.2 Adding a SIP Service Provider                                                           | 135        |
| 5.6.3 Adding a SIP Account                                                                    | 136        |
| 5.6.4 Configuring a Phone                                                                     | 138        |
| 5.6.5 Making a VolP Call                                                                      | 139        |
| 5.7 Device Maintenance                                                                        | 139        |
| 5.7.1 Upgrading the Firmware                                                                  | 139        |
| 5.7.2 Backing up the Device Configuration                                                     | 140        |
| 5.7.3 Restoring the Device Configuration                                                      | 141        |
| Chapter 6                                                                                     |            |
| App Tuto ria ls                                                                               | 143        |
| 6.1 App Tutorials Overview                                                                    | 143        |
| 6.2 What You Can Do                                                                           | 143        |
| 6.3 MPro Mesh Network                                                                         | 144        |
| 6.4 MPro Mesh Network Connection                                                              | 146        |
| 6.4.1 Preparing your Zyxel Device                                                             | 147        |
| 6.4.2 Setting up an MPro Mesh Router and MPro Mesh Extender with a WiFior Wired<br>Connection | 148        |
| 6.4.3 Setting up a non-MPro Mesh Router and MPro Mesh Extenders with a Wired Con<br>156       | ne c tio n |
| 6.5 Finding the Best Location for the Extenders                                               | 164        |
| 6.6 Checking Your Network Topology                                                            | 166        |
| 6.7 Changing the Default Home WiFi Network Name and Password                                  | 169        |
| 6.7.1 Letting WiFi Clients Connect to the WiFi Network                                        | 171        |
| 6.8 Blocking InternetAccessatSpecific Times                                                   | 173        |
| 6.9 Seeing Currently Connected Client Devices                                                 | 182        |

| 6.10 Changing the Client Device Names                                                     | . 184 |
|-------------------------------------------------------------------------------------------|-------|
| 6.11 Blocking Internet Access for Specific Clients Immediately                            | . 186 |
| 6.12 Setting Up the Guest WiFi Ne two nk                                                  | . 189 |
| 6.12.1 Letting WiFi Clients Only Connect to the Internet Through the Guest WiFi Network . | . 194 |
| 6.13 Viewing More App Information and the Online Help                                     | . 196 |
| 6.13.1 Logging Out of the Controller Device                                               | . 197 |

| rt II: Te c hnic a l Re fe re nc e 199 |
|----------------------------------------|
|----------------------------------------|

| Cha            | pter | 7 |
|----------------|------|---|
| <b>– – – –</b> |      | • |

| Connection Status                                       |     |
|---------------------------------------------------------|-----|
| 7.1 Connection Status Overview                          | 200 |
| 7.1.1 Connec tivity                                     |     |
| 7.1.2 kon and Device Name                               |     |
| 7.1.3 System Info                                       |     |
| 7.1.4 WiFi Se tting s                                   |     |
| 7.2 Gue st WiFi Se tting s                              |     |
| 7.2.1 IAN                                               |     |
| 7.3 The Parental Control Screen                         |     |
| 7.3.1 Create a Parental Control Profile                 |     |
| Chapter 8                                               |     |
| Broadband                                               | 215 |
| 8.1 Broadband Overview                                  |     |
| 8.1.1 What You Can Do in this Chapter                   |     |
| 8.1.2 What You Need to Know                             |     |
| 8.1.3 Be fore You Begin                                 |     |
| 8.2 Broadband Settings for DSL Routers                  |     |
| 8.2.1 Add or Edit Internet Connection                   |     |
| 8.3 Broadband Settings for Ethemet, AON and PON Routers |     |
| 8.3.1 Add or Edit Internet Connection                   |     |
| 8.4 Cellula r Backup                                    |     |
| 8.5 Broadband Advanced Screen                           |     |
| 8.6 Backup WAN                                          |     |
| 8.7 Te chnic al Reference                               |     |

#### Chapter 9

| Wire le ss                            | 254         |
|---------------------------------------|-------------|
|                                       | <b>27</b> ( |
| 9.1 Where less Overvie w              | 254         |
| 9.1.1 What You Can Do in this Chapter | 254         |
| 9.1.2 What You Need to Know           | 254         |

| 9.2 Wire less General Settings                  |                |
|-------------------------------------------------|----------------|
| 9.2.1 No Sec urity                              |                |
| 9.2.2 More Secure (Recommended)                 |                |
| 9.3 Guest/More APScreen                         |                |
| 9.3.1 The Edit Guest/More APScreen              |                |
| 9.4 MAC Authentic ation                         |                |
| 9.5 WPS                                         |                |
| 9.6 WMM                                         |                |
| 9.7 Others Screen                               |                |
| 9.8 ChannelStatus                               |                |
| 9.9 MESH                                        |                |
| 9.9.1 MPro Mesh                                 |                |
| 9.10 Technical Reference                        |                |
| 9.10.1 WiFi Ne twork Overvie w                  |                |
| 9.10.2 Additional WiFi Terms                    |                |
| 9.10.3 WiFi Security Overview                   |                |
| 9.10.4 Sig nal Problems                         |                |
| 9.10.5 BSS                                      |                |
| 9.10.6 MBSSID                                   |                |
| 9.10.7 Preamble Type                            |                |
| 9.10.8 WiFi Protected Setup (WPS)               |                |
| Chapter 10<br>Home Networking                   |                |
| 10.1 Home Networking Overview                   |                |
| 10.1.1 What You Can Do in this Chapter          |                |
| 10.1.2 What You Need To Know                    |                |
| 10.1.3 Be fore You Begin                        |                |
| 10.2 LAN Se tup                                 |                |
| 10.3 Static DHCP                                |                |
| 10.3.1 Be fore You Begin                        |                |
| 10.4 UPnP                                       |                |
| 10.5 LAN Ad ditio nal Sub ne t                  |                |
| 10.6 SIB Vendor ID                              |                |
| 10.7 Wake on LAN                                |                |
| 10.8 TFTP Server Name                           |                |
| 10.8.1 Add APAS                                 |                |
| 10.9 Technical Reference                        |                |
| 10.9.1 DHC P Se tup                             |                |
| 10.9.2 DNS Se rve r Addre sse s                 |                |
| 10.9.3 LAN TC P/ IP                             |                |
| 10.10 Turn on UPnP in Windows 10 Example        |                |
| 10.10.1 Auto-discover Your IPnP-enabled Network | x De vic e 306 |

| 10.11 Web Configurator Access with UPnP in Windows 10 | 309 |
|-------------------------------------------------------|-----|
| Chapter 11                                            |     |
| Routing                                               | 312 |
| 11.1 Routing Overview                                 |     |
| 11.2 Configure Static Route                           |     |
| 11.2.1 Add or Edit Static Route                       |     |
| 11.3 DNS Ro ute                                       |     |
| 11.3.1 Add or Edit DNS Route                          |     |
| 11.4 Policy Route                                     |     |
| 11.4.1 Add or Edit Policy Route                       |     |
| 11.5 RIP O ve rvie w                                  |     |
| 11.5.1 RIP                                            | 321 |
| Chapter 12                                            |     |
| Quality of Service (QoS)                              | 323 |
| 12.1 QoSOvervie w                                     |     |
| 12.1.1 What You Can Do in this Chapter                |     |
| 12.2 What You Need to Know                            |     |
| 12.3 Quality of Service General Settings              |     |
| 12.4 Queue Setup                                      |     |
| 12.4.1 Add a QoSQueue                                 |     |
| 12.5 QoSC la ssific a tion Se tup                     |     |
| 12.5.1 Add or Edit QoSC lass                          |     |
| 12.6 QoSShaperSetup                                   |     |
| 12.6.1 Add or Edita QoS Shaper                        |     |
| 12.7 QoSPolicerSetup                                  |     |
| 12.7.1 Add or Edita QoSPolicer                        |     |
| 12.8 QoSMonitor                                       |     |
| 12.9 Te c hnic a l Re fe re nc e                      |     |
| Chapter 13                                            |     |
| Ne two rk Address Translation (NAT)                   | 345 |
| 13.1 NATOvervie w                                     |     |
| 13.1.1 What You Can Do in this Chapter                |     |
| 13.1.2 What You Need To Know                          |     |
| 13.2 Port Forwarding                                  |     |
| 13.2.1 Port Forwarding                                |     |
| 13.2.2 Add or Edit Port Forwarding                    |     |
| 13.3 Port Thiggening                                  |     |
| 13.3.1 Add or Edit Port Triggering Rule               |     |
| 13.4 DMZ                                              |     |
| 13.5 ALG                                              |     |

| 13.6 Address Mapping                   |     |
|----------------------------------------|-----|
| 13.6.1 Address Mapping Screen          |     |
| 13.6.2 Add New Rule Screen             |     |
| 13.7 Sessions                          |     |
| 13.8 Port Control Protocol (PCP)       |     |
| 13.8.1 Add New Rule Screen             |     |
| 13.9 Te c hnic a l Re fe re n c e      |     |
| 13.9.1 NATDe finitions                 |     |
| 13.9.2 What NATDoes                    |     |
| 13.9.3 How NATWorks                    |     |
| 13.9.4 NATApplication                  |     |
| Chapter 14                             | 264 |
| DNS                                    |     |
| 14.1 DNS Ove rvie w                    |     |
| 14.1.1 What You Can Do in this Chapter |     |
| 14.1.2 What You Need To Know           |     |
| 14.2 DNS Entry                         |     |
| 14.2.1 Add or Edit DNS Entry           |     |
| 14.3 Dynamic DNS                       |     |
| Chapter 15                             |     |
| IG MP/ MLD.                            |     |
| 15.1 IG MP/ MID Overvie w              |     |
| 15.1.1 What You Need To Know           |     |
| 15.2 The IGMP/MLDScreen                |     |
| Chapter 16                             |     |
| VIAN Group                             |     |
| 16.1 VIAN Comun Overview               | 979 |
| 16.1.1 What You Can Do in this Chapter |     |
| 16.2 VIAN Group Settings               |     |
| 16.2.1 Add or Edit a VIAN Group        |     |
| Observes 17                            |     |
| Interface Grouping                     |     |
|                                        |     |
| 17.1 Interface Grouping Overview       |     |
| 17.1.1 What You Can Do in this Chapter |     |
| 17.2 Interface Grouping                |     |
| 17.2.1 Interface Group Configuration   |     |
| 17.2.2 Interface Grouping Criteria     |     |
| Chapter 18                             |     |
| USB Servic e                           |     |

| 18.1 USB Servic e Overview                                  |     |
|-------------------------------------------------------------|-----|
| 18.1.1 What You Can Do in this Chapter                      |     |
| 18.1.2 What You Need To Know                                |     |
| 18.1.3 Be fore You Begin                                    |     |
| 18.2 USB Servic e                                           |     |
| 18.2.1 Add New Share                                        |     |
| 18.2.2 Add New UserScreen                                   |     |
| 18.3 Media Server                                           |     |
| Chanter 19                                                  |     |
| Fire wall                                                   |     |
| 19.1 Fine wall Overview                                     | 388 |
| 19.1.1 What You Need to Know About Firewall                 | 388 |
| 192 Fine wall                                               | 389 |
| 19.2.1 What You Can Do in this Chapter                      | 389 |
| 193 Fine wall General Settings                              | 390 |
| 19.4 Pm to col (Customized Services)                        | 391 |
| 19.4.1 Add Customized Service                               | 392 |
| 19.5.4 c c e ss C o ntm $1(Rule s)$                         | 392 |
| 19.5.1 Add New ACL Rule                                     | 393 |
| 19.6 Do S                                                   | 395 |
| 197 Fine wall Technical Beference                           |     |
| 19.7.1 Fine wall Rules Overvie w                            | 396 |
| 1972 Guidelines For Security Enhancement With Your Firewall | 397 |
| 19.7.3 Security Considerations                              | 398 |
|                                                             |     |
| Chapter 20                                                  | 200 |
| MAU Futer                                                   |     |
| 20.1 MAC FilterOverview                                     | 399 |
| 20.2 MAC Filter                                             | 399 |
| 20.2.1 Add New Rule                                         | 400 |
| Chapter 21                                                  |     |
| Home Security                                               | 402 |
| 21.1 Home Security Overview                                 |     |
| 21.2 Home Security                                          | 402 |
| Chanter 22                                                  |     |
| Pare ntal Control                                           | 404 |
|                                                             |     |
| 22.1 Parental Control Overview                              |     |
| 22.2 Parental Control Schedule                              |     |
| 22.2.1 Add or Edit a Parental Control Profile               |     |
| 22.2.2 Define a Schedule                                    |     |

AX/DX/EE/EX/PX Se rie s Use r' s G uid e

| 22.2.3 Parental Control Scheduled Profile |     |
|-------------------------------------------|-----|
| Chapter 23                                |     |
| SchedulerRule                             | 408 |
| 23.1 Scheduler Rule Overview              |     |
| 23.2 Sc he d ule r Rule Se tting s        |     |
| 23.2.1 Add or Edit a Schedule Rule        |     |
| Chapter 24                                |     |
| Certific a tes                            | 410 |
| 24.1 Certific a tes Overview              |     |
| 24.1.1 What You Can Do in this Chapter    |     |
| 24.2 What You Need to Know                |     |
| 24.3 Local Centificates                   |     |
| 24.3.1 Create Certificate Request         |     |
| 24.3.2 View Certific ate Request          |     |
| 24.4 Trusted CA                           |     |
| 24.5 Import Trusted CA Certificate        |     |
| 24.6 View Thusted CACertificate           |     |
| 24.7 Certific a tes Technic al Reference  |     |
| 24.7.1 Verify a Certificate               |     |
| Chapter 25                                |     |
| Voice                                     |     |
|                                           |     |
| 25.1 Voice Overview                       |     |
| 25.1.1 What You Can Do in this Chapter    |     |
| 25.1.2 What You Need to Know About VolP   |     |
| 25.2 Be fore You Begin                    |     |
| 25.3 SIP Account                          |     |
| 25.3.1 Add or Edit SIP Account            |     |
| 25.4 SIP Service Provider                 |     |
| 25.4.1 Provider Entry Add/Edit            |     |
| 25.5 SIP TLS Common                       |     |
| 25.6 Phone                                |     |
| 25.6.1 Phone Device                       |     |
| 25.6.2 Phone Device Edit                  |     |
| 25.7 Phone Region                         |     |
| 25.8 C a ll Rule                          |     |
| 25.9 C a ll Histo ry                      |     |
| 25.10 Te c hnic a l Re fe re nc e         |     |
| 25.10.1 Quality of Service (QoS)          |     |
| 25.10.2 Phone Services Overview           | 447 |

| Chapter 26                                |     |
|-------------------------------------------|-----|
| Log                                       |     |
| 26.1 What You Need To Know                |     |
| 26.2 System Log                           |     |
| 26.3 Security Log                         |     |
| Chapter 27                                |     |
| Tra ffic Sta tus                          | 454 |
| 27.1 Tha ffic Status Overview             | 454 |
| 27.1.1 What You Can Do in this Chapter    |     |
| 27.2 WAN Sta tus                          |     |
| 27.3 IAN Sta tus                          |     |
| 27.4 NATStatus                            |     |
| Chapter 28                                |     |
| Vo IP Sta tus                             | 458 |
| 28.1 Vo IP Status Screen                  |     |
| Chapter 29                                |     |
| A RP Ta b le                              |     |
| 29.1 ARP Table Overview                   |     |
| 29.1.1 How ARP Works                      |     |
| 29.2 ARP Ta b le                          |     |
| Chapter 30                                |     |
| Routing Table                             |     |
| 30.1 Routing Table Overview               |     |
| 30.2 Routing Table                        |     |
| Chapter 31                                |     |
| Multic a st Sta tus                       |     |
| 31.1 Multic a st Sta tus Overvie w        |     |
| 31.2 The IG MP Status Screen              |     |
| 31.3 The MID Status Screen                |     |
| Chapter 32                                |     |
| WIAN Station Status                       |     |
| 32.1 WIAN Station Status Overview         |     |
| Chapter 33                                |     |
| Cellula r Sta tistic s                    |     |
| 33.1 C e llula r Sta tistic s O ve rvie w |     |
| 33.2 C e llula r Sta tistic s Se tting s  |     |

| Chapter 34                                | 1=2 |
|-------------------------------------------|-----|
| Optical Signal Status                     |     |
| 34.1 O ve rvie w                          |     |
| 34.2 The Optical Signal Status Screen     |     |
| Chapter 35                                |     |
| Syste m                                   |     |
| 35.1 System Overview                      |     |
| 35.2 Syste m                              |     |
| Chapter 36                                |     |
| UserAccount                               |     |
| 36.1 Use r Ac c o unt O ve rvie w         |     |
| 36.2 Use r Ac c o unt                     |     |
| 36.2.1 UserAccountAdd orEdit              |     |
| Chapter 37                                |     |
| Remote Management                         |     |
| 37.1 Remote Management Overview           |     |
| 37.1.1 What You Can Do in this Chapter    |     |
| 37.2 MG MTSe rvic e s                     |     |
| 37.3 Trust Domain                         |     |
| 37.3.1 Add Trust Domain                   |     |
| Chapter 38                                |     |
| Power Monitor                             |     |
| 38.1 Power Monitor Overview               |     |
| 38.2 Power Monitoring                     | 483 |
| Chapter 39                                |     |
| SNMP                                      |     |
| 39.1 SNMP Overview                        |     |
| 39.2 SNMP Settings                        | 485 |
| Chapter 40                                |     |
| Time Settings                             |     |
| 40.1 Time Settings Overview               |     |
| 40.2 Tim e                                |     |
| Chapter 41                                |     |
| Em a il No tific a tio n                  |     |
| 41.1 Em a il No tific a tio n O ve rvie w |     |
| 41.2 Em a il No tific a tio n             | 490 |

| 41.2.1 E-m a il No tific a tio n Ed it |     |
|----------------------------------------|-----|
| Chapter 42                             |     |
| Log Setting                            |     |
| 42.1 Log Setting Overview              |     |
| 42.2 Log Setting                       |     |
| 42.2.1 Example EmailLog                |     |
| Chapter 43                             |     |
| Firm ware Upgrade                      |     |
| 43.1 Firm ware Upgrade Overview        |     |
| 43.2 Firm ware Upgrade                 |     |
| Chapter 44                             |     |
| Backup/Restore                         | 500 |
| 44.1 Backup/Restore Overview           |     |
| 44.2 Backup/Restore                    |     |
| 44.3 Reboot                            |     |
| Chapter 45                             |     |
| Dia g no stic                          |     |
| 45.1 Diagnostic Overview               |     |
| 45.1.1 What You Can Do in this Chapter |     |
| 45.2 What You Need to Know             |     |
| 45.3 Dia g no stic                     |     |
| 45.4 802.1ag (CFM)                     |     |
| 45.5 802.3ah (OAM)                     |     |
| 45.6 OAM Ping                          | 510 |

#### 

| Chapter 46                                  |       |
|---------------------------------------------|-------|
| Tro ub le sho o ting                        | 513   |
| 46.1 Thouble shooting Overview              | 513   |
| 46.2 Powerand Hardware Problems             | . 513 |
| 46.3 Device Access Problems                 | . 514 |
| 46.4 Internet Problems                      | 517   |
| $46.5 \text{ WiFi} \operatorname{Problems}$ | . 519 |
| 46.6 USB Pro b le m s                       | . 520 |
| 46.7 Vo IP Problems                         | . 521 |
| 46.8 UPnP Problems                          | . 521 |

| 46.9 Getting More Thouble shooting Help | 522  |
|-----------------------------------------|------|
| Appendix A Customer Support             | 523  |
| Appendix B Wire less IANs               | 528  |
| Appendix C Pv6                          | 541  |
| Appendix D Services                     | 547  |
| Appendix E Legal Information            | 551  |
| Index                                   | .559 |

# PART I User's Guide

# C HAPTER 1 Introducing the Zyxel Device

#### 1.1 Overview

The Zyxel Device refers to the models listed in the tables.

#### 1.1.1 AX Series

The AX Series are AON (Active Optical Network) routers that connect to the Internet though a fiber cable.

The following table describes the feature differences of the AX Series by model.

|                                                                      | AX7501-B0                                                                    | AX7501-B1                                                                    |
|----------------------------------------------------------------------|------------------------------------------------------------------------------|------------------------------------------------------------------------------|
| WiFi7 Wire le ss<br>Stand ard                                        | NO                                                                           | NO                                                                           |
| WiFi6 Wire le ss<br>Standard                                         | YES                                                                          | YES                                                                          |
| Supported<br>Frequency Bands                                         | 2.4 G Hz<br>5 G Hz                                                           | 2.4 G Hz<br>5 G Hz                                                           |
| Port Control<br>Protocol                                             | YES                                                                          | YES                                                                          |
| Advanced<br>Broadband                                                | NO                                                                           | NO                                                                           |
| Parental Control<br>Schedule                                         | YES                                                                          | YES                                                                          |
| Pa re nta l C o ntro l<br>URL Filte r                                | YES                                                                          | YES                                                                          |
| Home Security URL<br>filter                                          | NO                                                                           | NO                                                                           |
| Operation Mode                                                       | NO                                                                           | NO                                                                           |
| MPro Mesh<br>Extender Support                                        | YES                                                                          | YES                                                                          |
| Multi-Gig WAN/ IAN                                                   | 10 Gbe LAN                                                                   | 10 Gbe IAN                                                                   |
| Backup WAN                                                           | NO                                                                           | NO                                                                           |
| Up lin k Po rt                                                       | 1G Ethe met (SFP)<br>10G AON (SFP)<br>10G Ethe met (SFP)<br>10G XGPON (SFP+) | 1G Ethe met (SFP)<br>10G AON (SFP)<br>10G Ethe met (SFP)<br>10G XGPON (SFP+) |
| USB Port for Cellular<br>Backup, File<br>Sharing and Media<br>Server | USB 3.0                                                                      | USB 3.0                                                                      |

Table 1 Zyxel Device Companison Table for AX Series

| Table 1 | Zyxe l De vic e | Companison Table | e for AXSeries (continued) |
|---------|-----------------|------------------|----------------------------|
|---------|-----------------|------------------|----------------------------|

|                    | AX7501-B0 | AX7501-B1 |
|--------------------|-----------|-----------|
| Phone Port (Vo IP) | YES       | YES       |
| Wall Mount         | YES       | YES       |

#### 1.1.2 DX Series

The DX Series are DSL routers, which provide Internet access over telephone lines.

The following table describes the feature differences of the DX Series by model.

|                                                                      | DX3300-10          | DX3300-'11         | DX3301-10          | DX5401-B0               | DX5401-B1                |
|----------------------------------------------------------------------|--------------------|--------------------|--------------------|-------------------------|--------------------------|
| WiFi7 Wire le ss<br>Standard                                         | NO                 | NO                 | NO                 | NO                      | NO                       |
| WiFi6 Wire le ss<br>Stand ard                                        | YES                | YES                | YES                | YES                     | YES                      |
| Supported<br>Frequency Bands                                         | 2.4 G Hz<br>5 G Hz | 2.4 G Hz<br>5 G Hz | 2.4 G Hz<br>5 G Hz | 2.4 G Hz<br>5 G Hz      | 2.4 G Hz<br>5 G Hz       |
| Port Control<br>Protocol                                             | YES                | YES                | YES                | YES                     | YES                      |
| Advanced<br>Broadband                                                | NO                 | NO                 | YES                | NO                      | NO                       |
| Parental Control<br>Schedule                                         | YES                | YES                | YES                | YES                     | YES                      |
| Pa re nta l C o ntro l<br>URL Filte r                                | NO                 | NO                 | NO                 | NO                      | NO                       |
| Home Security URL<br>filter                                          | NO                 | YES                | NO                 | NO                      | NO                       |
| Operation Mode                                                       | NO                 | NO                 | NO                 | NO                      | NO                       |
| MPro Mesh<br>Extender Support                                        | YES                | YES                | YES                | YES                     | YES                      |
| Multi-Gig WAN/IAN                                                    | NO                 | NO                 | NO                 | NO                      | NO                       |
| Backup WAN                                                           | NO                 | YES                | NO                 | NO                      | NO                       |
| Up lin k Po rt                                                       | DSL                | DSL                | DSL                | DSL<br>1G Ethemet (SFP) | DSL<br>1G Ethe met (SFP) |
| USB Port for Cellular<br>Backup, File<br>Sharing and Media<br>Server | USB 2.0            | USB 2.0            | USB 2.0            | USB 3.0                 | USB 3.0                  |
| Phone Port (Vo IP)                                                   | NO                 | NO                 | YES                | YES                     | YES                      |
| Wall Mount                                                           | YES                | NO                 | YES                | YES                     | YES                      |

Table 2 Zyxel Device Companison Table for DX Series

Note: For DX3300/3301-T0, IG MP/MLD are enabled by default and are not configurable. The default IG MP version is 3. The default MLD version is 2.

#### 1.1.3 EX / EE Series

The EX / EES eries are Ethemet gate ways/routers that provide Internet access through the Ethemet WAN port or an SFP port.

The following table describes the feature differences of the EX / EE Series by model.

| Table 3 | Zyxe l De vic e | Comparison Table | for EX Series (Part 1) |
|---------|-----------------|------------------|------------------------|
|---------|-----------------|------------------|------------------------|

|                                                                         | EX3300-T0          | EX3300-Tl          | EX3301-T0          | EX3500-T0          | EX3501-T0          | EX3600-T0          | EX5401-B0                 |
|-------------------------------------------------------------------------|--------------------|--------------------|--------------------|--------------------|--------------------|--------------------|---------------------------|
| WiFi7 Wire le ss<br>Stand ard                                           | NO                 | NO                 | NO                 | NO                 | NO                 | NO                 | NO                        |
| WiFi6 Wire le ss<br>Stand ard                                           | YES                | YES                | YES                | YES                | YES                | YES                | YES                       |
| Supported<br>Frequency<br>Bands                                         | 2.4 G Hz<br>5 G Hz | 2.4 G Hz<br>5 G Hz | 2.4 G Hz<br>5 G Hz | 2.4 G Hz<br>5 G Hz | 2.4 G Hz<br>5 G Hz | 2.4 G Hz<br>5 G Hz | 2.4 G Hz<br>5 G Hz        |
| Port Control<br>Protocol                                                | YES                | YES                | YES                | YES                | YES                | YES                | YES                       |
| Advanced<br>Broadband                                                   | NO                 | NO                 | NO                 | NO                 | NO                 | NO                 | NO                        |
| Parental<br>Control<br>Schedule                                         | YES                | YES                | YES                | YES                | YES                | YES                | YES                       |
| Parental<br>Control<br>URL Filter                                       | NO                 | NO                 | NO                 | NO                 | NO                 | NO                 | NO                        |
| Home<br>Security URL<br>filter                                          | NO                 | YES                | NO                 | YES                | YES                | YES                | NO                        |
| Operation<br>Mode                                                       | NO                 | NO                 | NO                 | NO                 | NO                 | YES                | NO                        |
| MPro Mesh<br>Extender<br>Support                                        | YES                | YES                | YES                | YES                | YES                | YES                | YES                       |
| Multi-Gig<br>WAN/LAN                                                    | NO                 | NO                 | NO                 | NO                 | NO                 | NO                 | NO                        |
| Backup WAN                                                              | NO                 | YES                | NO                 | NO                 | NO                 | NO                 | NO                        |
| Up lin k Po rt                                                          | Ethe me t          | Ethe me t          | Ethemet            | Ethemet            | Ethe me t          | Ethe me t          | Ethemet<br>1GPON<br>(SFP) |
| USB Port for<br>Cellular<br>Backup, File<br>Sharing and<br>Media Server | USB 2.0            | USB 2.0            | USB 2.0            | USB 2.0            | USB 2.0            | USB 3.0            | USB 3.0                   |
| Phone Port<br>(VoIP)                                                    | NO                 | NO                 | YES                | NO                 | YES                | NO                 | YES                       |
| Wall Mount                                                              | YES                | YES                | YES                | NO                 | NO                 | YES                | YES                       |

|                                                                      | I I I I I I I I I I I I I I I I I I I |                            |                                                        |                                  |                             |                                    |
|----------------------------------------------------------------------|---------------------------------------|----------------------------|--------------------------------------------------------|----------------------------------|-----------------------------|------------------------------------|
|                                                                      | EX5401-B1                             | EX5600-Tl                  | EX5601-T0                                              | EX5601-T1                        | EX7501-B0                   | EE6601-00                          |
| WiFi7 Wire le ss<br>Standard                                         | NO                                    | NO                         | NO                                                     | NO                               | NO                          | YES<br>With MLO                    |
| WiFi6 Wire less<br>Standard                                          | YES                                   | YES                        | YES                                                    | YES                              | YES                         | YES                                |
| Supported<br>Frequency Bands                                         | 2.4 GHz<br>5 GHz                      | 2.4 G Hz<br>5 G Hz         | 2.4 GHz<br>5 GHz                                       | 2.4 G Hz<br>5 G Hz               | 2.4 G Hz<br>5 G Hz          | 2.4 G Hz<br>5 G Hz<br>6 G Hz       |
| Port Control<br>Protocol                                             | YES                                   | YES                        | YES                                                    | YES                              | YES                         | YES                                |
| Advanced<br>Broadband                                                | NO                                    | NO                         | NO                                                     | NO                               | NO                          | NO                                 |
| Parental Control<br>Schedule                                         | YES                                   | YES                        | YES                                                    | YES                              | YES                         | YES                                |
| Pa re nta l C o ntro l<br>URL Filte r                                | NO                                    | NO                         | NO                                                     | NO                               | NO                          | NO                                 |
| Home Security URL<br>filter                                          | NO                                    | YES                        | YES                                                    | YES                              | YES                         | YES                                |
| Operation Mode                                                       | NO                                    | NO                         | NO                                                     | NO                               | NO                          | NO                                 |
| MPro Mesh<br>Extender Support                                        | YES                                   | YES                        | YES                                                    | YES                              | YES                         | YES                                |
| Multi-Gig WAN/<br>LAN                                                | NO                                    | 2.5 Gbe WAN<br>2.5 Gbe IAN | 2.5 Gbe WAN<br>2.5 Gbe IAN                             | 2.5 Gbe<br>WAN<br>2.5 Gbe<br>LAN | 10 Gbe<br>WAN<br>10 Gbe IAN | 10 Gbe<br>WAN<br>10 Gbe IAN        |
| Backup WAN                                                           | NO                                    | NO                         | NO                                                     | NO                               | NO                          | NO                                 |
| Up lin k Po rt                                                       | Ethe me t<br>1G PON (SFP)             | Ethe me t                  | Ethe met<br>1G Ethe met<br>(SFP)<br>2.5G GPON<br>(SFP) | Ethe me t                        | Ethe me t                   | Ethe me t<br>1G Ethe me t<br>(SFP) |
| USB Port for Cellular<br>Backup, File<br>Sharing and Media<br>Server | USB 3.0                               | USB 3.0                    | USB 3.0                                                | USB 3.0                          | USB 3.0                     | USB 3.0                            |
| Phone Port (Vo IP)                                                   | YES                                   | NO                         | YES                                                    | YES                              | YES                         | YES                                |
| Wall Mount                                                           | YES                                   | YES                        | YES                                                    | YES                              | YES                         | YES                                |

Note: For EX3300/3301-T0, IG MP/MLD are enabled by default and are not configurable. The default IG MP version is 3. The default MLD version is 2.

#### 1.1.4 PX Series

The PX Series are PON (Passive Optical Network) routers that connect to the Internet though a fiber cable.

The following table describes the feature differences of the PX Series by model

| , , , , , , , , , , , , , , , , , , ,                                |                       |                                                     |                       |
|----------------------------------------------------------------------|-----------------------|-----------------------------------------------------|-----------------------|
|                                                                      | PX3321-T1             | PX5301-T0                                           | PX5311-T0             |
| WiFi7 Wire less<br>Standard                                          | NO                    | NO                                                  | NO                    |
| WiFi6 Wire le ss<br>Stand ard                                        | YES                   | YES                                                 | YES                   |
| Supported<br>Frequency Bands                                         | 2.4 G Hz<br>5 G Hz    | 2.4 G Hz<br>5 G Hz                                  | 2.4 G Hz<br>5 G Hz    |
| Port Control<br>Protocol                                             | YES                   | YES                                                 | YES                   |
| Advanced<br>Broadband                                                | NO                    | NO                                                  | NO                    |
| Parental Control YES<br>Schedule                                     |                       | YES                                                 | YES                   |
| Pa re nta l C o ntro l<br>URL Filte r                                | NO                    | NO                                                  | NO                    |
| Home Security URL<br>filter                                          | NO                    | NO                                                  | NO                    |
| Operation Mode                                                       | NO                    | NO                                                  | NO                    |
| MPro Mesh<br>Extender Support                                        | YES                   | YES                                                 | YES                   |
| Multi-Gig WAN/ IAN                                                   | NO                    | NO                                                  | NO                    |
| Backup WAN                                                           | NO                    | NO                                                  | NO                    |
| Up lin k Po rt                                                       | 2.5G PON (SC-APC)     | 2.5G PON(SC-APC)                                    | 2.5G PON(SC-APC)      |
| USB Port for Cellular<br>Backup, File<br>Sharing and Media<br>Server | USB 2.0               | USB 2.0                                             | USB 2.0               |
| Phone Port (Vo IP)                                                   | YES                   | YES                                                 | YES                   |
| IAN Ports                                                            | 4<br>10/100/1000 Mbps | IAN1 – IAN3<br>10/100/1000 Mbps<br>IAN4<br>2.5 Gbps | 4<br>10/100/1000 Mbps |
| Wall Mount                                                           | YES                   | YES                                                 | YES                   |

Table 5 Zyxel Device Comparison Table for PX Series

### 1.2 Example Applications

This section shows a few examples of using the Zyxel Device in various network environments. Note that the Zyxel Device in the figure is just an example Zyxel Device and not your actual Zyxel Device.

Connect the WAN port to a broadband modem or router for Internet connection. Connect computers to the Zyxel Device's IAN ports, or wire lessly, and access the Internet simultaneously.

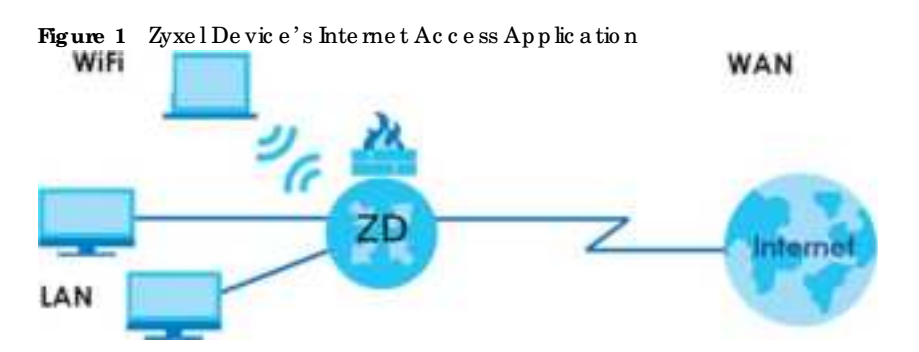

You can also configure Fire wall on the Zyxel Device for secure Internet access. When the Fire wall is on, all incoming traffic from the Internet to your network is blocked by default unless it is initiated from your network. This means that probes from the outside to your network are not allowed, but you can safely browse the Internet and download files.

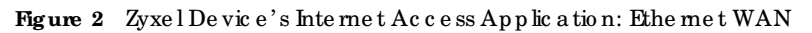

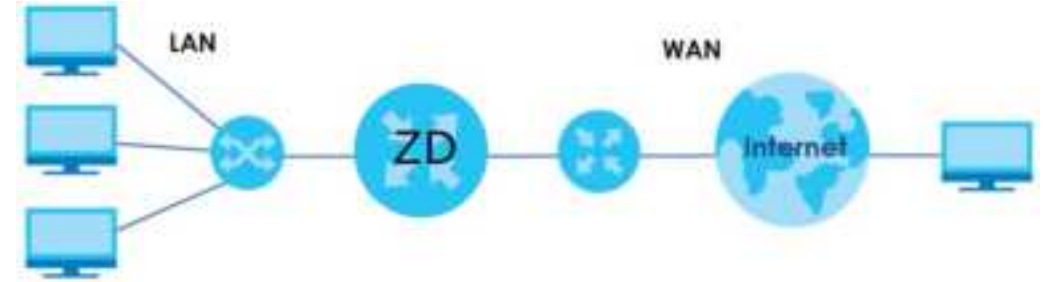

#### 1.2.1 WAN Priority

The WAN connection priority is a s follows:

- 1 SFP
- 2 Ethe met WAN
- 3 DSL
- 4 Cellular WAN (3G/4G) See Section 1.2.6 on page 30 for more information about Cellular backup.

#### 1.2.2 Dual-Band WiFi

Note: Check Section Table 1 on page 20 to see if your Zyxel Device supports dual-band WiFi.

 $\label{eq:wife} When WiFl is enabled on the ZyxelDevice, IEEE 802.11a/b/g/n/ac/ax compliant clients, such as no tebooks, tablets, and smartphones can wire lessly connect to the ZyxelDevice to access network resources.$ 

With dual-band, the Zyxel Device is a gate way that can use both 2.4G and 5G WiFine tworks at the same time. WiFic lients could use the 2.4 GHz band for regular Internet surfing and downloading while using the 5 GHz band for time sensitive traffic like high-definition video, music, and gaming.

The Zyxel Device supports WiFi6 that is most suitable in a reas with a high concentration of users.

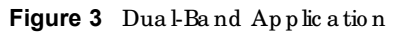

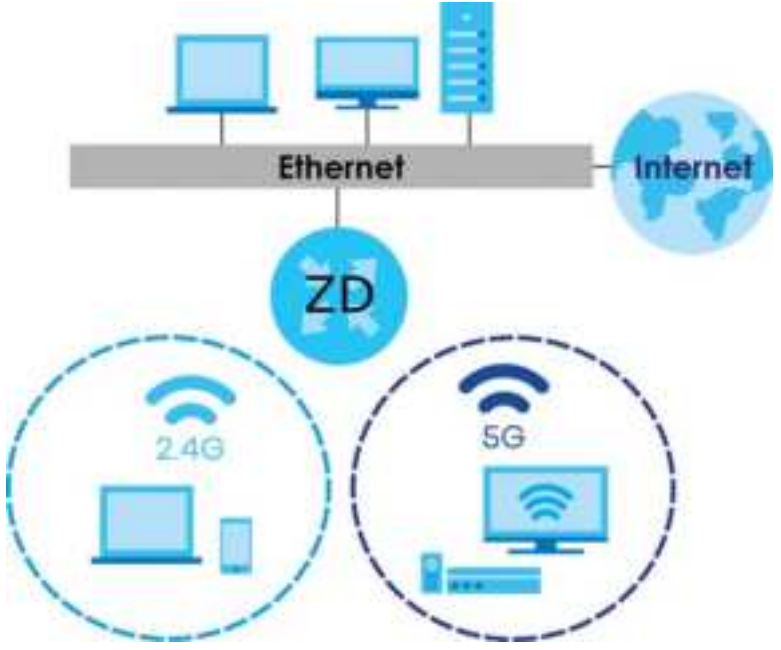

#### 1.2.3 Triple - Band WiFi

Note: Check Section Table 1 on page 20 to see if your Zyxel Device supports triple-band WiFi.

With triple-band, the Zyxel Device can use 2.4G/5G/6G bands to operate simultaneously.

The 6 G Hz band provides less coverage but has the highest amount of channels among the three frequency bands. Use the 6 G Hz band for the most congestion-free transmission if your client devices supports WiF16E

Note: Due to each country's regulations on frequency band usage, the available bands (2.4 GHz, 5 GHz, and 6 GHz) may differ by countries or markets the Zyxel Device products are sold to.

WiFiclients could use the 2.4 GHz band for regular Internet surfing and downloading while using the 5 GHz or 6 GHz band for time sensitive traffic like high-definition video, music, and gaming.

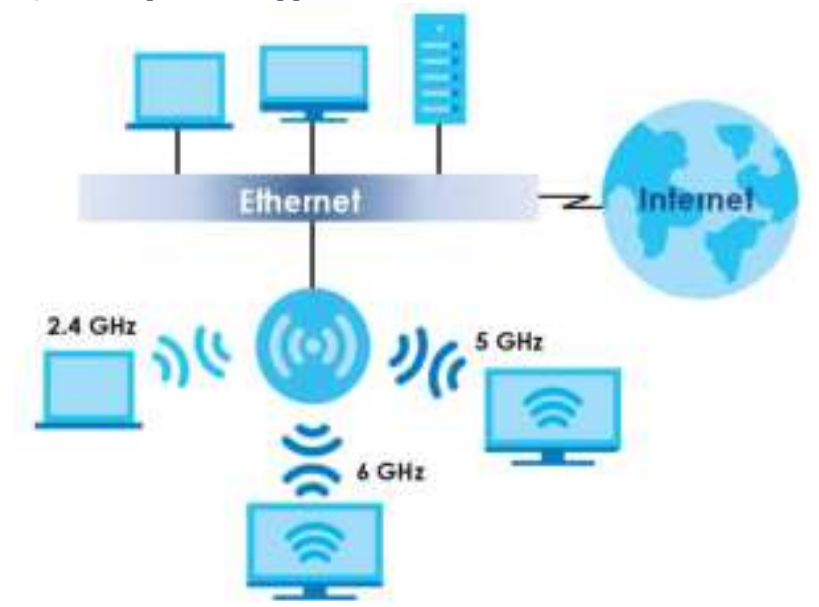

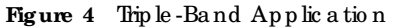

#### WiFi 7 (IEEE802.11be)

WiFi 7 (802.11be) is backward-scompatible with WiFi 6 and WiFi 6E WiFi 7 is a WiFi standard that supports 2.4 GHz, 5 GHz and 6 GHz frequency bands with the following improvements over WiFi 6 and WiFi 6E

Table 6 WiFi 6, WiFi 6E and WiFi 7 Companison

| FEATURES                                                                                           |            | WiFi 6                                                   | WiFi 6E                                          | WiFi 7                                                                                                    |
|----------------------------------------------------------------------------------------------------|------------|----------------------------------------------------------|--------------------------------------------------|----------------------------------------------------------------------------------------------------|
| The ore tic al Maximum Spee                                                                        | ed (Up-to) | The same (9.6 Gbps).                                     |                                                  | 46 G b p s                                                                                                    |
| Supported Frequency Ban                                                                            | d s        | 2.4 G Hz/ 5 G Hz                                         | $2.4~\mathrm{GHz}/5~\mathrm{GHz}/6~\mathrm{GHz}$ | $2.4~\mathrm{GHz}/5~\mathrm{GHz}/6~\mathrm{GHz}$                                                                                            |
| Supported Channel Bandy                                                                            | vid th     | 20/40/80/160 MHz                                         | 20/40/80/160 MHz                                 | 20/40/80/160/320 MHz                                                                                                    |
| To tal Spec trum (Up-to)                                                                           | 2.4 G Hz   | 80 MHz                                                   |                                                  | 80 MHz                                                                                                    |
|                                                                                                    | 5 G Hz     | 500 MHz                                                  |                                                  | 500 MHz                                                                                                    |
|                                                                                                    | 6 G Hz     | Not supported.                                           | 1200 MHz                                         | 1200 MHz                                                                                                    |
| O the r Fe a ture s (O FDMA/BSS<br>C o lo ring/TWT/Two-Wa y MU-MIMO/<br>Be a m fo rm ing/1024-QAM) |            | The same (WiF16E in herits all the features from WiF16). |                                                  | WiFi 7 inherits all the<br>features from WiFi 6<br>and WiFi 6E, with the<br>addition of multi-link<br>operation and<br>preamble puncturing. |

#### Faster Data Transmission

WiFi 7 a llows fasterd at a transmission using :

- 4096 QAM (Quadrature Amplitude Modulation) enhances the amount of data transmitted over the available bandwidth.
- 320 MHz Channel Band width enlarges the supported channel band width to 320 MHz, a llowing higher data throughput.
- Multiple Resource Units (RUs) allows an AP to allocate multiple RUs to a WiFic lient.

#### Multi-Link Operation (MLO)

An AP can support multiple frequency bands (2.4 GHz, 5 GHz and 6 GHz), but a WiFi client can only connect to the AP using one of these frequency bands. The other frequency bands are unused. The client's data transmission speed depends on the frequency band they are connected to.

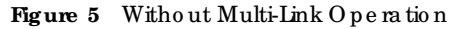

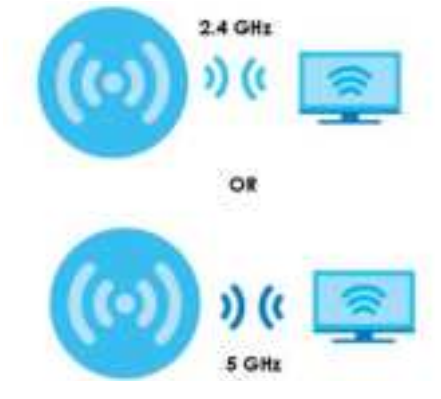

WiFi 7 MLO allows a WiFi c lient to connect to the AP using multiple frequency bands simultaneously. This increases speed and improves reliability of the WiFi connection. MLO makes WiFi 7 ideal for streaming 4K/8K videos, using augmented reality (AR), virtual reality (VR) applications and playing online games.

To use MLO, both the AP and the WiFic lient have to support MLO.

Figure 6 Multi-Link Operation Example

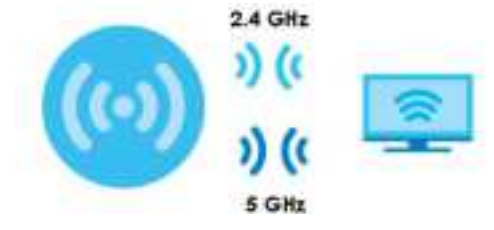

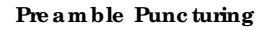

In WiFi 6 and earlier, any interference would cause the entire WiFi channel to be come unavailable. In the figure below, if part of the WiFi channel (B) experiences interference, the rest of the WiFi channel (C) be comes unavailable.

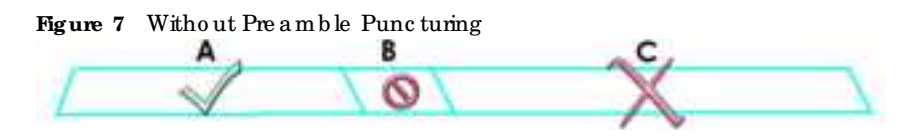

WiFi7 preamble puncturing allows you to block the specific portion of the channel that is experiencing interference while continuing to use the rest of the WiFichannel. In the figure below, if part of the WiFi channel (B) experiences interference, the rest of the WiFi channel (C) is still available.

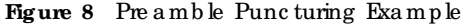

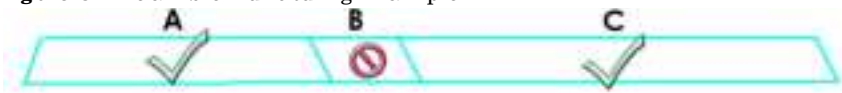

#### 1.2.4 Multi-Gigabit Ethemet

For Zyxel Devices that support 10 Gbps/2.5 Gbps Multi-Gigabit Ethemet (GbE) WAN/IAN ports, the port speeds are backward compatible with standard Gigabit speed. The Zyxel Devices with an SFP port can also provide Internet access through a Multi-Gigabit GPON WAN or Ethemet connection.

A 2.5 Gig a bit Ethemet port supports speeds of 2.5 Gbps if the connected device supports 2.5 Gbps. While a 10 Gig a bit Ethemet port supports speeds of 10 Gbps if the connected device supports 10 Gbps and a Cat 6a (up to 100 m) or Cat 6 cable (up to 50 m) is used.

Some network devices such as gaming computers, servers, network attached storage (NAS) devices, or access points may have network cards that are capable of 2.5 Gbps or 5 Gbps connectivity.

If these devices are connected to a 1 Gbps or 10 Gbps Ethe met port, they can only transmit or receive up to 1 Gbps as speeds of 2.5 Gbps/10 Gbps cannot be attained. Moreover, if network devices with 2.5 Gbps/10 Gbps network cards are connected to a 2.5 Gbps/10 Gbps Ethe met port, you must use Cat 5e / Cat 6A or better Ethemet cables to achieve 2.5 Gbps/10 Gbps speeds. Most buildings, at the time of writing, use Cat 5e or Cat 6 Ethemet cables.

Multi-Gig abit Ethemet ports automatic ally allow connections up to the speed of the connected network device (100 Mbps (not supported on EX5501-B0), 1 Gbp s, 2.5 Gbps or 5 Gbps), and you just need to use a Cat 5, Cat 5e or Cat 6 Ethemet cable.

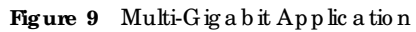

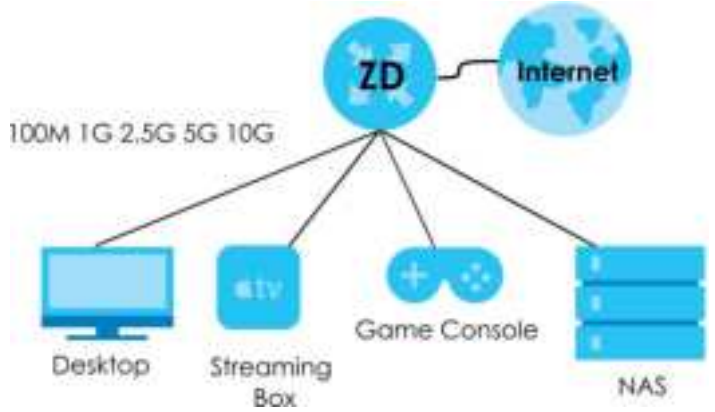

See the following table for the cables required and distance limitation to attain the corresponding speed.

| Ta b le | <b>7</b> | Ethe met Cable | Types |
|---------|----------|----------------|-------|
|---------|----------|----------------|-------|

| CABLE                                                                                                    | TRANSMISSION SPEED | MAXIMUM DISTANCE | BANDWIDTH CAPACITY |  |  |
|----------------------------------------------------------------------------------------------------|--------------------|------------------|--------------------|--|--|
| Category 5                                                                                                | 100M               | 100 m            | 100 MHz            |  |  |
| Category 5e<br>orbetter                                                                                   | 1G / 2.5G / 5G*    | 100 m            | 100 MHz            |  |  |
| Category 6                                                                                                | 5G / 10G           | 100m / 55 m      | 250 MHz            |  |  |
| Category 6a                                                                                               | 10G                | 100 m            | 500 MHz            |  |  |
| Category 7                                                                                                | 10G                | 100 m            | 600 MHz            |  |  |
| *A high quality Category 5e cable can support 5 Gbps and up to 100m with no electromagnetic interference. |                    |                  |                    |  |  |

#### 1.2.5 VolPApplications

The Zyxel Device's VoIP function allows you to register up to two SIP (Session Initiation Protocol) accounts and use the Zyxel Device to make and receive VoIP telephone calls. The Zyxel Device sends your call to a VoIP service provider's SIP server which forwards the calls to either VoIP or PSIN phones.

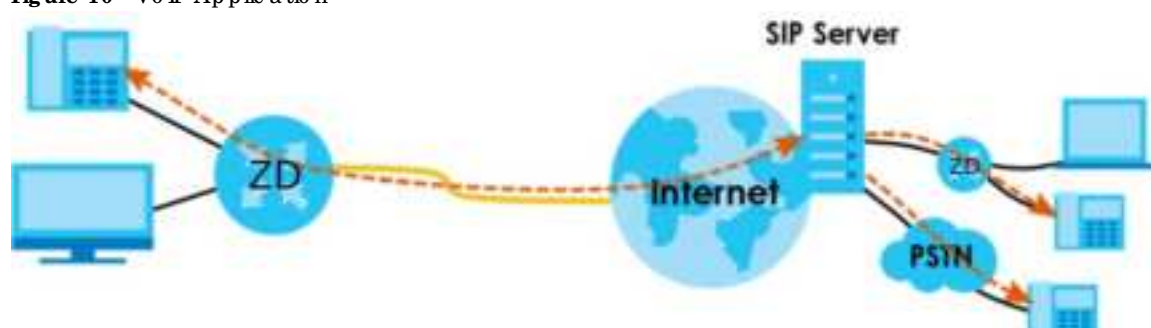

#### Figure 10 VolP Application

#### 1.2.6 Zyxel Device's USB Support

The USB port of the Zyxel Device is used for cellular WAN backup, file-sharing, and media server.

#### Cellular WAN Backup

Connect a supported cellular USB dong le with an active SIM card to the USB port. This adds a second WAN interface and allows the Zyxel Device to wire lessly access the Internet via a cellular network. The cellular WAN connection is a backup in case the DSL/Ethemet/Fiberconnection fails.

To set up a cellular connection, click Network > Broadband > Cellular Backup.

To update the supported cellular USB dongle list, download the latest WWAN package from the Zyxel website and upload it to the Zyxel Device using the **Maintenance > Firmware Upgrade** screen.

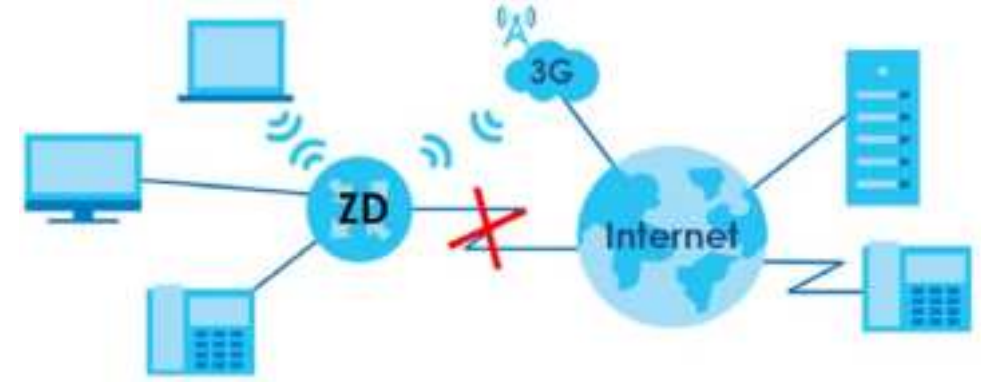

Figure 11 Internet Access Application: Cellular WAN

#### File Sharing

Use the built-in USB 3.0 port to share files on a USB memory stick or a USB hard drive (A). Use FIP to access the files on the USB device.

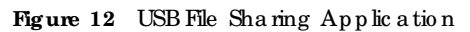

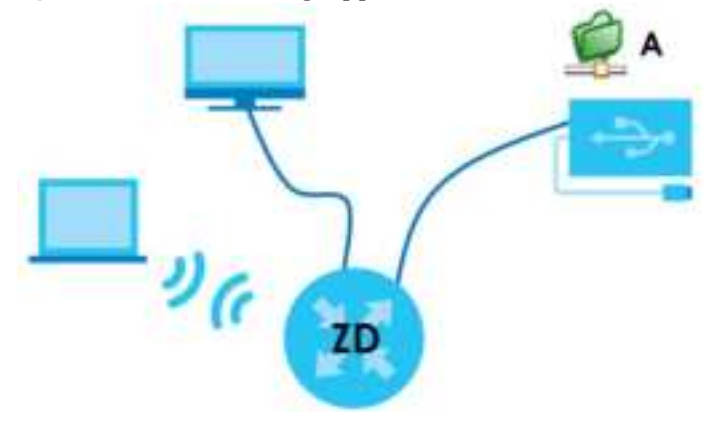

#### Media Server

You can also use the ZyxelDevice as a media server. This lets anyone on yournetwork play video, music, and photos from a USB device (A) connected to the ZyxelDevice's USB port (without having to copy them to another computer).

#### Figure 13 USB Media Server Application

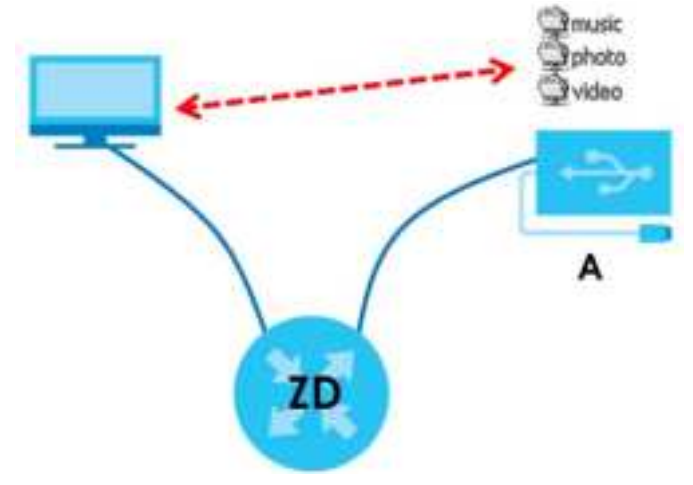

#### 1.3 Ways to Manage the Zyxel Device

Use any of the following methods to manage the Zyxel Device.

- Web Configurator. This is recommended for management of the Zyxel Device using a (supported) web browser.
- Simple Network Management Protocol (SNMP). Use to monitor and/or manage the Zyxel Device by an SNMP manager.
- Secure Shell (SSH), Telnet. Use for trouble shooting the Zyxel Device by qualified personnel.
- FIP. Use FIP for firm ware upgrades and configuration backup or restore.

#### 1.4 Good Habits for Managing the Zyxel Device

Do the following things regularly to make the Zyxel Device more secure and to manage the Zyxel Device more effectively.

- Change the WiFi and Web Configurator passwords. Use a password that is not easy to guess and that consists of different types of characters, such as numbers and letters.
- Write down the passwords and put it in a safe place.
- Back up the configuration (and make sure you know how to restore it). Restoring an earlier working configuration may be useful if the device becomes unstable or even crashes. If you forget your password, you will have to reset the Zyxel Device to its factory default settings. If you backed up an earlier configuration file, you would not have to totally re-configure the Zyxel Device. You could simply restore your last configuration.

# C HAPTER 2 Hardware

#### 2.1 Hardware

This section describes the front and rear panels for each model. If your model is not shown here, refer to the Zyxel Device's Quick Start Guides to see the product drawings and how to make the hardware connections.

#### 2.2 IED Indicators Panel

The following shows the Zyxel Device LED indicators panel and the LED behaviors.

None of the LEDs are on if the Zyxel Device is not receiving power.

#### 2.2.1 AX7501

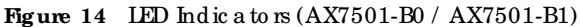

Note: Note: The 2.5G LAN and 2.5G WAN LEDs are only for the Ethemet router. 10G LAN is only for the AON and PON routers. See Section 1.1 on page 20 for more information.

The following are the LED descriptions for your AX7501.

| LED      | COLOR | STATUS   | DESC RIPHO N                                                                                                    |
|----------|-------|----------|----------------------------------------------------------------------------------------------------|
| POWER    | Green | On       | The ZyxelDevice is receiving power and ready for use.                                                                               |
|          |       | Blinking | The Zyxel Device is self-testing.                                                                                                   |
|          | Re d  | On       | The Zyxel Device detected an enorwhile self-testing, or there is a device malfunction.                                              |
|          |       | Blinking | The Zyxel Device is upgrading firm ware.                                                                                            |
|          |       | Off      | The Zyxel Device is not receiving power.                                                                                            |
| 2.5G WAN | Blue  | On       | The ZyxelDevice has a successful 2.5 Gbps Ethemet connection on the WAN.                                                            |
|          | Green | On       | The Zyxel Device has a successful 1 Gbps Ethemet connection on the WAN.                                                             |
|          |       | Off      | The ZyxelDevice does not have an Ethemet connection with the WAN.                                                                   |
|          |       |          | The LED will cycle Green > Blue > Off > repeat, when the Zyxel Device has<br>an unsupported 100 Mbps Ethemet connection on the WAN. |

Table 8 LED Descriptions (AX7501)

33

| LED                        | COLOR | STATUS   | DESC RIPTIO N                                                                                                    |
|----------------------------|-------|----------|----------------------------------------------------------------------------------------------------|
| FIBER                      | Green | On       | The FIBER port is connected to the ISP's ONT and the Zyxel Device is receiving optical signals normally.                                                             |
|                            |       | Blinking | The Zyxel Device's FIBER port is trying to build a PON connection.                                                                                                   |
|                            | Re d  | On       | The optical power received (the strength of optical signals transmitted on the remote optical module) is too low.                                                    |
|                            |       | Off      | The connection to the ISP's ONTis down.                                                                                                    |
| INTERNET                   | Green | On       | The Zyxel Device has an IP connection but no traffic.                                                                                                    |
|                            |       |          | Your device has a WAN IP address (either static or assigned by a DHC P<br>server), PPP negotiation was successfully completed (if used).                             |
|                            |       | Blinking | The ZyxelDevice is sending or receiving IP traffic.                                                                                                    |
|                            |       |          | Note: For AON and PON routers only; see Section 1.1 on page 20<br>for more information.                                                                              |
|                            |       | Off      | There is no Internet connection or the gate way is in Bridge mode.                                                                                                   |
|                            | Re d  | On       | The Zyxel Device attempted to make an IP connection but failed. Possible causes are no response from a DHCP server, no PPPoE response, PPPoE authentic ation failed. |
|                            |       | Blinking | The Zyxel Device has an unsupported 100 Mbps Ethemet connection on the WAN.                                                                                          |
|                            |       |          | No te : For Ethe met routers only, see Section 1.1 on page 20 for more information.                                                                                  |
| 10G LAN (for<br>AX7501-B0/ | Green | On       | The ZyxelDevice has a successful 10/100/10000 Mbps Ethemet connection with a device on the LocalArea Network (IAN) through the 10G IAN port.                         |
| AX7501-B1)                 |       | Blinking | The ZyxelDevice is sending or receiving data to/from the IAN at 10/100/<br>10000 Mbps through the 10G IAN port.                                                      |
|                            |       | Off      | The ZyxelDevice does not have an Ethemet connection with the IAN through the 10G IAN port.                                                                           |
| LAN1 – 4                   | Green | On       | The ZyxelDevice has a successful 10/100/1000 Mbps Ethemetconnection with a device on the LocalArea Network (IAN) through the IAN1 – 4 ports.                         |
|                            |       | Blinking | The ZyxelDevice is sending or receiving data to/from the IAN at 10/100/1000 Mbps through the IAN1 - 4 ports.                                                         |
|                            |       |          | Note: For AON and PON routers only; see Section 1.1 on page 20 for more information.                                                                                 |
|                            |       | Off      | The ZyxelDevice does not have an Ethemet connection with the LAN through the LAN1 – 4 ports.                                                                         |
| WiFi 2.4G                  | Green | On       | The 2.4G WiFi network is activated.                                                                                                    |
|                            |       | Blinking | The Zyxel Device is communic a ting with 2.4G WiFic lients.                                                                                                    |
|                            |       |          | Note: For AON and PON routers only; see Section 1.1 on page 20 for more information.                                                                                 |
|                            |       | Off      | The 2.4G WiFi ne two rk is not a c tiva ted.                                                                                                    |
|                            | Amber | Blinking | The ZyxelDevice is setting up a WPS connection with a 2.4G WiFiclient.                                                                                               |

Table 8 LED Descriptions (AX7501) (continued)

| LED     | COLOR | STATUS   | DESC RIPTIO N                                                                                                    |
|---------|-------|----------|----------------------------------------------------------------------------------------------------|
| WiFi 5G | Green | On       | The 5G WiFi ne twork is a c tiva ted.                                                                                                    |
|         |       | Blinking | The Zyxel Device is communicating with 5G WiFiclients.                                                                                           |
|         |       |          | Note: For AON and PON muters only; see Section 1.1 on page 20 for more information.                                                              |
|         |       | Off      | The 5G WiFi ne twork is not a c tiva ted.                                                                                                    |
|         | Amber | Blinking | The Zyxel Device is setting up a WPS connection with a 5G WiFiclient.                                                                            |
| PHO NE  | Green | On       | A SIP account is registered for the phone port.                                                                                                  |
|         |       | Blinking | The telephone connected to this phone port has an incoming callor is off the hook.                                                               |
|         |       | Off      | The phone port does not have a SIP account registered.                                                                                           |
|         | Amber | On       | A SIP account is registered for the phone port, and there is a voice message<br>in the corresponding SIP account.                                |
|         |       | Blinking | The telephone connected to this phone port has an incoming callor is off<br>the hook. There is a voice message in the corresponding SIP account. |
| USB     | Green | On       | The Zyxel Device recognizes a USB connection through the USB port.                                                                               |
|         |       | Blinking | The ZyxelDevice is sending or receiving data to/from the USB device connected to it.                                                             |
|         |       |          | Note: For AON and PON muters only; see Section 1.1 on page 20<br>for more information.                                                           |
|         |       | Off      | The Zyxel Device does not detect a USB connection through the USB port.                                                                          |

Table 8 LED Descriptions (AX7501) (continued)

#### 2.2.2 DX3300-T0, DX3301-T0, EX3300-T0 and EX3301-T0

Figure 15 LED Indic a tors (DX3300-T0 / DX3301-T0 / EX3300-T0 / EX3301-T0)

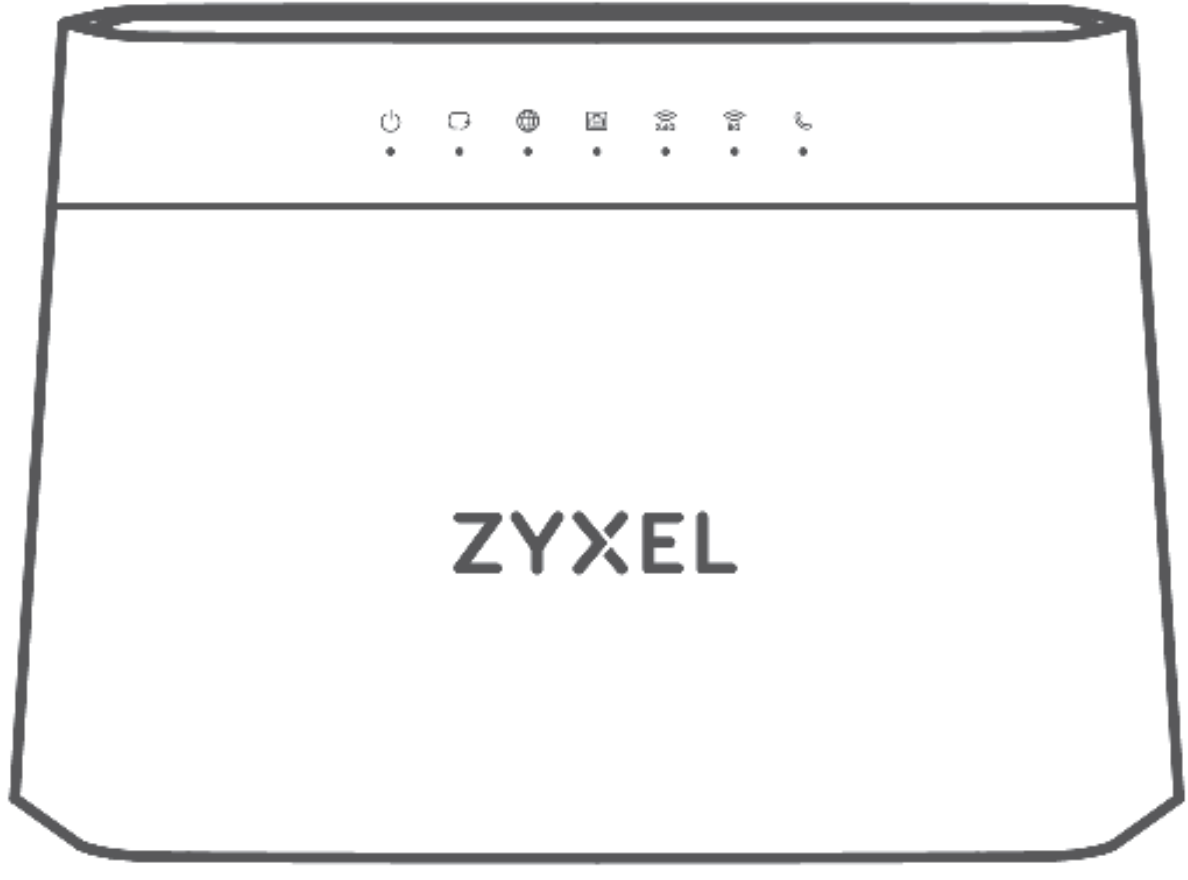

The following are the LED descriptions for your DX3300-TO / EX3300-TO.

| LED                      | COLOR | STATUS        | DESC RIPHO N                                                                           |
|--------------------------|-------|---------------|----------------------------------------------------------------------------------------|
| Power                    | Green | On            | The Zyxel Device is mcceiving power and mady for use.                                  |
|                          |       | Blinking      | The Zyxel Device is self-testing.                                                      |
|                          | Re d  | On            | The Zyxel Device detected an enorwhile self-testing, or there is a device malfunction. |
|                          |       | Blinking      | The Zyxel Device is upgrading firm ware.                                               |
|                          |       | Off           | The Zyxel Device is not receiving power.                                               |
| DSL/<br>Ethe me t<br>WAN | Green | On            | The VDSL/ ADSL link is up.                                                             |
|                          |       | Slow Blinking | The Zyxel Device is looking for a VDSLor ADSL link.                                    |
|                          |       | Fast Blinking | The Zyxel Device is initializing the VDSLorADSL link.                                  |

Table 9 LED Descriptions (DX3300-T0 / EX3300-T0)
| LED            | COLOR          | STATUS   | DESC RIPTIO N                                                                                                    |
|----------------|----------------|----------|----------------------------------------------------------------------------------------------------|
| Internet       | Internet Green |          | The Zyxel Device has an IP connection but no traffic.                                                                                                    |
|                |                |          | Yo ur de vice has a WAN IP address (either static or assigned by a DHCP<br>server), PPP negotiation was successfully completed (if used) and the<br>DSL connection is up. |
|                |                | Blinking | The Zyxel Device is sending or receiving IP traffic.                                                                                                    |
|                |                | Off      | There is no Internet connection or the gateway is in bridged mode.                                                                                                    |
|                | Re d           | On       | The Zyxel Device attempted to make an IP connection but failed.<br>Possible causes are no response from a DHCP server, no PPPoE<br>response, PPPoE authentication failed. |
| IAN1 – 4 Green |                | On       | The ZyxelDevice has a successful 10/100/1000 Mbps Ethemet<br>connection with a device on the LocalArea Network (LAN).                                                     |
|                |                | Blinking | The Zyxel Device is sending or receiving data to / from the IAN at 10/ $100/1000\ Mbps.$                                                                                  |
|                |                | Off      | The Zyxel Device does not have an Ethemet connection with the IAN.                                                                                                    |
| 2.4G           | Green          | On       | The 2.4 GHz WiFi ne two rk is a c tiva ted.                                                                                                    |
| WIAN/WPS       |                | Blinking | The Zyxel Device is communicating with 2.4 GHz WiFiclients.                                                                                                    |
|                |                | Off      | The link is down or disabled.                                                                                                    |
|                | Amber          | Blinking | The Zyxel Device is setting up a WPS connection with a 2.4 GHz WiFi client.                                                                                               |
| 5G WLAN/       | Green          | On       | The 5 G Hz WiFi ne two rk is a c tiva ted.                                                                                                    |
| WPS            |                | Blinking | The Zyxel Device is communicating with 5 GHz WiFiclients.                                                                                                    |
|                |                | Off      | The link is down or disabled.                                                                                                    |
|                | Amber          | Blinking | The Zyxel Device is setting up a WPS connection with a 5 GHz WiFi client.                                                                                                 |

| Table 9 | LED De sc ri | otions ( | (DX3300-T0 /  | EX3300-T0)  | (continued)    |
|---------|--------------|----------|---------------|-------------|----------------|
|         |              |          | (DI100000 10/ | 1100000 10) | (confinited a) |

The following are the LED descriptions for your DX3301-TO / EX3301-TO.

| Table 10 L       | D De sc rip tio | ns (DX3301-'10 / | (EX3301-10)                                                                            |
|------------------|-----------------|------------------|----------------------------------------------------------------------------------------|
| LED              | COLOR           | STATUS           | DESC RIPTIO N                                                                          |
| Power Green      |                 | On               | The Zyxel Device is receiving power and ready for use.                                 |
|                  |                 | Blinking         | The Zyxel Device is self-testing.                                                      |
| Re d             |                 | On               | The Zyxel Device detected an emorwhile self-testing, or there is a device malfunction. |
|                  |                 | Blinking         | The Zyxel Device is upgrading firm ware.                                               |
|                  |                 | Off              | The Zyxel Device is not receiving power.                                               |
| DSL/             | Green           | On               | The VDSL/ ADSL link is up.                                                             |
| Ethe me t<br>WAN |                 | Slow Blinking    | The Zyxel Device is looking for a VDSL/ADSL link.                                      |
|                  |                 | Fast Blinking    | The Zyxel Device is initializing the VDSL/ADSLlink.                                    |

Table 10 LED Descriptions (DX3301-T0 / EX3301-T0)

| LED                 | COLOR | STATUS   | DESC RIPTIO N                                                                                                    |  |
|---------------------|-------|----------|----------------------------------------------------------------------------------------------------|--|
| Interne t           | Green | On       | The Zyxel Device has an IP connection but no traffic.                                                                                                    |  |
|                     |       |          | Yo urdevice has a WAN IP address (either static or assigned by a DHCP server), PPP negotiation was successfully completed (if used) and the DSL connection is up.                                         |  |
|                     |       | Blinking | The Zyxel Device is sending or receiving IP traffic.                                                                                                    |  |
|                     |       | Off      | There is no Internet connection or the gate way is in bridged mode.                                                                                                    |  |
|                     | Re d  | On       | The Zyxel Device attempted to make an IP connection but failed.<br>Possible causes are no response from a DHCP server, no PPPoE<br>response, PPPoE authentication failed.                                 |  |
| LAN1 – 4            | Green | On       | The Zyxel Device has a successful 10/100/1000 Mbps Ethemet connection with a device on the Local Area Network (IAN).                                                                                      |  |
|                     |       | Blinking | The ZyxelDevice is sending or receiving data to/from the LAN at 10/ $100/1000$ Mb p s.                                                                                                    |  |
|                     |       | Off      | The Zyxel Device does not have an Ethemet connection with the LAN.                                                                                                    |  |
| 2.4G                | Green | On       | The 2.4 GHz WiFi ne two nk is a c tiva ted.                                                                                                    |  |
| WIAN/WPS            |       | Blinking | The Zyxel Device is communic a ting with 2.4 GHz WiFi c lients.                                                                                                    |  |
| -                   |       | Off      | The link is down or disabled.                                                                                                    |  |
|                     | Amber | Blinking | The Zyxel Device is setting up a WPS connection with a 2.4 G Hz WiFi client.                                                                                                    |  |
| 5G WIAN/            | Green | On       | The 5 GHz WiFi ne two rk is a c tiva ted.                                                                                                    |  |
| WPS                 |       | Blinking | The Zyxel Device is communic a ting with 5 GHz WiFiclients.                                                                                                    |  |
|                     |       | Off      | The link is down or disabled.                                                                                                    |  |
|                     | Amber | Blinking | The Zyxel Device is setting up a WPS connection with a 5 GHz WiFi client.                                                                                                    |  |
| Phone 1,<br>Phone 2 | Green | On       | A SIP account is registered for at least one phone port, and there is no voice message in the corresponding SIP account.                                                                                  |  |
|                     |       | Blinking | A telephone connected to one of the phone port has its receiver off<br>the hook or there is an incoming call. There is no voice message in the<br>corresponding SIP account.                              |  |
|                     | Amber | On       | A SIP account is registered for the phone port and there is a voice<br>message in the corresponding SIP account.                                                                                          |  |
|                     |       | Blinking | A telephone connected to the phone port has its receiver off the hook<br>or there is an incoming call. There is voice message in the<br>corresponding SIP account.                                        |  |
|                     |       | Off      | <ul> <li>The Zyxel Device is turned off.</li> <li>The VoIP function is not activated.</li> <li>The SIP account is not enabled.</li> <li>The phone port does not have a SIP account registered.</li> </ul> |  |

Table 10 LED Descriptions (DX3301-T0 / EX3301-T0) (continued)

### 2.2.3 DX3300-Tl and EX3300-Tl

### Figure 16 DX3300-T1

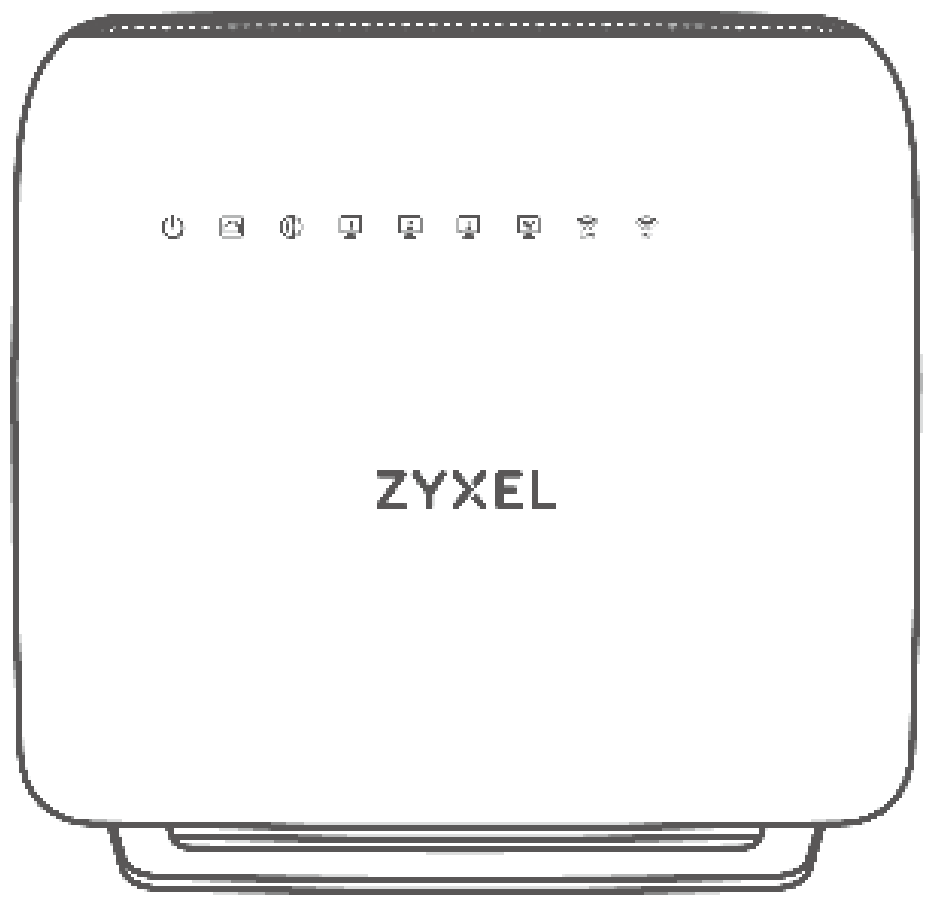

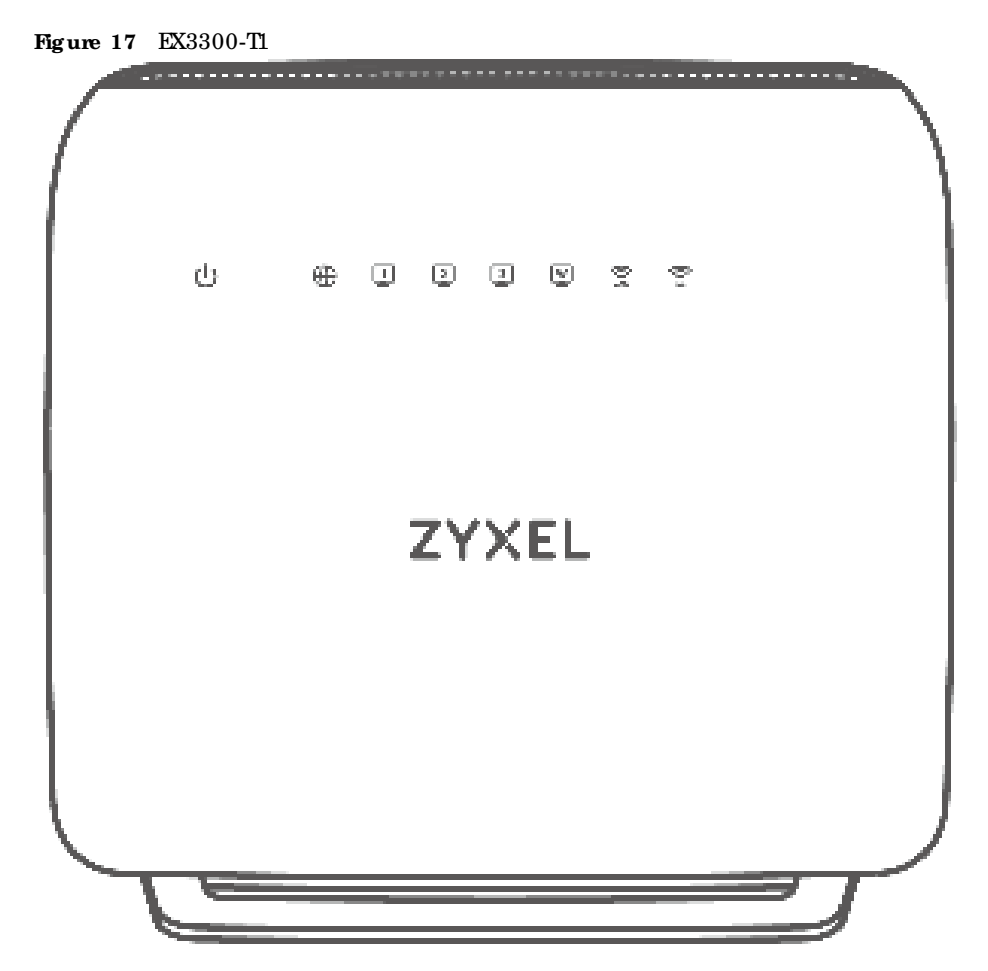

The following are the LED descriptions for your DX3300-T1 and EX3300-T1.

| LED     | COLOR | STATUS           | DESC RIPTIO N                                                                                     |
|---------|-------|------------------|---------------------------------------------------------------------------------------------------|
| POWER   | Green | On               | The Zyxel Device is receiving power and ready for use.                                            |
|         |       | Blinking         | The Zyxel Device is booting up.                                                                   |
|         | Re d  | On               | The Zyxel Device detects an emorwhile self-testing, or there is a device malfunction.             |
|         |       | Blinking         | The Zyxel Device is upgrading firm ware.                                                          |
|         |       | Off              | The Zyxel Device is not receiving power.                                                          |
| DSLWAN  | Green | On               | For DX3300-T1: The ADSL/VDSL link on the WAN is up.                                               |
| <u></u> |       | Slow<br>Blinking | For DX3300-T1: The ADSL/VDSL link is down, and the Zyxel Device is looking for an ADSL/VDSL link. |
|         |       | Fast<br>Blinking | For DX3300-T1: The Zyxel Device is initializing the ADSL/VDSL link.                               |
|         |       | Off              | For DX3300-T1: The ADSL/VDSL link is down.                                                        |

| <b>Խ</b> հհ 11 | IFD Dose rin tions | (DX3300_T1 / | FX-3300-T1) |
|----------------|--------------------|--------------|-------------|
|                | LED Descriptions   | DV9900-11 /  | LV-9900-11) |

| LED      | COLOR | STATUS   | DESC RIPTIO N                                                                                                    |  |  |
|----------|-------|----------|----------------------------------------------------------------------------------------------------|--|--|
| INTERNEI | Green | On       | The Zyxel Device has a WAN IP address (either static or assigned by a DHCP server) and the Internet connection is up.                                               |  |  |
|          |       | Blinking | The Zyxel Device is sending or receiving traffic.                                                                                                    |  |  |
|          | Re d  | On       | The Zyxel Device attempted to obtain an WAN IP but failed. Possible<br>causes are no response from a DHCP server, no PPPoEresponse, PPPoE<br>authentication failed. |  |  |
|          |       | Off      | There is no Internet connection or the gate way is in bridge mode.                                                                                                  |  |  |
| IAN1-3   | Green | On       | The Zyxel Device has a successful Ethemet connection with a device on the Local Area Network (IAN) port.                                                            |  |  |
|          |       | Blinking | The Zyxel Device is sending or receiving data to/from the LAN port.                                                                                                 |  |  |
|          |       | Off      | The Zyxel Device does not have an Ethemet connection on the LAN port.                                                                                               |  |  |
| LAN4/WAN | Green | On       | IAN mode: The Zyxel Device has a successful Ethemet connection with a device on the IAN4/WAN port.                                                                  |  |  |
| - max    |       |          | WAN mode: The Ethemet WAN connection is up on the IAN4/WAN port.                                                                                                    |  |  |
|          |       | Blinking | The Zyxel Device is sending or receiving data to/from the IAN4/WAN port.                                                                                            |  |  |
|          |       | Off      | IAN mode: The Zyxel Device does not have an Ethemet connection with a device on the IAN4/WAN port.                                                                  |  |  |
|          |       |          | WAN mode: The Ethemet WAN connection on the IAN4/WAN port is down.                                                                                                  |  |  |
| 2.4G 🚍   | Green | On       | The 2.4 GHz WiFi is a c tiva ted.                                                                                                    |  |  |
| 3.40     |       | Blinking | The Zyxel Device is sending or receiving data to/from 2.4 GHz WiFiclients.                                                                                          |  |  |
|          | Amber | Blinking | The Zyxel Device is connecting to a 2.4 GHz WiFic lient through WPS.                                                                                                |  |  |
|          |       | Off      | The 2.4 GHz WiFi ne two rk is not ac tiva ted.                                                                                                    |  |  |
| 5G 至     | Green | On       | The 5 G Hz WiFi ne two $\mathbf{k}$ is a c tiva te d .                                                                                                    |  |  |
| 240      |       | Blinking | The Zyxel Device is sending or receiving data to/from 5 GHz WiFic lients.                                                                                           |  |  |
|          | Amber | Blinking | The Zyxel Device is connecting to a 5 GHz WiFi client through WPS.                                                                                                  |  |  |
|          |       | Off      | The 5 G Hz WiFi ne two rk is not a c tiva ted.                                                                                                    |  |  |

| Table 11 | IED De sc ri | ntions ( | DX3300-T1 /  | EX-3300-T1)  | (continued) |
|----------|--------------|----------|--------------|--------------|-------------|
|          |              |          | (D70000-11 / | 121-0000-11) | (commucu)   |

### 2.2.4 EX3500-T0 and EX3501-T0

Figure 18 LED Indic a tors (EX3500-T0 / EX3501-T0)

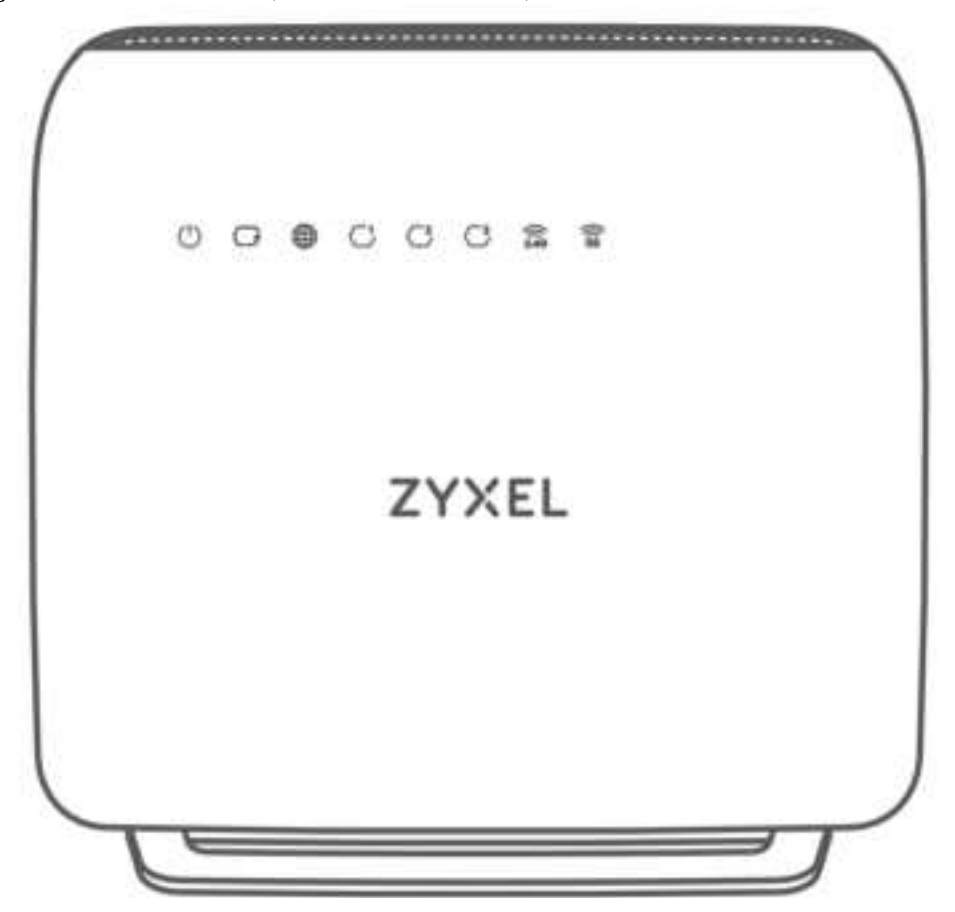

The following are the LED descriptions for your EX3500-T0 and EX3501-T0.

| LED      | COLOR | STATUS   | DESC RIPTIO N                                                                                                    |
|----------|-------|----------|----------------------------------------------------------------------------------------------------|
| POWER    | Green | On       | The Zyxel Device is receiving power and ready for use.                                                                                                    |
|          |       | Blinking | The Zyxel Device is booting up.                                                                                                    |
|          | Re d  | On       | The Zyxel Device detects an emorwhile self-testing, or there is a device malfunction.                                                                               |
|          |       | Blinking | The Zyxel Device is upgrading firm ware.                                                                                                    |
|          |       | Off      | The Zyxel Device is not receiving power.                                                                                                    |
| WAN 🕝    | Green | On       | The Ethemet link on the WAN is up.                                                                                                    |
| ALCOURT, |       | Off      | The Ethemet link on the WAN is down.                                                                                                    |
| INTERNEI | Green | On       | The Zyxel Device has a WAN IP address (either static or assigned by a DHCP server) and the Internet connection is up.                                               |
|          |       | Blinking | The Zyxel Device is sending or receiving Internet data.                                                                                                    |
|          | Re d  | On       | The Zyxel Device attempted to obtain an WAN IP but failed. Possible<br>causes are no response from a DHCP server, no PPPoEresponse, PPPoE<br>authentication failed. |
|          |       | Off      | There is no Internet connection or the gate way is in bridge mode.                                                                                                  |

Table 12 LED Descriptions (EX3500-T0 / EX3501-T0)

| LED               | COLOR | STATUS   | DESC RIPIIO N                                                                                                    |
|-------------------|-------|----------|----------------------------------------------------------------------------------------------------|
| IAN1-3            | Green | On       | The Zyxel Device has a successful Ethemet connection with a device on the Local Area Network (LAN) port.                                                                     |
| 000               |       | Blinking | The Zyxel Device is sending or receiving data to/from the IAN port.                                                                                                    |
|                   |       | Off      | The Zyxel Device does not have an Ethemet connection on the LAN port.                                                                                                    |
| 2.4G              | Green | On       | The 2.4 G Hz WiFi is a c tiva te d.                                                                                                    |
| 1.80              |       | Blinking | The Zyxel Device is sending or receiving data to/from 2.4 GHz WiFic lients.                                                                                                  |
|                   | Amber | Blinking | The Zyxel Device is connecting to a 2.4 GHz WiFic lient through WPS.                                                                                                    |
|                   |       | Off      | The 2.4 GHz WiFi network is not activated.                                                                                                    |
| 5G 🚍              | Green | On       | The 5 G Hz WiFi ne two rk is a c tiva te d .                                                                                                    |
| 50                |       | Blinking | The Zyxel Device is sending or receiving data to/from 5 GHz WiFic lients.                                                                                                    |
|                   | Amber | Blinking | The Zyxel Device is connecting to a 5 GHz WiFiclient through WPS.                                                                                                    |
|                   |       | Off      | The 5 G Hz WiFi ne twork is not a c tiva ted.                                                                                                    |
| Phone1,<br>Phone2 | Green | On       | A SIP account is registered for at least one phone port, and there is no voice message in the corresponding SIP account.                                                     |
|                   |       | Blinking | A telephone connected to one of the phone port has its receiver off the<br>hook or there is an incoming call. There is no voice message in the<br>corresponding SIP account. |
|                   | Amber | On       | A SIP account is registered for the phone port and there is a voice<br>message in the corresponding SIP account.                                                             |
|                   |       | Blinking | A telephone connected to the phone port has its receiver off the hook or there is an incoming call. There's voice message in the corresponding SIP account.                  |
|                   |       | Off      | The phone port has a telephone connection, but it is not in use. Vo IP is disabled, or there is no registered SIP account defined for the phone port.                        |

Table 12 LED Descriptions (EX3500-T0 / EX3501-T0) (continued)

### 2.2.5 EX3600-TO

Figure 19 LED Indicators

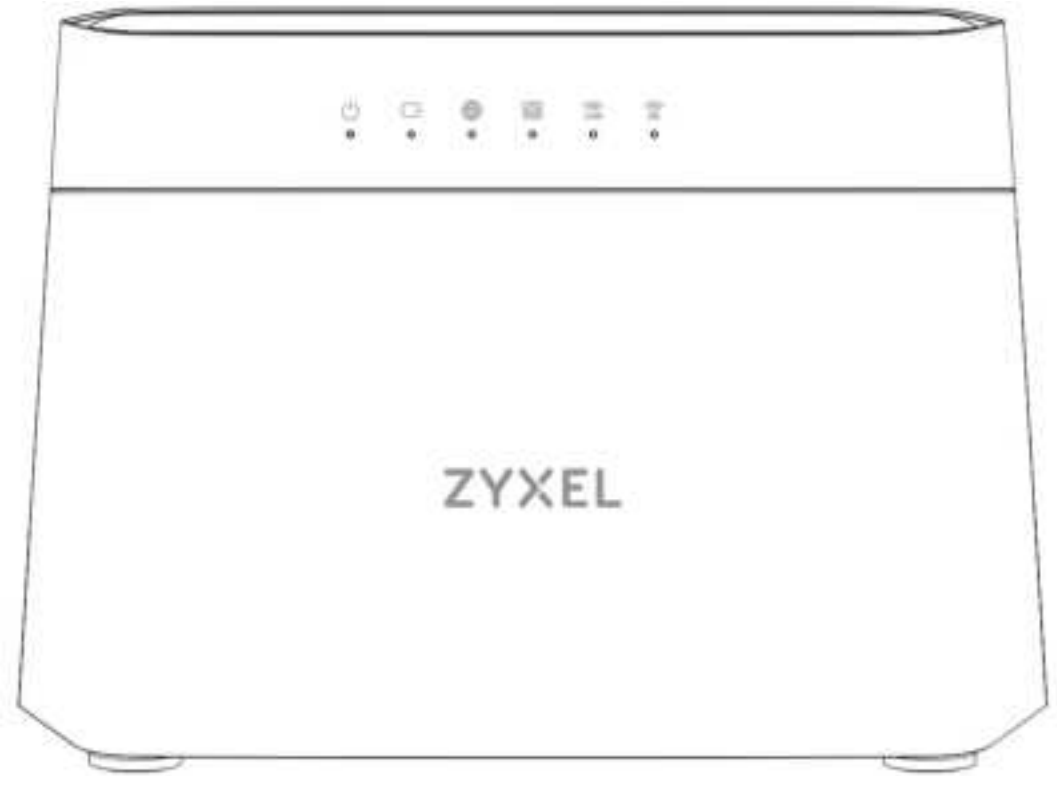

The following are the LED descriptions for your EX3600-TO.

| LED       | COLOR | STATUS   | DESC RIPTIO N                                                                          |
|-----------|-------|----------|----------------------------------------------------------------------------------------|
| Power     | Green | On       | The Zyxel Device is mcceiving power and mady for use.                                  |
|           |       |          | The Zyxel Device is in <b>Extender</b> mode and the MPro Mesh pairing process is done. |
|           |       | Blinking | The Zyxel Device is booting up.                                                        |
|           |       |          | The ZyxelDevice is in <b>Extender</b> mode and under the MPro Mesh pairing process.    |
|           | Re d  | On       | The Zyxel Device detected an emorwhile self-testing, or there is a device malfunction. |
|           |       | Blinking | The Zyxel Device is upgrading firm ware.                                               |
|           |       | Off      | The Zyxel Device is not receiving power.                                               |
| Ethe me t | Green | On       | The Ethe met WAN port is connected successfully.                                       |
| WAN       |       | Off      | The Ethe met WAN port is not connected successfully.                                   |

| Ta b le | 13 | LED De | e sc rij | p tio | ns |
|---------|----|--------|----------|-------|----|
|---------|----|--------|----------|-------|----|

| LED      | COLOR | STATUS   | DESC RIPTIO N                                                                                                    |
|----------|-------|----------|----------------------------------------------------------------------------------------------------|
| Internet | Green | On       | The Internet connection is up.                                                                                                    |
|          |       | Blinking | The Zyxel Device is sending or receiving IP traffic.                                                                                                    |
|          | Re d  | On       | The Zyxel Device attempted to make an IP connection but failed.<br>Possible causes are no response from a DHCP server, no PPPoE<br>response, PPPoE authentication failed. |
|          |       |          | The Zyxel Device is in <b>Extender</b> mode and the Internet connection to the gate way mode m/controller is weak.                                                        |
|          |       | Off      | There is no Internet connection or the gateway is in Bridge mode.                                                                                                    |
| LAN1 – 4 | Green | On       | The Zyxel Device has a successful Ethemet connection with a device<br>on the Local Area Network (LAN).                                                                    |
|          |       | Blinking | The Zyxel Device is sending or receiving data to/from the IAN.                                                                                                    |
|          |       | Off      | The Zyxel Device does not have an Ethemet connection with the LAN.                                                                                                    |
| 2.4G     | Green | On       | The 2.4 GHz WiFi ne two rk is a c tiva te d .                                                                                                    |
| WLAN/WPS |       | Blinking | The Zyxel Device is communic a ting with 2.4 GHz WiFiclients.                                                                                                    |
|          |       | Off      | The link is down or disabled.                                                                                                    |
|          | Amber | Blinking | The Zyxel Device is setting up a WPS connection with a 2.4 GHz WiFi client.                                                                                               |
| 5G WLAN/ | Green | On       | The 5 G Hz WiFi ne two rk is a c tiva ted.                                                                                                    |
| WPS      |       | Blinking | The Zyxel Device is communicating with 5 GHz WiFi clients.                                                                                                    |
|          | Amber | On       | The Zyxel Device is in <b>Extender</b> mode and under the MPro Mesh pairing process.                                                                                      |
|          |       | Blinking | The Zyxel Device is setting up a WPS connection with a 5 GHz WiFi client.                                                                                                 |
|          |       |          | The Zyxel Device is in <b>Extender</b> mode and the MPro Mesh pairing process has failed.                                                                                 |
|          |       | Off      | The link is down ord isabled.                                                                                                    |

Table 13 LED Descriptions (continue d)

### 2.2.6 DX5401-B0/1 and EX5401-B0/1

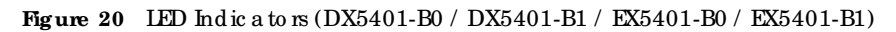

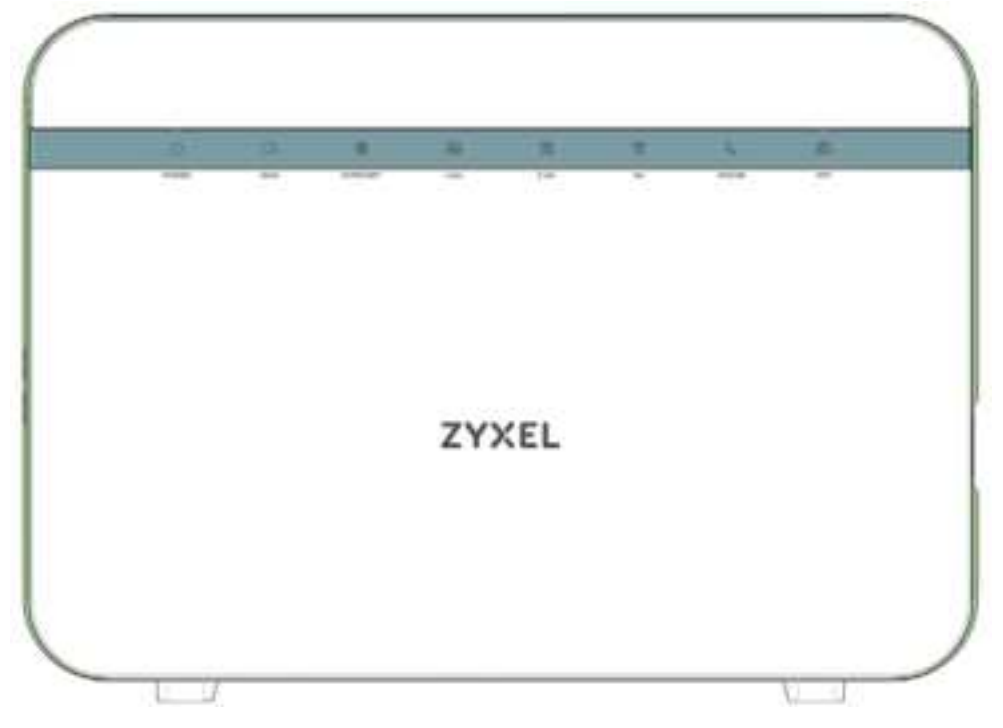

Note: The phone LED is for the Zyxel Device with phone ports only; see Section 1.1 on page 20 for more information.

The following are the LED descriptions for your DX5401-B0/B1 and EX5401-B0/B1.

| LED               | COLOR | STATUS        | DESC RIPIIO N                                                                         |  |  |  |
|-------------------|-------|---------------|---------------------------------------------------------------------------------------|--|--|--|
| Power             | Green | On            | The ZyxelDevice is receiving power and ready for use.                                 |  |  |  |
|                   |       | Blinking      | The ZyxelDevice is self-testing.                                                      |  |  |  |
|                   | Re d  | On            | The Zyxel Device detects an emorwhile self-testing, or there is a device malfunction. |  |  |  |
|                   |       | Blinking      | The Zyxel Device is upgrading firm ware.                                              |  |  |  |
|                   |       | Off           | The Zyxel Device is not receiving power.                                              |  |  |  |
| DSL/<br>Ethe me t | Green | On            | The VDSL line or a successful 10/100/1000 Mbps Ethemet connection on the WAN is up.   |  |  |  |
| WAN 🕞             |       | Slow Blinking | The Zyxel Device is looking for a VDSL line.                                          |  |  |  |
|                   |       | Fast Blinking | The Zyxel Device is initializing the VDSL line.                                       |  |  |  |
|                   |       | Off           | There is no Ethemet connection on the WAN.                                            |  |  |  |
|                   | Amber | On            | The ADSL line on the WAN is up.                                                       |  |  |  |
|                   |       | Slow Blinking | The Zyxel Device is looking for an ADSL line                                          |  |  |  |
|                   |       | Fast Blinking | The Zyxel Device is initializing the ADSL line.                                       |  |  |  |

Table 14 LED Descriptions (DX5401-B0/B1 / EX5401-B0/B1)

| LED                 | COLOR    | STATUS   | DESC RIPTIO N                                                                                                    |  |  |  |
|---------------------|----------|----------|----------------------------------------------------------------------------------------------------|--|--|--|
| Internet 💮          | Green    | On       | The Zyxel Device has an IP connection but no traffic.                                                                                                    |  |  |  |
|                     |          |          | Yo ur de vice has a WAN IP address (eitherstatic or assigned by a DHCP server), PPP negotiation was successfully completed (if used) and the DSL connection is up.           |  |  |  |
|                     |          | Blinking | The Zyxel Device is sending or receiving IP traffic.                                                                                                    |  |  |  |
|                     |          | Off      | There is no Internet connection or the gate way is in bridged mode.                                                                                                    |  |  |  |
|                     | Re d     | On       | The Zyxel Device attempted to make an IP connection but failed.<br>Possible causes are no response from a DHCP server, no PPPoE<br>response, PPPoE authentication failed.    |  |  |  |
| IAN1 – 4            | Green    | On       | The ZyxelDevice has a successful 10/100/1000 Mbps Ethemet<br>connection with a device on the LocalArea Network (LAN).                                                        |  |  |  |
|                     |          | Blinking | The ZyxelDevice is sending or receiving data to/from the IAN at 10/ $100/1000~Mbps.$                                                                                         |  |  |  |
|                     |          | Off      | The Zyxel Device does not have an Ethemet connection with the IAN.                                                                                                    |  |  |  |
| 2.4G WIAN/          | Green    | On       | The 2.4 GHz WiFi ne two rk is a c tiva ted.                                                                                                    |  |  |  |
| WPS 🕋               | Blinking |          | The Zyxel Device is communic a ting with 2.4 GHz WiFiclients.                                                                                                    |  |  |  |
| Amber               |          | On       | The WPS process fails.                                                                                                    |  |  |  |
|                     |          | Blinking | The ZyxelDevice is setting up a WPS connection with a 2.4 GHz WiFi client.                                                                                                   |  |  |  |
|                     |          | Off      | The 2.4 GHz WiFi ne two rk is not a c tiva ted.                                                                                                    |  |  |  |
| 5G WLAN/            | Green    | On       | The 5 G Hz WiFi ne twork is a c tiva ted.                                                                                                    |  |  |  |
| WPS                 |          | Blinking | The Zyxel Device is communicating with 5 GHz WiFiclients.                                                                                                    |  |  |  |
| 35                  | Amber    | On       | The WPS process fails.                                                                                                    |  |  |  |
|                     |          | Blinking | The ZyxelDevice is setting up a WPS connection with a 5 GHz WiFi client.                                                                                                    |  |  |  |
|                     |          | Off      | The 5 G Hz WiFi ne twork is not a c tivated.                                                                                                    |  |  |  |
| Phone 1,<br>Phone 2 | Green    | On       | A SIP account is registered for at least one phone port, and there is no voice message in the corresponding SIP account.                                                     |  |  |  |
|                     |          | Blinking | A telephone connected to one of the phone port has its receiver off<br>the hook or there is an incoming call. There is no voice message in the<br>corresponding SIP account. |  |  |  |
|                     | Amber    | On       | A SIP account is registered for the phone port and there is a voice<br>message in the corresponding SIP account.                                                             |  |  |  |
|                     |          | Blinking | A telephone connected to the phone port has its receiver off the<br>hook or there is an incoming call. There is voice message in the<br>corresponding SIP account.           |  |  |  |

Table 14 LED Descriptions (DX5401-B0/B1 / EX5401-B0/B1) (continued)

# 2.2.7 EX5600-T1, EX5601-T0 and EX5601-T1

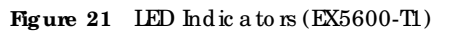

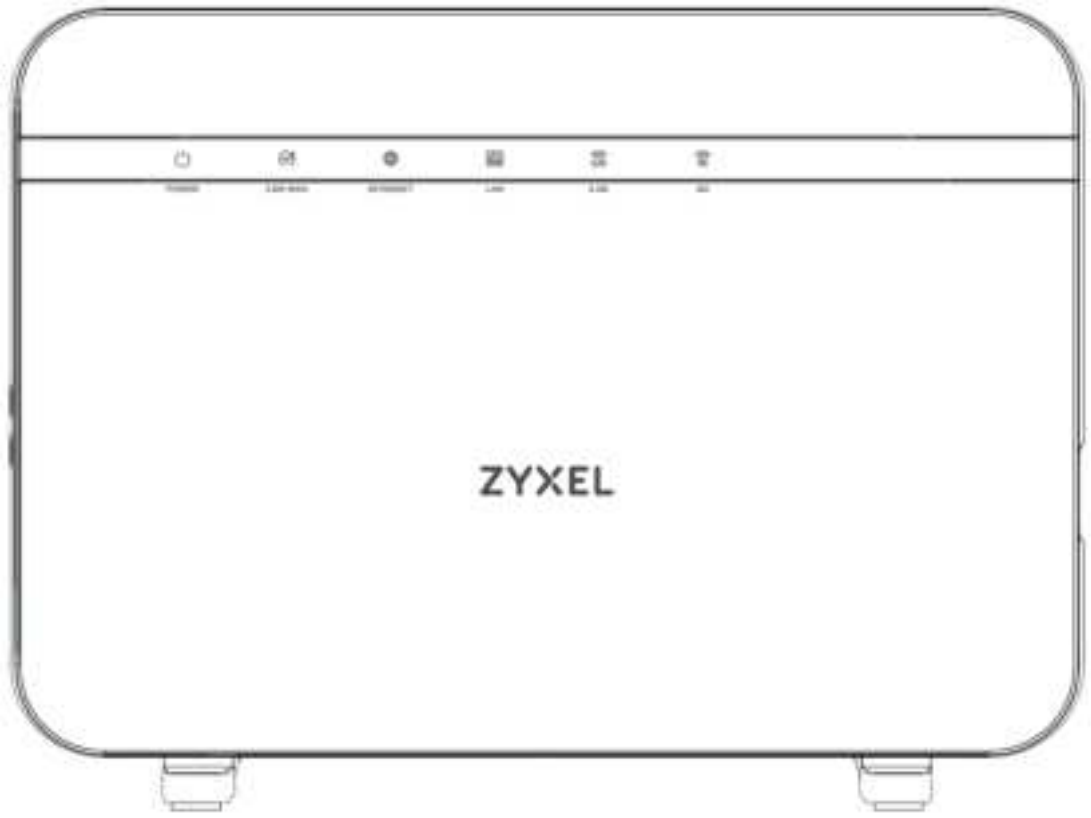

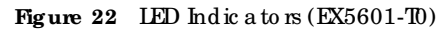

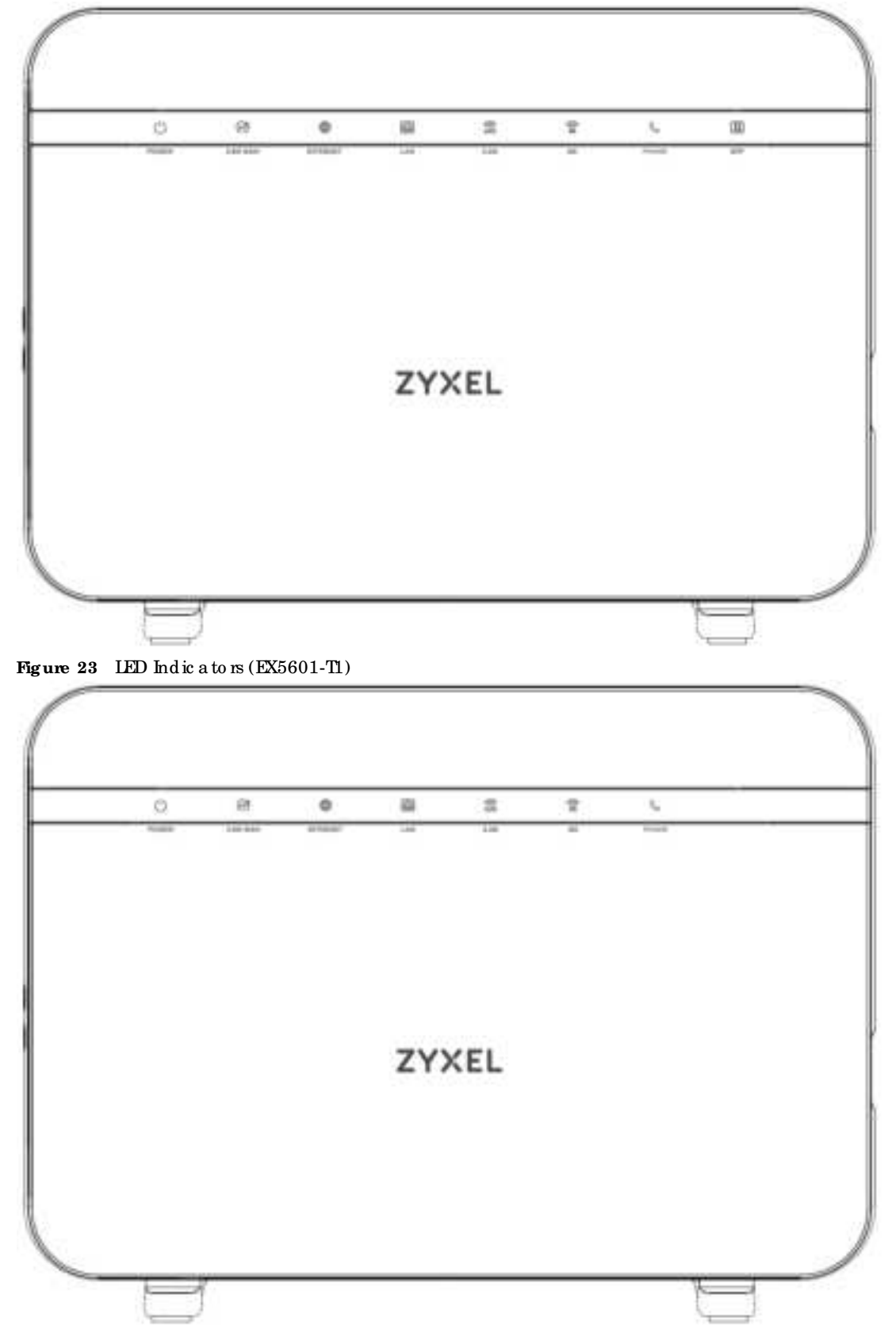

### AX/DX/EE/EX/PX Se rie s Use r's Guide

Note: The Phone LED is for the Zyxel Device with phone ports only; the SFP LED is for the Zyxel Device with an SFP port only; see Section 1.1 on page 20 for more information.

The following are the LED descriptions for your EX5600-T1 / EX5601-T0 / EX5601-T1.

| LED      | COLOR | STATUS   | DESC RIPTIO N                                                                                                    |  |
|----------|-------|----------|----------------------------------------------------------------------------------------------------|--|
| POWER    | Green | On       | The Zyxel Device is receiving power and ready for use.                                                                                                    |  |
| ~        |       | Blinking | The Zyxel Device is booting up.                                                                                                    |  |
|          | Re d  | On       | The Zyxel Device detects an enorwhile self-testing, or there is a device malfunction.                                                                                  |  |
|          |       | Blinking | The Zyxel Device is upgrading firm ware.                                                                                                    |  |
|          |       | Off      | The Zyxel Device is not receiving power.                                                                                                    |  |
| 2.5G WAN | Green | On       | The Zyxel Device has a successful Ethemet connection on the 2.5G WAN port.                                                                                             |  |
|          |       | Off      | The Zyxel Device does not have an Ethemet connection on the 2.5G WAN port.                                                                                             |  |
| INTERNEI | Green | On       | The Zyxel Device has a WAN IP address (either static or assigned by a DHCP server) and the Internet connection is up.                                                  |  |
|          |       | Blinking | The Zyxel Device is sending or receiving traffic.                                                                                                    |  |
|          |       | Off      | There is no Internet connection or the gate way is in bridged mode.                                                                                                    |  |
|          | Re d  | On       | The Zyxel Device attempted to obtain an WAN IP but failed. Possible causes are no response from a DHCP server, no PPPoEresponse, PPPoE authentication failed.          |  |
| LAN 📻    | Green | On       | The Zyxel Device has a successful Ethemet connection with a device on the Local Area Network (LAN).                                                                    |  |
|          |       | Blinking | The ZyxelDevice is sending or receiving data to/from the IAN.                                                                                                    |  |
|          |       | Off      | The Zyxel Device does not have an Ethemet connection on the IAN.                                                                                                    |  |
| 2.4G     | Green | On       | The 2.4 G Hz WiFi is a c tiva ted.                                                                                                    |  |
|          |       | Blinking | The Zyxel Device is communicating with 2.4 GHz WiFi clients.                                                                                                    |  |
|          | Amber | Blinking | The Zyxel Device is setting up a WPS connection with a 2.4 GHz WiFiclier                                                                                               |  |
|          |       | Off      | The 2.4 GHz WiFi ne two rk is not a c tiva ted.                                                                                                    |  |
| 5G 🎡     | Green | On       | The 5 G Hz WiFi ne two rk is a c tiva te d .                                                                                                    |  |
|          |       | Blinking | The Zyxel Device is communicating with 5 GHz WiFiclients.                                                                                                    |  |
|          | Amber | Blinking | The Zyxel Device is connecting to 5 GHz WiFiclients through WPS.                                                                                                    |  |
|          |       | Off      | The 5 G Hz WiFi ne two rk is not a c tiva ted.                                                                                                    |  |
| Phone 🍇  | Green | On       | All phone ports are on-hook. An SIP account is registered for at least one phone port, and there is no voice message in the corresponding SIP account.                 |  |
|          |       | Blinking | A telephone connected to one of the phone port has its receiver off the hook or there is an incoming call. There is no voice message in the corresponding SIP account. |  |
|          | Amber | On       | A SIP account is registered for the phone port and there is a voice<br>message in the corresponding SIP account.                                                       |  |
|          |       | Blinking | A telephone connected to the phone port has its receiver off the hook or<br>there is an incoming call. There is voice message in the corresponding SIP<br>account.     |  |
|          |       | Off      | All phone ports are on-hook. The VolP function is disabled, or there is no<br>registered SIP account defined for any of the phone ports.                               |  |

 Table 15
 LED Descriptions (EX5600-T1 / EX5601-T0 / EX5601-T1)

| LED | COLOR | STATUS | DESC RIPTIO N                                                                                                    |
|-----|-------|--------|----------------------------------------------------------------------------------------------------|
| SFP | Green | On     | The SFP port is connected to the ISP's ONT and the Zyxel Device is receiving optical signals normally, or the SFP port's Ethemet WAN connection is up. |
|     |       | Off    | The connection to the ISP's ONTor the Ethemet WAN connection is down.                                                                                  |

Table 15 LED Descriptions (EX5600-T1 / EX5601-T0 / EX5601-T1) (continued)

### 2.2.8 EX7501-B0

Figure 24 LED Indicators

| 1 |     |         |   |   |    |   |   |   |             |        |   |  |
|---|-----|---------|---|---|----|---|---|---|-------------|--------|---|--|
|   | (D) | 100 848 | 0 | 8 | C. | 0 | C | 0 | -Th<br>more | <br>L. | + |  |

The following are the LED descriptions for your EX7501-B0.

| LED       | COLOR | STATUS   | DESC RIPTIO N                                                                                                    |  |  |  |
|-----------|-------|----------|----------------------------------------------------------------------------------------------------|--|--|--|
| POWER     | Green | On       | The Zyxel Device is receiving power and ready for use.                                                                                                    |  |  |  |
| -         |       | Blinking | The Zyxel Device is booting up.                                                                                                    |  |  |  |
|           | Re d  | On       | The Zyxel Device detects an emorwhile self-testing, or there is a device malfunction.                                                                               |  |  |  |
|           |       | Blinking | The Zyxel Device is upgrading firm ware.                                                                                                    |  |  |  |
|           |       | Off      | The Zyxel Device is not receiving power.                                                                                                    |  |  |  |
| 10G WAN   | Green | On       | The Zyxel Device has a successful Ethemet connection on the 10G WAN port.                                                                                           |  |  |  |
|           |       | Off      | The Zyxel Device does not have an Ethemet connection on the 10G WAN port.                                                                                           |  |  |  |
| INTERNEL  | Green | On       | The Zyxel Device has a WAN IP address (either static or assigned by a DHCP server) and the Internet connection is up.                                               |  |  |  |
|           |       | Blinking | The Zyxel Device is sending or receiving traffic.                                                                                                    |  |  |  |
|           |       | Off      | There is no Internet connection or the gate way is in bridged mode.                                                                                                 |  |  |  |
|           | Re d  | On       | The Zyxel Device attempted to obtain an WAN IP but failed. Possible<br>causes are no response from a DHCP server, no PPPoEresponse, PPPoE<br>authentication failed. |  |  |  |
| 10G IAN 💮 | Green | On       | The ZyxelDevice has a successful Ethemet connection with a device on the 10G IAN (IocalArea Network) port.                                                          |  |  |  |
|           |       | Blinking | The ZyxelDevice is sending or receiving data to/from the 10G LAN port.                                                                                              |  |  |  |
|           |       | Off      | The Zyxel Device does not have an Ethemet connection on the 10G IAN port.                                                                                           |  |  |  |
| IAN1-4    | Green | On       | The Zyxel Device has a successful Ethemet connection with a device on the IAN (Iocal Area Network) port.                                                            |  |  |  |
|           |       | Blinking | The Zyxel Device is sending or receiving data to/from the IAN port.                                                                                                 |  |  |  |
|           |       | Off      | The Zyxel Device does not have an Ethemet connection on the LAN port.                                                                                               |  |  |  |

Table 16 LED Descriptions (EX7501-B0)

Note: The phone LED is for the Zyxel Device with phone ports only; see Section 1.1 on page 20 for more information.

| LED   | COLOR                                                                                              | STATUS   | DESC RIPTIO N                                                                                                    |  |  |  |
|-------|----------------------------------------------------------------------------------------------------|----------|----------------------------------------------------------------------------------------------------|--|--|--|
| 2.4G  | Green                                                                                              | On       | The 2.4 GHz WiFi is a c tiva ted.                                                                                                    |  |  |  |
| 4000  |                                                                                                    | Blinking | The Zyxel Device is communicating with 2.4 GHz WiFiclients.                                                                                                    |  |  |  |
|       | Amber                                                                                              | Blinking | The ZyxelDevice is setting up a WPS connection with a 2.4 GHz WiFiclient.                                                                                                    |  |  |  |
|       |                                                                                                    | Off      | The 2.4 GHz WiFi ne two rk is not a c tiva ted.                                                                                                    |  |  |  |
| 5G 🐨  | Green                                                                                              | On       | The 5 G Hz WiFi ne two rk is a c tiva te d .                                                                                                    |  |  |  |
| 400.0 |                                                                                                    | Blinking | The Zyxel Device is communicating with 5 GHz WiFiclients.                                                                                                    |  |  |  |
|       | Amber                                                                                              | Blinking | The Zyxel Device is connecting to 5 GHz WiFiclients through WPS.                                                                                                    |  |  |  |
|       |                                                                                                    | Off      | The 5 G Hz WiFi ne two rk is not a c tiva ted.                                                                                                    |  |  |  |
| Phone | Green On All phone ports are on-hook. An SIP accorphone port, and there is no voice messa account. |          | All phone ports are on-hook. An SIP account is registered for at least one<br>phone port, and there is no voice message in the corresponding SIP<br>account.                             |  |  |  |
|       |                                                                                                    | Blinking | At least one telephone connected to one of the phone ports has its<br>receiver off the hook or there is an incoming call. There is no voice<br>message in the corresponding SIP account. |  |  |  |
|       | Amber                                                                                              | On       | All phone ports are on-hook. A SIP account is registered for the phone<br>port and there is a voice message in the corresponding SIP account.                                            |  |  |  |
|       |                                                                                                    | Blinking | At least one telephone connected to the phone port has its receiver off<br>the hook or there is an incoming call. There is voice message in the<br>corresponding SIP account.            |  |  |  |
|       |                                                                                                    | Off      | All phone ports are on-hook. The VolP function is disabled, or there is no<br>registered SIP account defined for any of the phone ports.                                                 |  |  |  |
| USB # | Green                                                                                              | On       | A device is connected to the USB port.                                                                                                    |  |  |  |
|       |                                                                                                    | Off      | There is cumently no device connected to the USB port.                                                                                                    |  |  |  |

Table 16 LED Descriptions (EX7501-B0) (continued)

### 2.2.9 EE6601-00

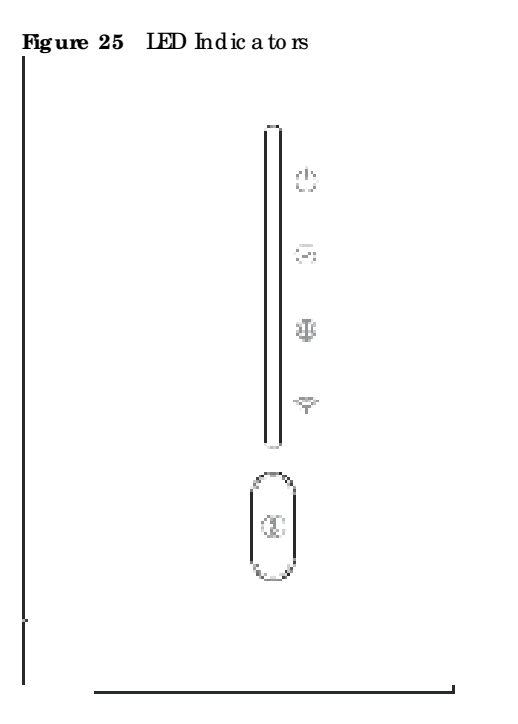

The following are the LED descriptions for your EE6601-00.

| LED        | COLOR      | STATUS   | DESC RIPTIO N                                                                                                    |
|------------|------------|----------|----------------------------------------------------------------------------------------------------|
| POWER      | Green      | On       | The Zyxel Device is receiving power and ready for use.                                                                                                    |
| ~          |            | Blinking | The Zyxel Device is booting up.                                                                                                    |
|            | Re d       | On       | The Zyxel Device detects an enorwhile self-testing, or there is a device malfunction.                                                                                            |
|            |            | Blinking | The Zyxel Device is upgrading firm ware.                                                                                                    |
|            |            | Off      | The Zyxel Device is not receiving power.                                                                                                    |
| Sta tu s 💮 | Green On A |          | All phone ports are on-hook. An SIP account is registered for at least one phone port, and there is no voice message in the corresponding SIP account.                           |
|            |            | Blinking | At least one telephone connected to one of the phone ports has its mceiveroff the hook or there is an incoming call. There is no voice message in the corresponding SIP account. |
|            | Amber      | On       | All phone ports are on-hook. SIP account registration failed.                                                                                                    |
|            |            | Off      | All phone ports are on-hook. The VolP function is disabled, or there is no<br>registered SIP account defined for any of the phone ports.                                         |
| INTERNEI   |            | On       | The Zyxel Device has a WAN IP address (either static or assigned by a DHCP server) and the Internet connection is up.                                                            |
|            |            | Blinking | The Zyxel Device is sending or receiving traffic.                                                                                                    |
|            |            | Off      | There is no Internet connection or the gate way is in bridged mode.                                                                                                    |
|            | Re d       | On       | The Zyxel Device attempted to obtain an WAN IP but failed. Possible<br>causes are no response from a DHCP server, no PPPoEresponse, PPPoE<br>authentication failed.              |
| WiFi       | Green      | On       | The WiFi is a c tiva ted.                                                                                                    |
|            |            | Blinking | The Zyxel Device is communicating with WiFiclients.                                                                                                    |
|            | Amber      | Blinking | The Zyxel Device is setting up a WPS connection with a WiFi client.                                                                                                    |
|            |            | Off      | The WiFi ne two nk is not a c tiva te d.                                                                                                    |

Table 17 LED Descriptions (EE6601-00)

## 2.2.10 PX3321-T1

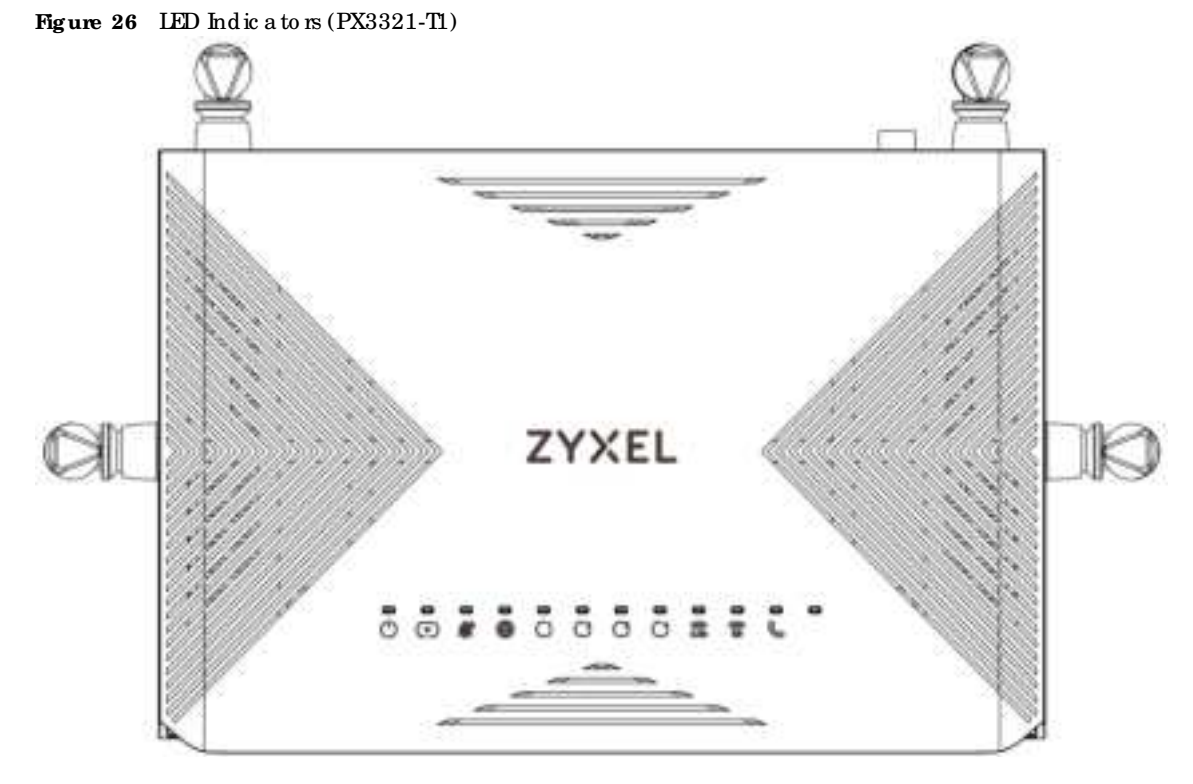

The following are the LED descriptions for your PX3321-T1.

| LED      | COLOR | STATUS   | DESC RIPTIO N                                                                                                    |  |  |
|----------|-------|----------|----------------------------------------------------------------------------------------------------|--|--|
| POWER    | Green | On       | The Zyxel Device is receiving power and ready for use.                                                                                                    |  |  |
|          |       | Blinking | The Zyxel Device is booting up or upgrading firm ware.                                                                                                    |  |  |
|          |       | Off      | The Zyxel Device is not receiving power.                                                                                                    |  |  |
| PON      | Green | On       | The Zyxel Device is ready for PON connection.                                                                                                    |  |  |
|          |       | Blinking | The Zyxel Device is setting up a PON connection.                                                                                                    |  |  |
|          |       | Off      | The Zyxel Device is not receiving an optical signal.                                                                                                    |  |  |
| LOS      | Re d  | On       | The PON transceiver is not receiving an optical signal.                                                                                                    |  |  |
|          |       | Blinking | The optical signal the PON transceiver receiving is too weak or too strong.                                                                                       |  |  |
|          |       | Off      | The PON connection is ready.                                                                                                    |  |  |
| INTERNET | Green | On       | The Zyxel Device has a WAN IP address (either static or assigned by a DHCP server) and the Internet connection is up.                                             |  |  |
|          |       | Blinking | The Zyxel Device is trying to build an Internet connection.                                                                                                    |  |  |
|          |       | Off      | The Zyxel Device's WAN connection is down or in <b>Bridge</b> mode. You can select modes on the <b>Network Setting</b> > <b>Broadband</b> > <b>Modify</b> screen. |  |  |
| IAN 1-4  | Green | On       | The Zyxel Device has a successful Ethemet connection with a device on the LAN (Local Area Network) port.                                                          |  |  |
|          |       | Blinking | The Zyxel Device is sending or receiving data to/from the IAN port.                                                                                               |  |  |
|          |       | Off      | The Zyxel Device does not have an Ethemet connection on the IAN port.                                                                                             |  |  |

Table 18 LED Descriptions (PX3321-T1)

| LED   | COLOR | STATUS   | DESC RIPTIO N                                                                                                    |  |
|-------|-------|----------|----------------------------------------------------------------------------------------------------|--|
| 2.4G  | Green | On       | The 2.4 GHz WiFi is a c tiva ted.                                                                                                    |  |
|       |       | Blinking | The Zyxel Device is communic ating with 2.4 GHz WiFiclients.                                                                                           |  |
|       |       | Off      | The 2.4 GHz WiFi ne two rk is not a c tiva ted.                                                                                                    |  |
|       | Amber | Blinking | The Zyxel Device is setting up a WPS connection with a 2.4 GHz WiFic lient.                                                                            |  |
| 5G    | Green | On       | The 5 GHz WiFi network is activated.                                                                                                    |  |
|       |       | Blinking | The Zyxel Device is communicating with 5 GHz WiFi clients.                                                                                             |  |
|       |       | Off      | The 5 GHz WiFi ne two rk is not a c tiva ted.                                                                                                    |  |
|       | Amber | Blinking | The Zyxel Device is connecting to 5 GHz WiFiclients through WPS.                                                                                       |  |
| Phone | Green | On       | The phone port has a telephone connection, but it is not in use. A SIP account is registered for the phone port.                                       |  |
|       |       | Blinking | The phone port has a telephone connection, and it is in use.                                                                                           |  |
|       |       | Off      | The phone port has a telephone connection, but it is not in use. Vo IP is disabled, or the re is no registered SIP account defined for the phone port. |  |

Table 18 LED Descriptions (PX3321-T1) (continued)

### 2.2.11 PX5301-T0

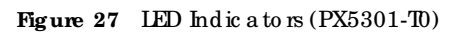

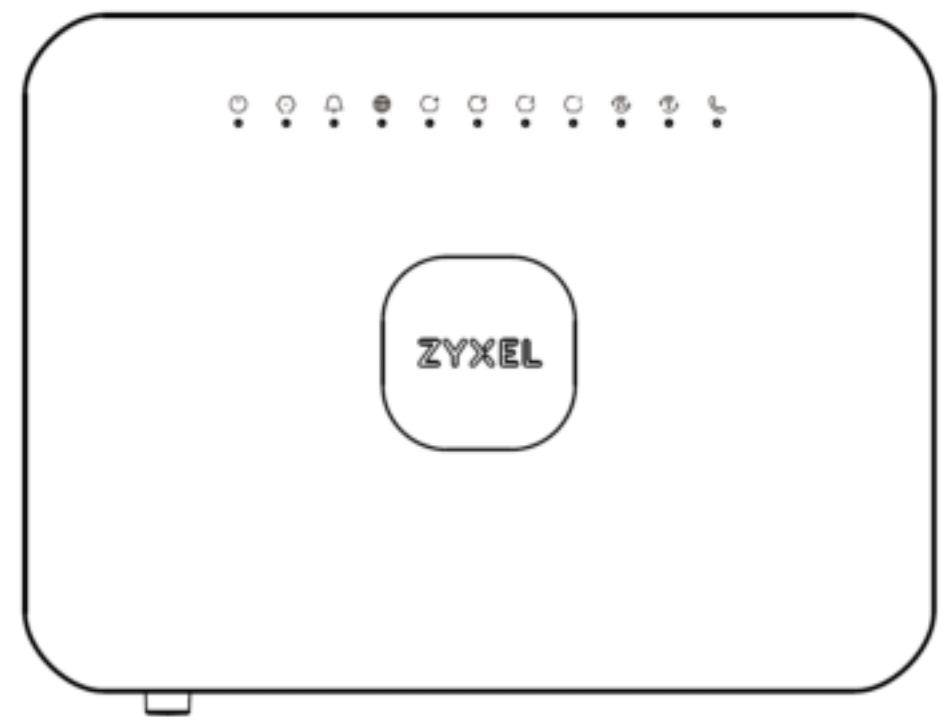

The following are the LED descriptions for your PX5301-TO.

|  | Table 19 | LED De sc rip tio n | s (PX5301-T0) |
|--|----------|---------------------|---------------|
|--|----------|---------------------|---------------|

| LED   | COLOR | STATUS   | DESC RIPTIO N                                          |
|-------|-------|----------|--------------------------------------------------------|
| POWER | Green | On       | The Zyxel Device is receiving power and ready for use. |
|       |       | Blinking | The Zyxel Device is booting up or upgrading firm ware. |
|       |       | Off      | The Zyxel Device is not receiving power.               |

AX/DX/EE/EX/PX Se rie s Use r's Guide

| LED            | COLOR | STATUS   | DESC RIPIIO N                                                                                                    |  |
|----------------|-------|----------|----------------------------------------------------------------------------------------------------|--|
| GPON Green     |       | On       | The Zyxel Device is ready for GPON connection.                                                                                                    |  |
| WAN            |       | Blinking | The Zyxel Device is setting up a GPON connection.                                                                                                    |  |
|                |       | Off      | The Zyxel Device is not receiving an optical signal.                                                                                                  |  |
| LOS            | Re d  | On       | The GPON transceiver is not receiving an optical signal.                                                                                              |  |
|                |       | Blinking | The optical signal the GPON transceiver receiving is too weak.                                                                                        |  |
|                |       | Off      | The Zyxel Device is receiving stable optical power.                                                                                                   |  |
| INTERNET Green |       | On       | The Zyxel Device has a WAN IP address (either static or assigned by a DHCP server) and the Internet connection is up.                                 |  |
|                |       | Blinking | The Zyxel Device is sending or receiving Internet data.                                                                                               |  |
|                |       | Off      | There is no Internet connection or the Zyxel Device is in Bridge mode.                                                                                |  |
| IAN 1-4 Gr     | Green | On       | The Zyxel Device has a successful Ethemet connection with a device on the IAN (Local Area Network) port.                                              |  |
|                |       | Blinking | The Zyxel Device is sending or receiving data to/from the LAN port.                                                                                   |  |
|                |       | Off      | The Zyxel Device does not have an Ethemet connection on the IAN port.                                                                                 |  |
| 2.4G/WPS Green |       | On       | The 2.4 G Hz WiFi ne two rk is a c tiva te d .                                                                                                    |  |
|                |       | Blinking | The Zyxel Device is communic a ting with 2.4 GHz WiFi clients.                                                                                        |  |
|                |       | Off      | The 2.4 G Hz WiFi ne two rk is not a c tiva ted.                                                                                                    |  |
|                | Amber | Blinking | The Zyxel Device is setting up a WPS connection with a 2.4 GHz WiFiclient.                                                                            |  |
| 5G/WPS         | Green | On       | The 5 G Hz WiFi ne two rk is a c tiva te d.                                                                                                    |  |
|                |       | Blinking | The Zyxel Device is communicating with 5 GHz WiFi clients.                                                                                            |  |
|                |       | Off      | The 5 G Hz WiFi ne two rk is not a c tiva ted.                                                                                                    |  |
|                | Amber | Blinking | The Zyxel Device is setting up a WPS connection with a 5 GHz WiFi client.                                                                             |  |
| Phone          | Green | On       | The phone port has a telephone connection, but it is not in use. A SIP account is registered for the phone port.                                      |  |
|                |       | Blinking | The phone port has a telephone connection, and it is in use.                                                                                          |  |
|                |       | Off      | The phone port has a telephone connection, but it is not in use. Vo IP is disabled, or there is no registered SIP account defined for the phone port. |  |

Table 19 LED Descriptions (PX5301-T0) (continue d)

### 2.2.12 PX5311-T0

Figure 28 LED Indic a tors (PX5311-T0)

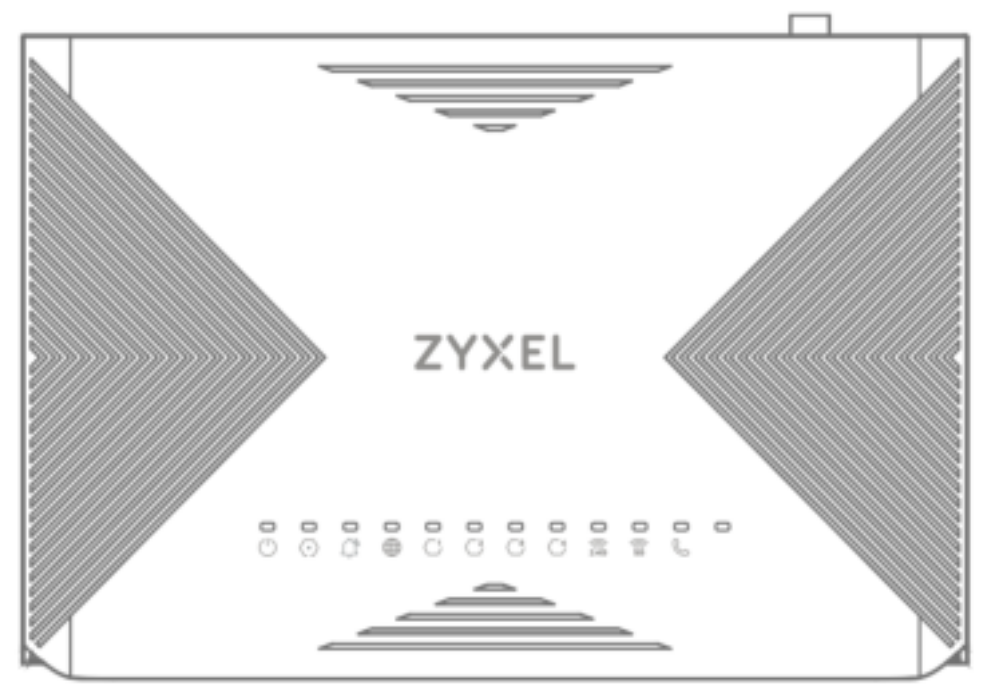

The following are the LED descriptions for your PX5311-TO.

| LED           | COLOR                                            | STATUS   | DESC RIPTIO N                                                                                                    |  |
|---------------|--------------------------------------------------|----------|----------------------------------------------------------------------------------------------------|--|
| POWER         | Green                                            | On       | The ZyxelDevice is receiving power and ready for use.                                                                 |  |
|               |                                                  | Blinking | The Zyxel Device is booting up or upgrading firm ware.                                                                |  |
|               |                                                  | Off      | The Zyxel Device is not receiving power.                                                                              |  |
| PON           | Green On The Zyxel Device is ready for PON conne |          | The Zyxel Device is ready for PON connection.                                                                         |  |
|               |                                                  | Blinking | The Zyxel Device is setting up a PON connection.                                                                      |  |
|               |                                                  | Off      | The Zyxel Device is not receiving an optical signal.                                                                  |  |
| LOS Red       |                                                  | On       | The PON transceiver is not receiving an optical signal.                                                               |  |
|               |                                                  | Blinking | The optical signal the PON transceiver receiving is too weak or too strong.                                           |  |
|               |                                                  | Off      | The PON connection is ready.                                                                                          |  |
| INTERNET      | Green                                            | On       | The Zyxel Device has a WAN IP address (either static or assigned by a DHCP server) and the Internet connection is up. |  |
|               |                                                  | Blinking | The Zyxel Device is sending or receiving Internet data.                                                               |  |
|               |                                                  | Off      | There is no Internet connection or the Zyxel Device is in Bridge mode.                                                |  |
| LAN 1-4 Green |                                                  | On       | The Zyxel Device has a successful Ethemet connection with a device on the IAN (local Area Network) port.              |  |
|               |                                                  | Blinking | The Zyxel Device is sending or receiving data to/from the IAN port.                                                   |  |
|               |                                                  | Off      | The Zyxel Device does not have an Ethemet connection on the IAN port.                                                 |  |

Table 20 LED Descriptions (PX5311-T0)

| LED      | COLOR                                                                                                    | STATUS   | DESC RIPTIO N                                                                                                    |
|----------|----------------------------------------------------------------------------------------------------|----------|----------------------------------------------------------------------------------------------------|
| 2.4G/WPS | Green                                                                                                    | On       | The 2.4 GHz WiFi ne two rk is a c tiva ted.                                                                                                    |
|          |                                                                                                    | Blinking | The Zyxel Device is communic ating with 2.4 GHz WiFiclients.                                                                                          |
|          |                                                                                                    | Off      | The 2.4 GHz WiFi ne two rk is not a c tiva ted.                                                                                                    |
|          | Amber                                                                                                    | Blinking | The Zyxel Device is setting up a WPS connection with a 2.4 GHz WiFic lient.                                                                           |
| 5G/WPS   | 5G/WPS Green C                                                                                                 |          | The 5 G Hz WiFi ne two rk is a c tiva ted.                                                                                                    |
|          |                                                                                                    | Blinking | The Zyxel Device is communicating with 5 GHz WiFi clients.                                                                                            |
|          |                                                                                                    | Off      | The 5 G Hz WiFi ne two rk is not a c tiva te d.                                                                                                    |
|          | Amber                                                                                                    | Blinking | The Zyxel Device is setting up a WPS connection with a 5 GHz WiFic lient.                                                                             |
| Phone    | Green On The phone port has a telephone connection, but it is not in account is registered for the phone port. |          | The phone port has a telephone connection, but it is not in use. A SIP account is registered for the phone port.                                      |
|          |                                                                                                    | Blinking | The phone port has a telephone connection, and it is in use.                                                                                          |
|          |                                                                                                    | Off      | The phone port has a telephone connection, but it is not in use. Vo IP is disabled, or there is no registered SIP account defined for the phone port. |

Table 20 LED Descriptions (PX5311-T0) (continued)

# 2.3 Ports Panel

The following shows the Zyxel Device ports panel and connection ports.

# 2.3.1 AX7501

Figure 29 AX7501-B0

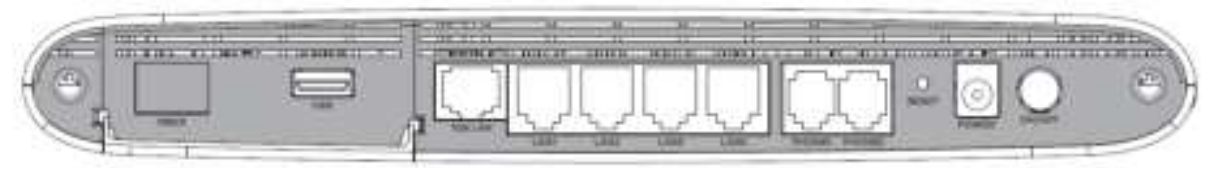

Figure 30 AX7501-B1

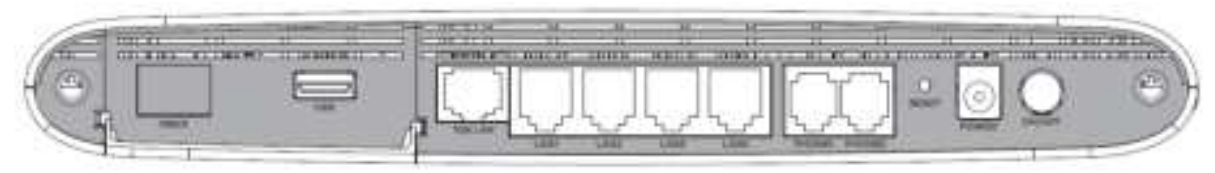

The following table describes the items on the ports panels of AX7501.

| LABEL | DESC RIPTIO N                                                                                           |
|-------|----------------------------------------------------------------------------------------------------|
| FIBER | For AX7501-B0 / AX7501-B1                                                                               |
|       | Insert a compatible SFP+ transceiver to the FIBER port and connect the fiber cable for Internet access. |
| USB   | The USB port is used for cellular WAN backup, file-sharing, and media server.                           |

| IABEL       | DESC RIPTIO N                                                                                                    |
|-------------|----------------------------------------------------------------------------------------------------|
| IAN1 – IAN4 | Connect computers or other Ethemet devices to Ethemet ports for Internet access.                                                        |
| 2.5G IAN    |                                                                                                    |
| 10G LAN     |                                                                                                    |
| PHO NE1/2   | Connect analog phones to the PHONE ports to make phone calls.                                                                           |
| RESET       | Press the button to return the Zyxel Device to the factory defaults.                                                                    |
| POWER       | Connect the poweradapterand press the ON/OFF button to start the device.                                                                |
| WPS         | Press the WPS button for more than 5 seconds to quickly set up a secure WiFi connection between the device and a WPS-compatible client. |
| WIAN        | Press the WIAN button for more than 2 seconds to enable the WiFi function.                                                              |

Table 21 Panel Ports and Buttons (continued)

# 2.3.2 DX3300-T0, DX3301-T0, DX5401-B0/B1, EX3300-T0, EX3301-T0 and EX5401-B0/B1

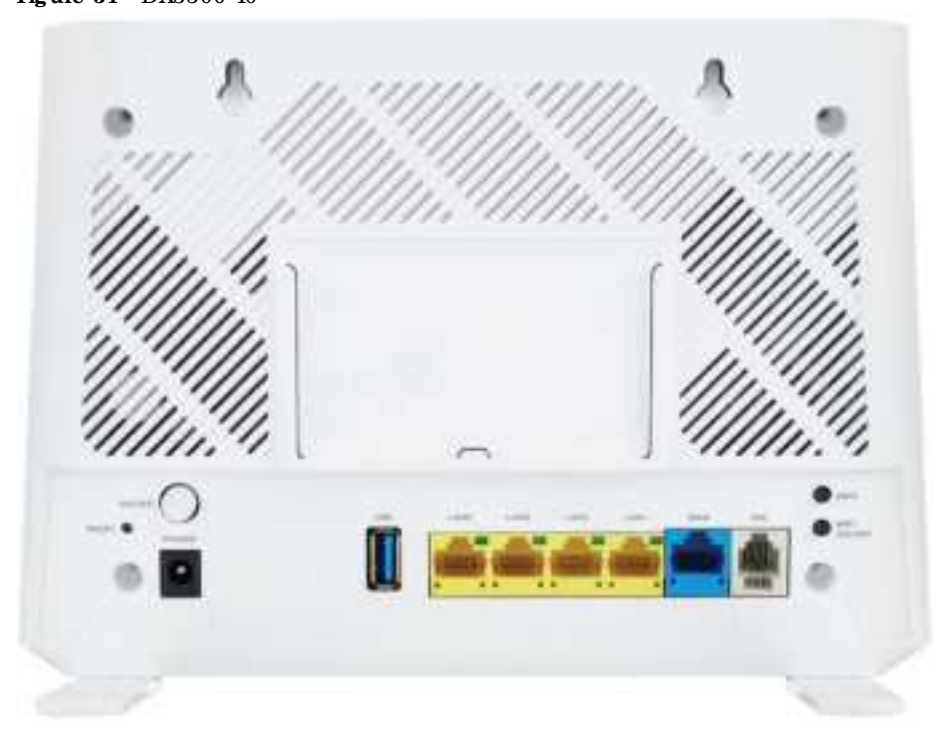

Figure 31 DX3300-T0

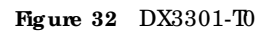

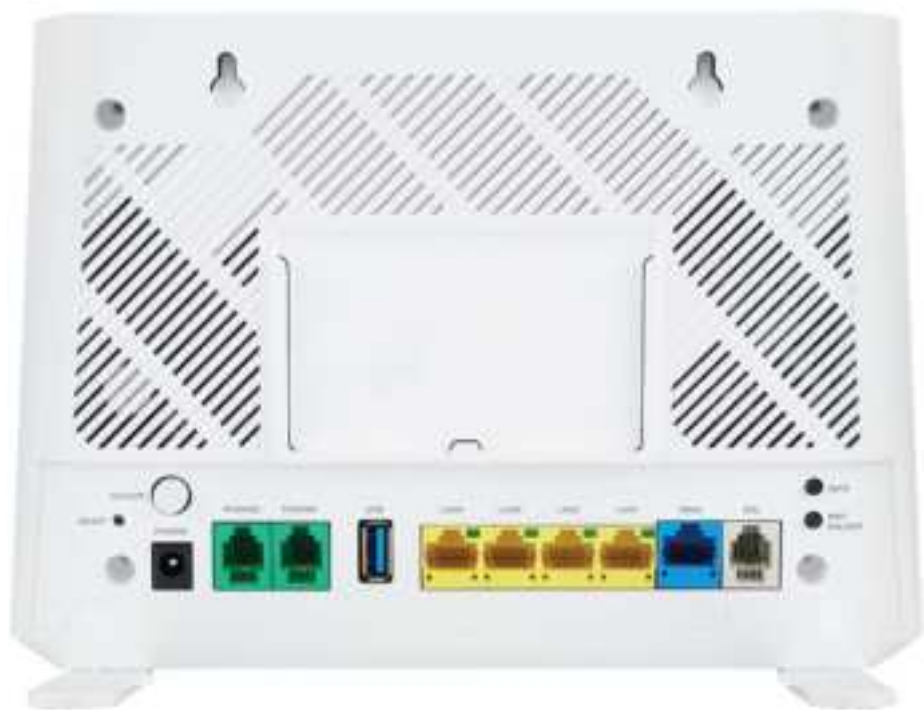

Figure 33 DX5401-B0 / DX5401-B1

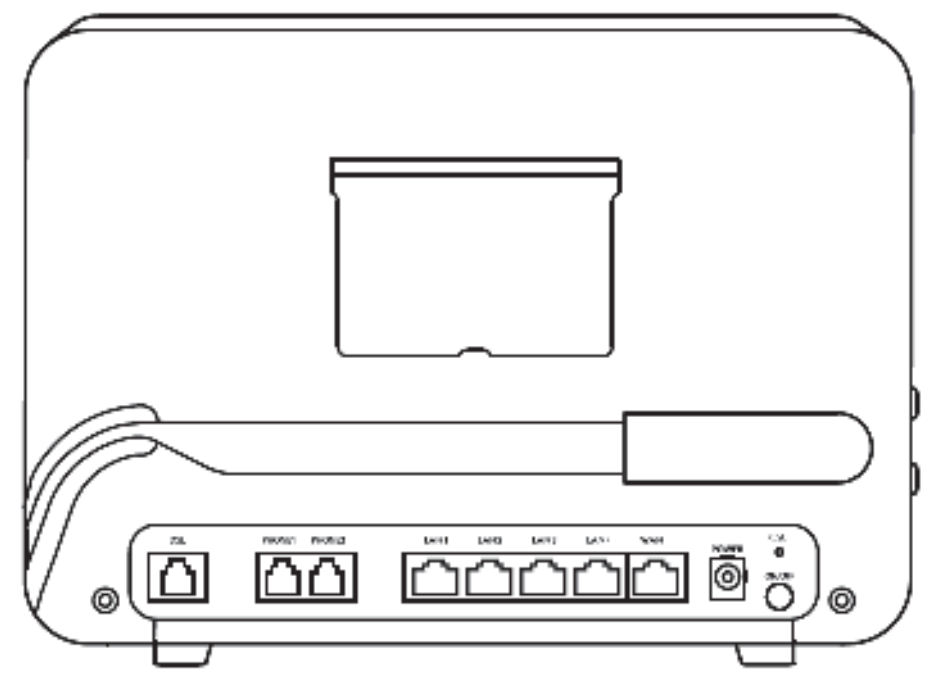

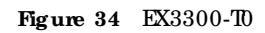

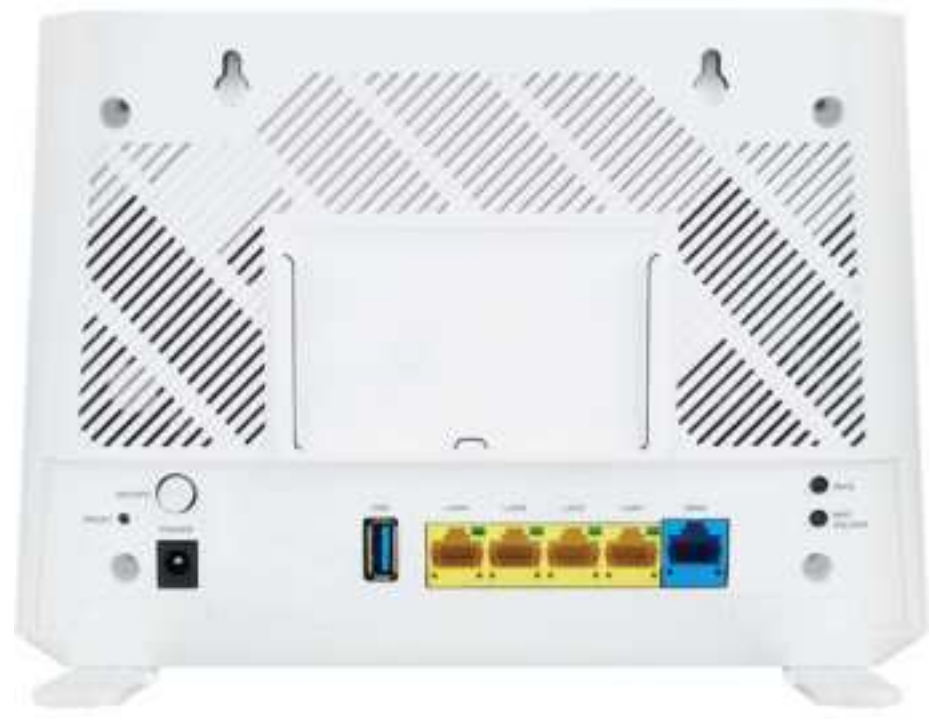

Figure 35 EX3301-T0

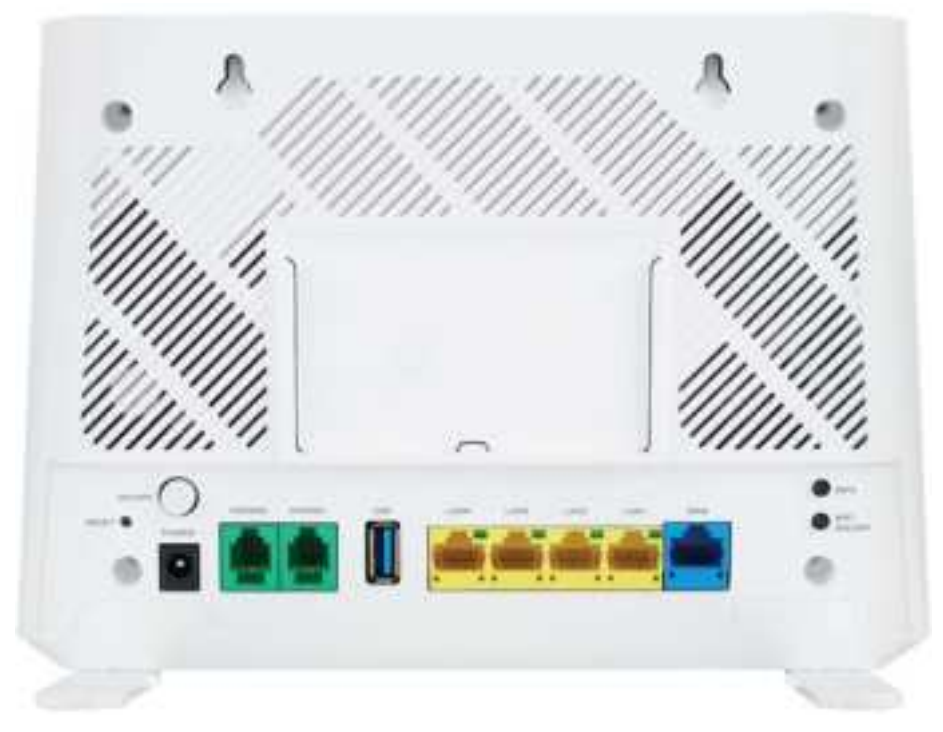

```
Figure 36 EX5401-B0 / EX5401-B1
```

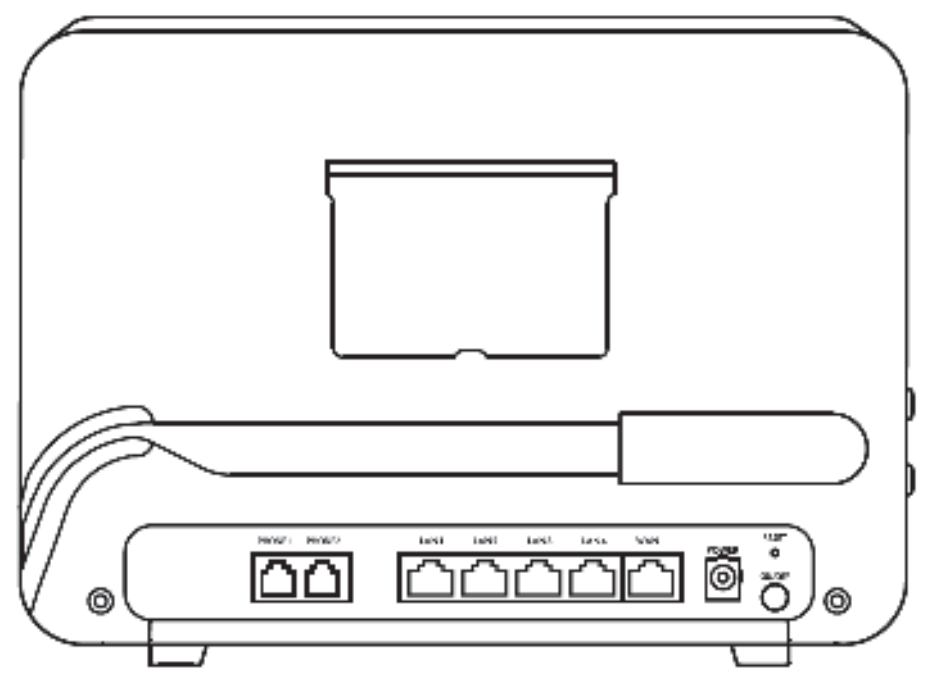

The following table describes the items on the ports panels of DX3300-T0, DX3301-T0, DX5401-B0/B1, EX3300-T0, , EX3301-T0 and EX5401-B0/B1.

| Table 22 Panel | Ports and Buttons | 5 |
|----------------|-------------------|---|
|----------------|-------------------|---|

| LABEL          | DESC RIPIIO N                                                                                                    |
|----------------|----------------------------------------------------------------------------------------------------|
| WAN            | For EX3300-TO, , EX3301-TO and EX5401-BO/B1, use an Ethemet cable to connect the WAN port to a gate way/modem for Intermet connection.     |
| IAN1 – IAN4    | Connect computers or other Ethemet devices to Ethemet ports for Internet access.                                                           |
| FIBER          | For DX5401-B0 and EX5401-B0/B1, Insert a compatible SFP transceiver to the FIBER port and connect the fiber cable for Intermet access.     |
| USB            | The USB port is used for cellular WAN backup, file-sharing, and media server.                                                              |
| DSL            | For DX3300-T0, DX3301-T0 and DX5401-B0/B1, connect a DSL cable to the <b>DSL</b> port for Internet connection.                             |
| PHO NE1/2      | For DX3301-T0, DX5401-B0/B1, EX3301-T0, and EX5401-B0/B1, connectanalog phones to the <b>PHONE</b> ports to make phone calls.              |
| RESET          | Press the button to return the Zyxel Device to the factory defaults.                                                                       |
| POWER          | Connect the power adapter and press the ON/OFF button to start the device.                                                                 |
| WPS            | Press the <b>WPS</b> button once within 3 seconds to quickly setup a secure WiFiconnection between the device and a WPS-compatible client. |
| WiFi O N/ O FF | Press the WiFiON/OFF button for more than 2 seconds to enable the WiFi function.                                                           |

# 2.3.3 DX3300-Tl and EX3300-Tl

### Figure 37 DX3300-T1

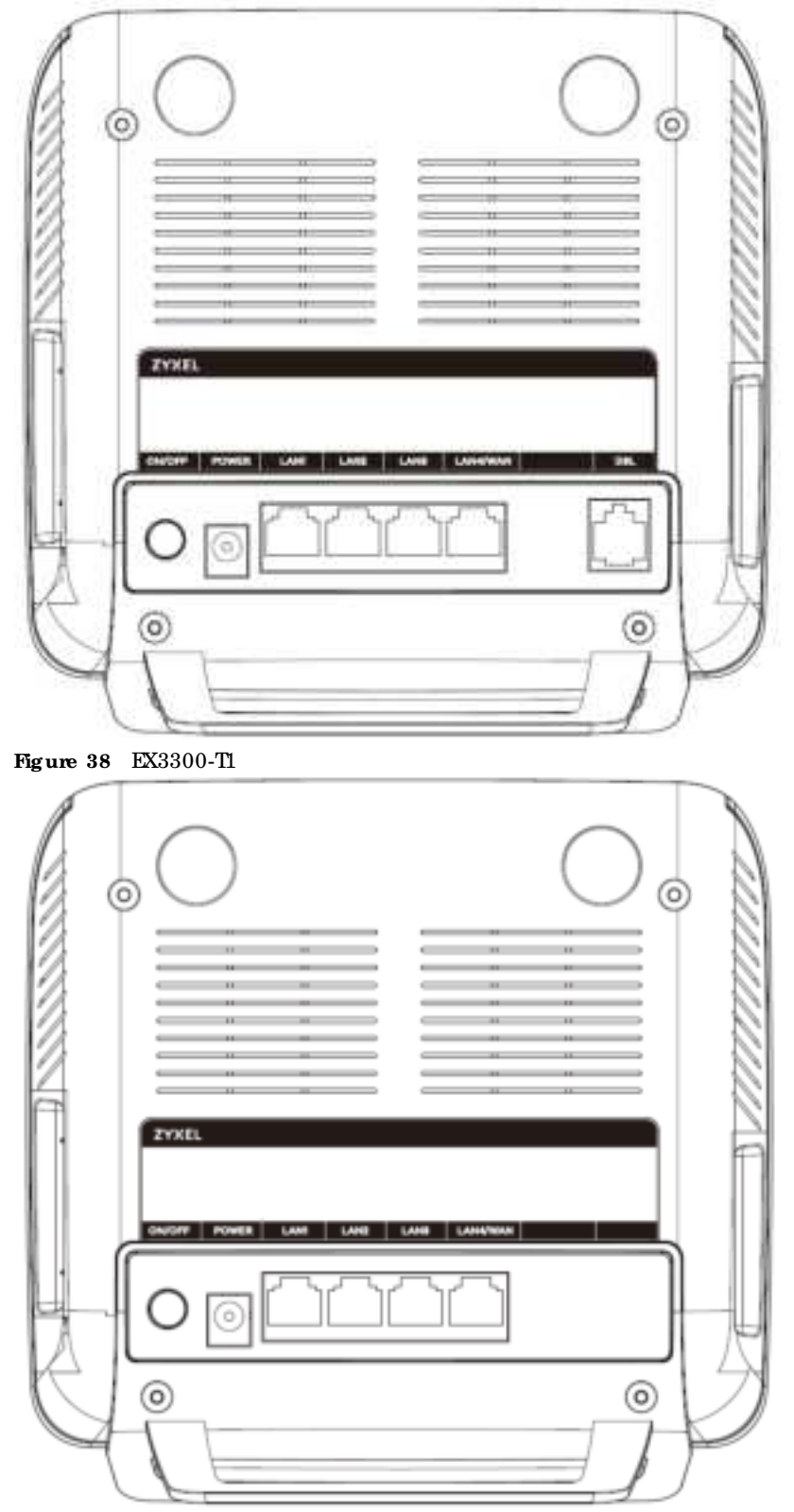

The following table describes the items on the ports panels of DX3300-T1 and EX3300-T1.

| LABEL       | DESC RIPIIO N                                                                                                    |
|-------------|----------------------------------------------------------------------------------------------------|
| DSL         | For DX3300-T1, connect a DSL cable to the DSL port for Internet connection.                                                                                                    |
| LAN1 – LAN3 | Connect computers or other Ethemet devices to Ethemet ports for Internet access.                                                                                                    |
| LAN4/WAN    | LAN mode: Connect computers or other Ethemet devices to the LAN4/WAN port for Internet access.<br>WAN mode: Connect the LAN4/WAN port to a gate way/modem with an Ethemet cable for Internet connection. |
| USB         | The USB port is used for cellular WAN backup, file-sharing, and media server.                                                                                                    |
| RESET       | Press the button to return the Zyxel Device to the factory defaults.                                                                                                    |
| POWER       | Connect the power adapter and press the ON/OFF button to start the device.                                                                                                    |
| WIAN        | Press the WIAN button formore than 1 second to enable the WiFi function.                                                                                                    |
| WPS         | Press the <b>WPS</b> button once within 3 seconds to quickly setup a secure WiFiconnection between the device and a WPS-compatible client.                                                               |

Table 23 Panel Ports and Buttons

### 2.3.4 EX3500-T0 and EX3501-T0

Figure 39 EX3500-T0

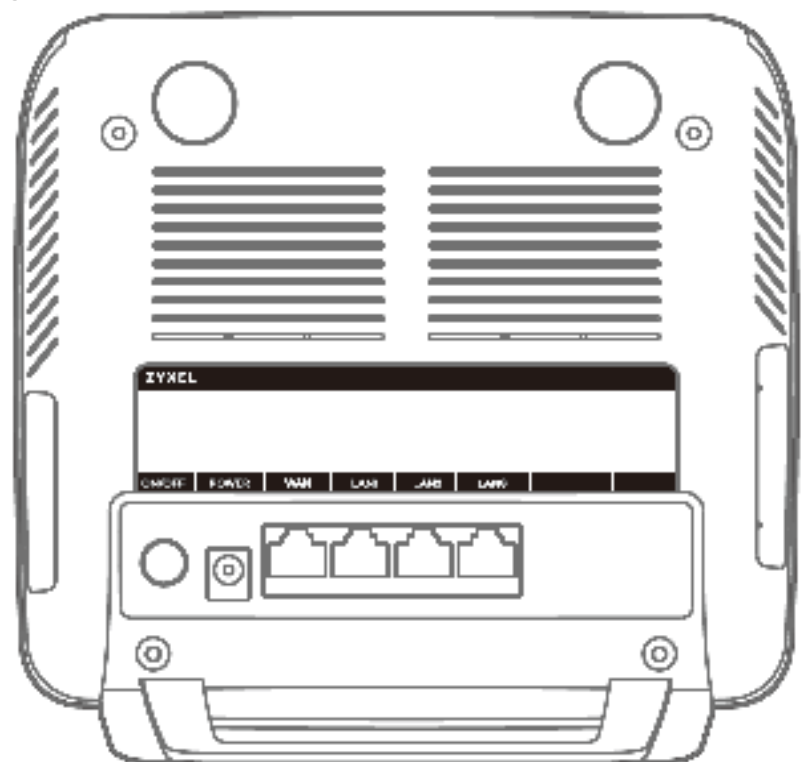

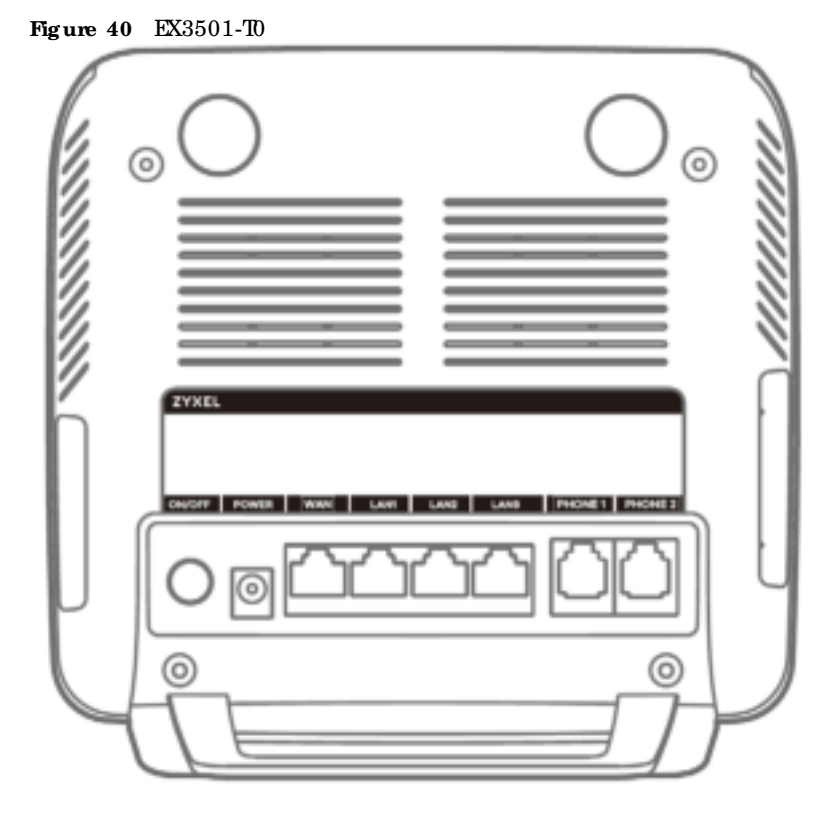

The following table describes the items on the ports panels of EX3500-TO and EX3501-TO.

| IABEL       | DESC RIPTIO N                                                                                                    |
|-------------|----------------------------------------------------------------------------------------------------|
| WAN         | Use an Ethemetcable to connect the WAN port to a gateway/modem for Internet connection.                                                    |
| IAN1 – IAN3 | Connect computers or other Ethemet devices to Ethemet ports for Internet access.                                                           |
| Phone 1/2   | Connect analog phones to the <b>PHONE</b> ports to make phone calls.                                                                       |
| USB         | The USB port is used for cellular WAN backup, file-sharing, and media server.                                                              |
| RESET       | Press the button to return the Zyxel Device to the factory defaults.                                                                       |
| POWER       | Connect the poweradapterand press the ON/OFF button to start the device.                                                                   |
| WLAN        | Press the WIAN button formore than 1 second to enable the WiFi function.                                                                   |
| WPS         | Press the <b>WPS</b> button once within 3 seconds to quickly setup a secure WiFiconnection between the device and a WPS-compatible client. |

Table 24 PanelPorts and Buttons

### 2.3.5 EX3600-T0

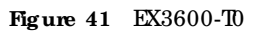

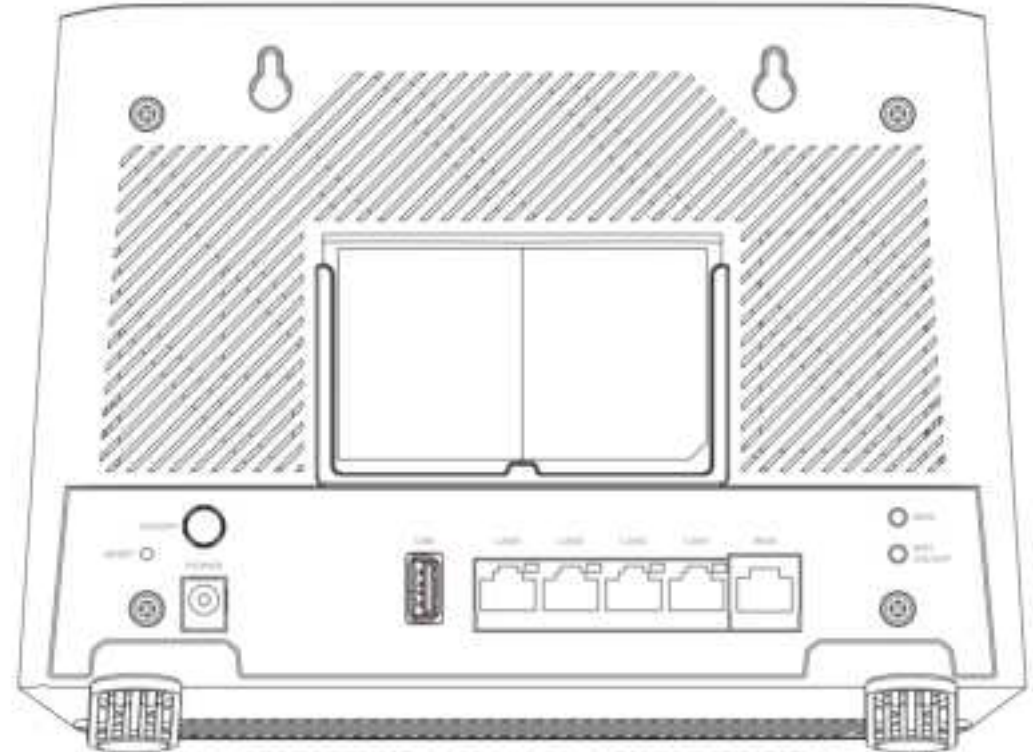

The following table describes the items on the ports panels of EX3600-TO.

| Table 25 PanelPorts and | Butto ns |
|-------------------------|----------|
|-------------------------|----------|

| LABEL          | DESC RIPHO N                                                                                                    |
|----------------|----------------------------------------------------------------------------------------------------|
| WAN            | Use an Ethemetcable to connect the WAN port to a gateway/modem for Internet connection.                                                    |
| IAN1 – IAN4    | Connect computers or other Ethemet devices to Ethemet ports for Internet access.                                                           |
| USB            | The USB port is used for cellular WAN backup, file-sharing, and media server.                                                              |
| RESET          | Press the button for more than 5 seconds to return the Zyxel Device to the factory defaults.                                               |
| POWER          | Connect the poweradapterand press the ON/OFF button to start the device.                                                                   |
| WiFi O N/ O FF | Press the WiFiON/OFF button for more than 2 seconds to enable the WiFi function.                                                           |
| WPS            | Press the <b>WPS</b> button once within 3 seconds to quickly setup a secure WiFiconnection between the device and a WPS-compatible client. |

### 2.3.6 EX5600-T1, EX5601-T0 and EX5601-T1

### Figure 42 EX5600-T1

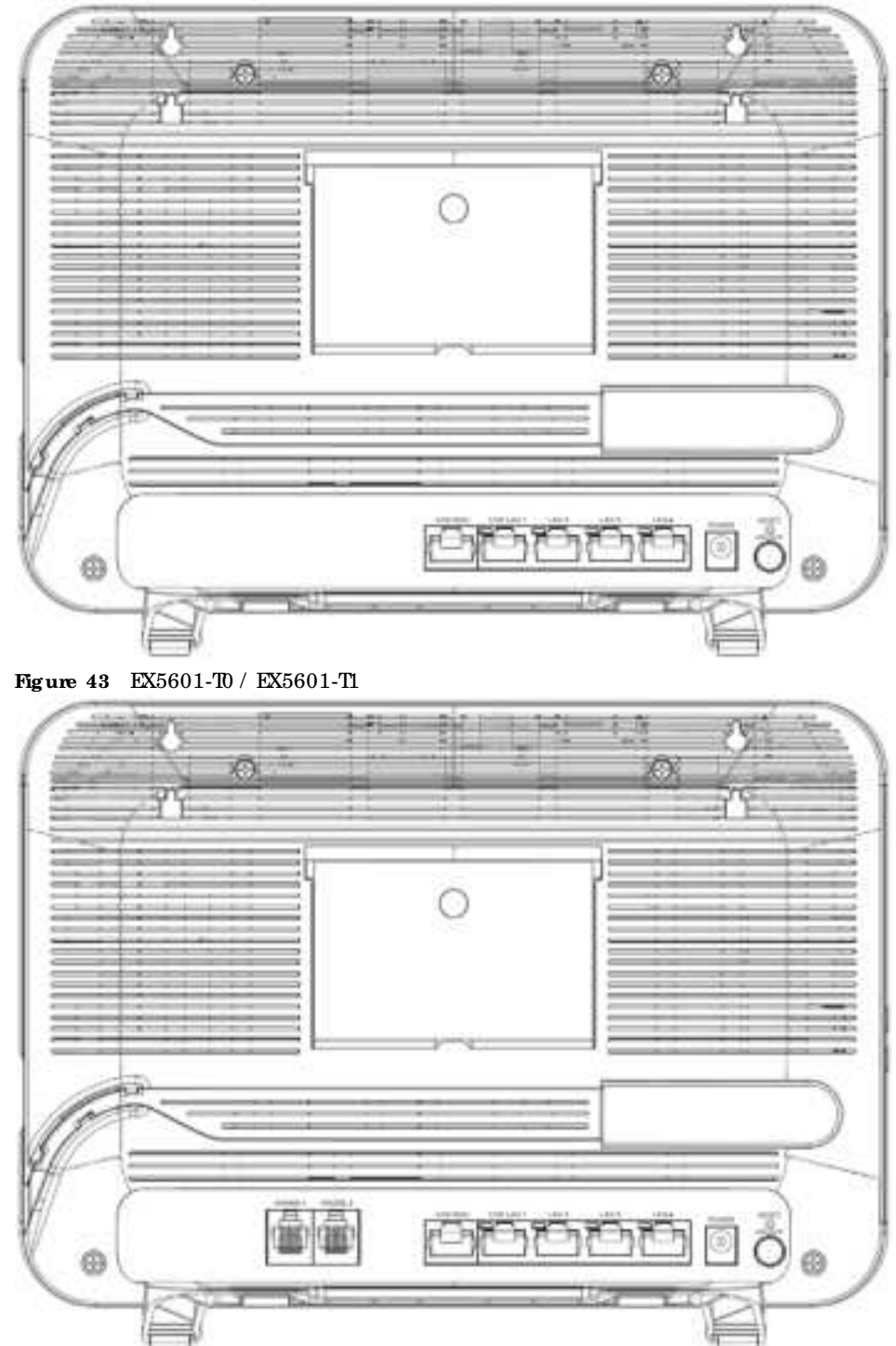

Note: See Section 1.1 on page 20 to see if your Zyxel Device supports the SFP port.

Figure 44 EX5600-T1 / EX5601-T0 / EX5601-T1 Side Panels

AX/DX/EE/EX/PX Se rie s Use r's Guide

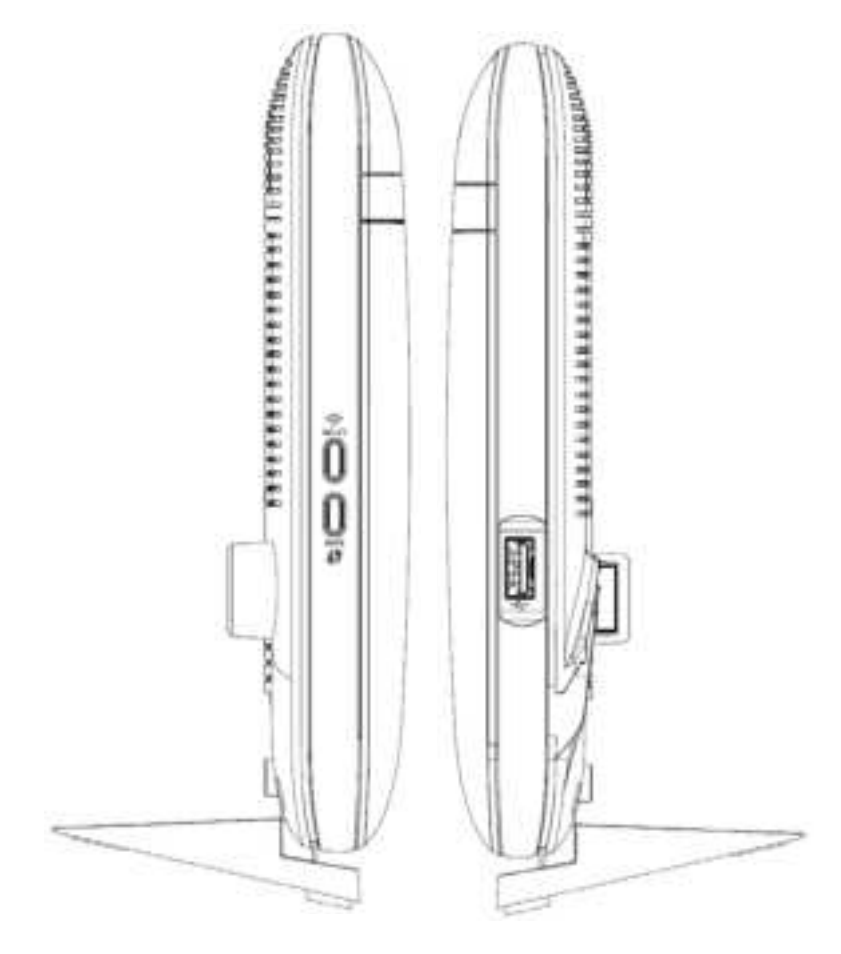

The following table describes the items on the ports panels of EX5600-T1, EX5601-T0 and EX5601-T1.

| IABEL     | DESC RIPTIO N                                                                                                    |
|-----------|----------------------------------------------------------------------------------------------------|
| 2.5G WAN  | For EX5600-T1 and EX5601-T1, use an Ethemetcable to connect the 2.5G WAN port to a gateway/modem for an (up to) 2.5 Gbps Intermetconnection.                                                                           |
|           | For EX5601-T0, use an Ethe met cable to connect the 2.5G WAN port to a gate way/modem, or connect a fiber optic/Ethe met cable to the SFP port through an SFP transceiver for an (up to) 2.5 Gbps Ethe met connection. |
| 2.5G IAN1 | Connect computers or other Ethemet devices to the 2.5G LAN port for Internet access with speed up to 2.5 Gbps.                                                                                                    |
| LAN2-4    | Connect computers or other Ethemet devices to Ethemet ports for Internet access.                                                                                                    |
| SFP       | For EX5601-T0, insert a compatible SFP transceiver to the SFP port and connect a fiber optic or Ethemet cable for an (up to) 2.5 Gbps Intermet connection.                                                             |
| USB       | The USB port is used for cellular WAN backup, file-sharing, and media server.                                                                                                    |
| PHO NE1/2 | For EX5601-T0, and EX5601-T1, connect analog phones to the PHO NE ports with RJ 11 cables for Vo IP services.                                                                                                    |
| RESET     | Press the button for more than 5 seconds to return the Zyxel Device to the factory defaults.                                                                                                    |
| POWER     | Connect the power adapter and press the ON/OFF button to start the device.                                                                                                    |
| WPS       | Press the WPS button once within 3 seconds to quickly setup a secure WiFiconnection between the device and a WPS-compatible client.                                                                                    |
| WiFi      | Press the WiFi button for more than 2 seconds to enable the WiFi function.                                                                                                    |

Table 26 Panel Ports and Buttons

### 2.3.7 EX7501-B0

Figure 45 Bottom Panel

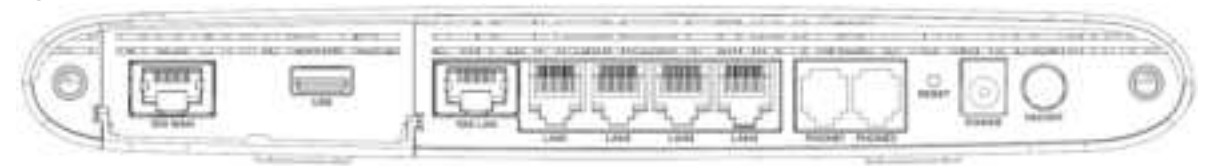

#### Figure 46 WPS/WIAN Buttons

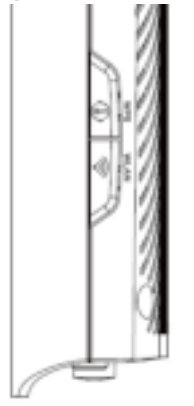

The following table describes the items on the ports panels of EX7501-B0.

Table 27 Panel Ports and Buttons

| IABEL     | DESC RIPTIO N                                                                                                    |
|-----------|----------------------------------------------------------------------------------------------------|
| 10G WAN   | Connect an Ethe met cable to the 10G WAN port for an (up to) 10 Gbps Ethe met connection.                                                  |
| 10G IAN   | Connect computers or other Ethemet devices to the 10G IAN port for Internet access with speed up to 10 Gbps.                               |
| IAN1-4    | Connect computers or other Ethemet devices to Ethemet ports for Internet access.                                                           |
| USB       | The USB port is used for cellular WAN backup, file-sharing, and media server.                                                              |
| PHO NE1/2 | Connect analog phones to the PHONE ports with RJ-11 cables for VoIP services.                                                              |
| RESET     | Press the button for more than 5 seconds to return the Zyxel Device to the factory defaults.                                               |
| POWER     | Connect the power adapter and press the ON/OFF button to start the device.                                                                 |
| WPS       | Press the <b>WPS</b> button once within 3 seconds to quickly setup a secure WiFiconnection between the device and a WPS-compatible client. |
| WIAN      | Press the WIAN button formore than 2 seconds to enable the WiFi function.                                                                  |

### 2.3.8 EE6601-00

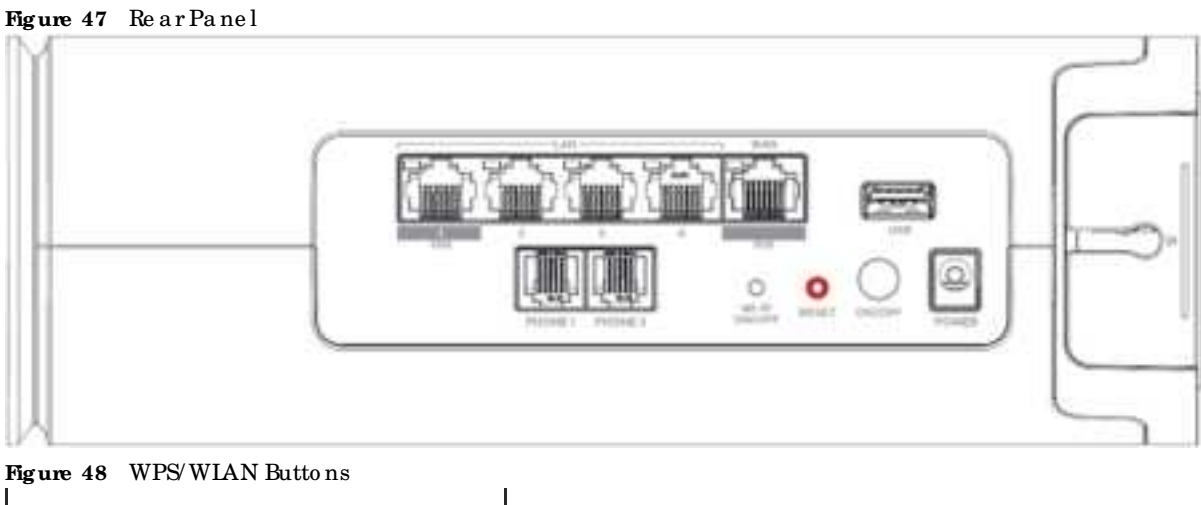

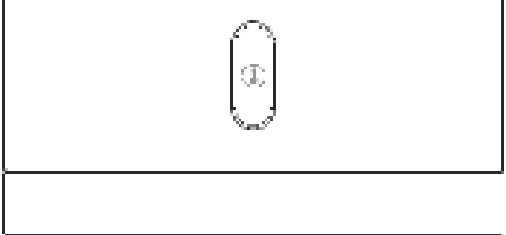

The following table describes the items on the ports panels of EE6601-00.

| IABEL           | DESC RIPTIO N                                                                                                    |
|-----------------|----------------------------------------------------------------------------------------------------|
| 10G WAN         | Connect an Ethe met cable to the 10G WAN port for an (up to) 10 Gbps Ethe met connection.                                                  |
| 10G IAN         | Connect computers or other Ethemet devices to the 10G IAN port for Internet access with speed up to 10 Gbps.                               |
| IAN1–4          | Connect computers or other Ethemet devices to Ethemet ports for Internet access.                                                           |
| USB             | The USB port is used for cellular WAN backup, file-sharing, and media server.                                                              |
| PHO NE1/2       | Connect analog phones to the PHONE ports with RJ-11 cables for VoIP services.                                                              |
| Wi-FiON/<br>OFF | Press the Wi-FiON/OFF button for more than 2 seconds to enable the WiFi function.                                                          |
| RESET           | Press the button for more than 5 seconds to return the Zyxel Device to the factory defaults.                                               |
| POWER           | Connect the poweradapterand press the ON/OFF button to start the device.                                                                   |
| WPS             | Press the <b>WPS</b> button once within 3 seconds to quickly setup a secure WiFiconnection between the device and a WPS-compatible client. |

Table 28 Panel Ports and Buttons

### 2.3.9 PX3321-TI

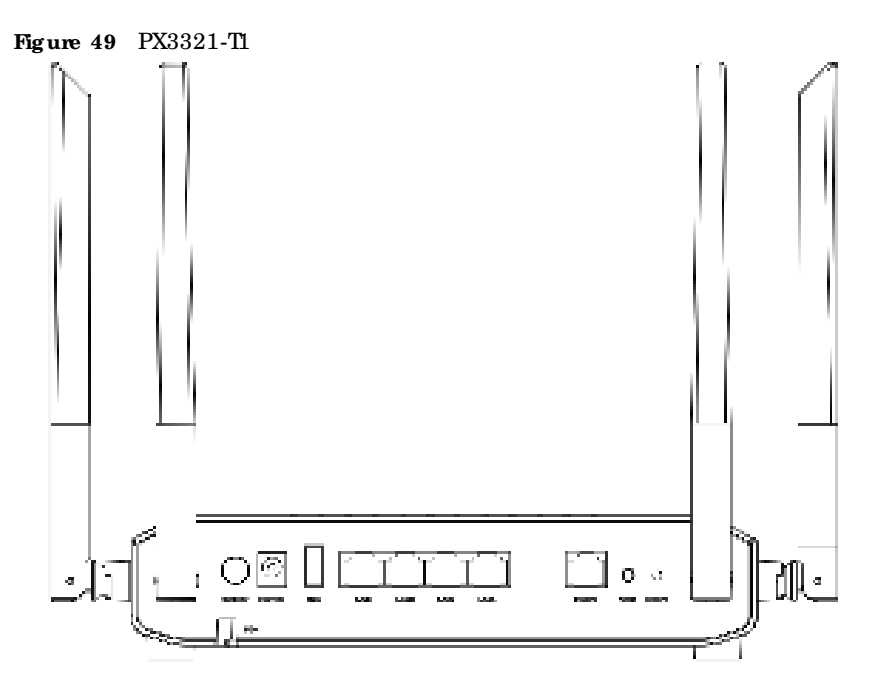

### 2.3.10 PX5301-T0

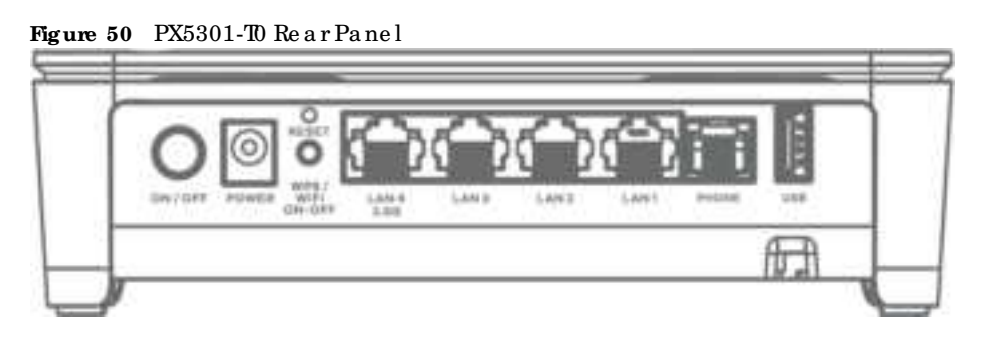

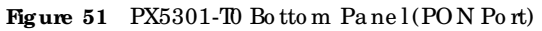

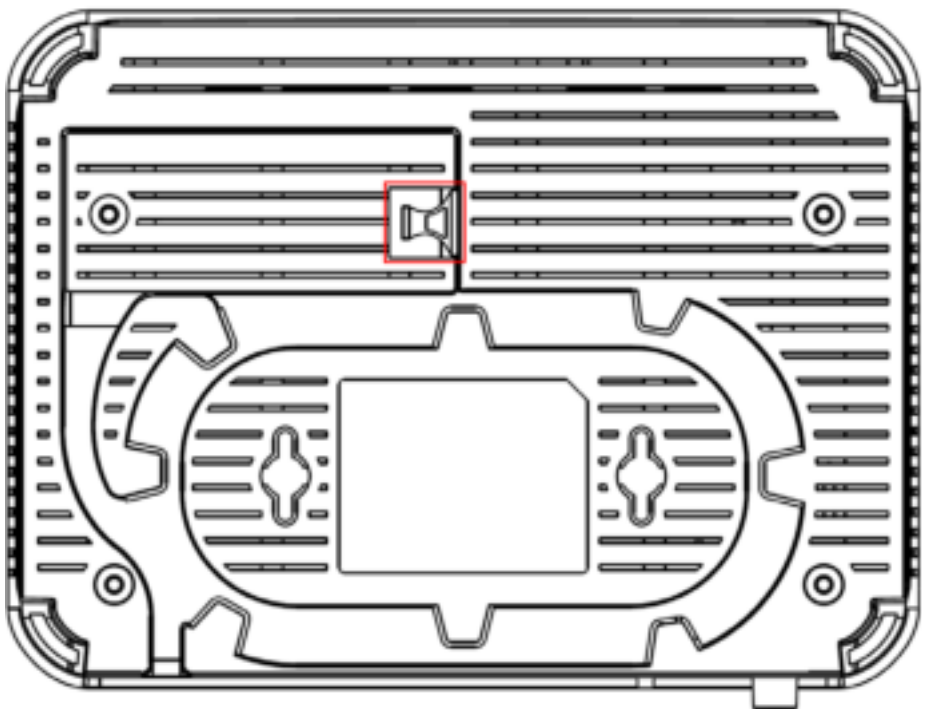

# 2.3.11 PX5311-T0

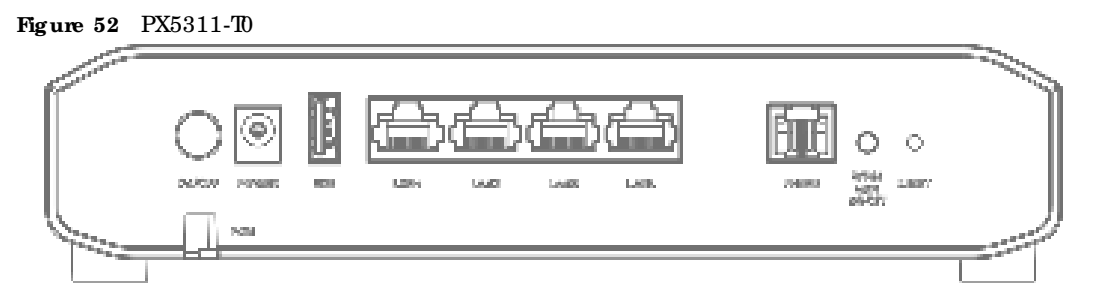

The following table describes the items on the ports panel of PX3321-T1, PX5301-T0 and PX5311-T0.

| LA BEL             | DESC RIPTIO N                                                                                                    |
|--------------------|----------------------------------------------------------------------------------------------------|
| POWER              | Connect the power adapter and press the ON/OFF button to start the device.                                                                     |
| USB                | The USB port is used for cellular WAN backup, file-sharing, and media server.                                                                  |
| LAN 1-4            | Connect computers or other Ethemet devices to Ethemet ports for Internet access.                                                               |
| Phone              | Connect analog phone to the PHONE port with RJ11 cable for VoIP services.                                                                      |
| WPS/WiFi<br>On-Off | Press the WPS/WiFiOn-Off button once within 3 seconds to quickly setup a secure WiFiconnection between the device and a WPS-compatible client. |
|                    | Press the WPS/WiFi On-Off button once more than 3 seconds to enable or disable the WiFi. The WiFi is enabled by default.                       |
| RESET              | Press the button for more than 5 seconds to return the Zyxel Device to the factory defaults.                                                   |
| PON                | Connect the fiber optic cable to the PON (Passive Optical Network) port for Internet access.                                                   |
## 2.3.12 Transce iver Installation/Removal

#### Transceiver Installation

Use the following steps to install an SFP transceiver.

- 1 Attach an ESD preventive wrist strap to your wrist and to a bare metal surface.
- 2 Align the transceiver in front of the slot opening.
- 3 Make sure the latch is in the lock position (latch styles vary), then insert the transceiver into the slot with the exposed section of PCB board facing down.
- 4 Press the transceiver firm ly until it clicks into place.
- 5 The Zyxel Device automatically detects the installed transceiver. Check the LEDs to verify that it is functioning properly.
- 6 Remove the dust plugs from the transceiver and cables (dust plug styles vary).
- 7 Identify the signal transmission direction of the fiber optic cables and the transceiver. Insert the fiber optic cable into the transceiver.

Figure 53 Latch in the Lock Position

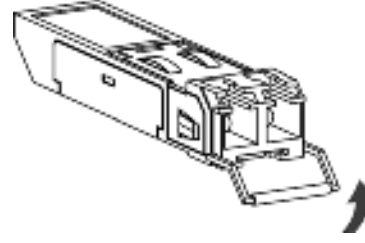

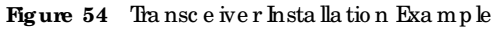

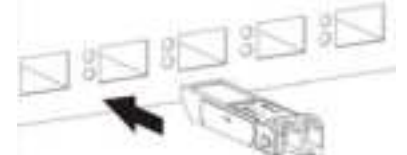

Figure 55 Connecting the Fiber Optic Cables

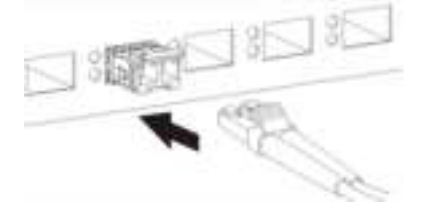

#### Transceiver Removal

Use the following steps to remove an SFP transceiver.

- 1 Attach an ESD preventive wrist strap to your wrist and to a bare metal surface on the chassis.
- 2 Remove the fiber optic cables from the transceiver.

3 Pull out the latch and down to unlock the transceiver (latch styles vary).

Note: Make sure the transceiver's latch is pushed all the way down, so the transceiver can be pulled out successfully.

- 4 Pull the latch, or use your thumb and index finger to grasp the tabs on both sides of the transceiver, and carefully slide it out of the slot.
  - Note: Do NOTpull the transceiver out by force. You could damage it. If the transceiver will not slide out, grasp the tabs on both sides of the transceiver with a slight up or down motion and care fully slide it out of the slot. If unsuccessful, contact Zyxel Support to prevent damage to your Zyxel Device and transceiver.
- 5 Insert the dust plug into the ports on the transceiver and the cables.

Figure 56 Removing the Fiber Optic Cables

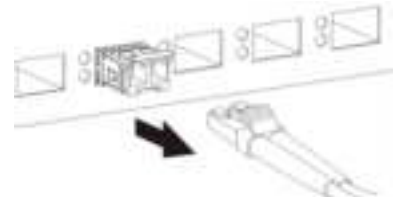

Figure 57 Opening the Transceiver's Latch Example

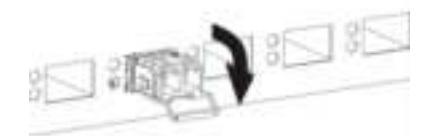

Figure 58 Transceiver Removal Example

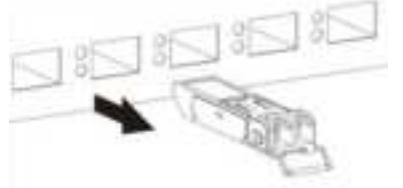

## 2.3.13 WPS Button

You can use the **WPS** button to quickly set up a secure WiFiconnection between the Zyxel Device and a WPS-compatible client by adding one device at a time.

## To Activate WPS

- 1 Make sure the **POWER** LED is on and not blinking.
- 2 Press the WPS button once within 3 seconds (see the ports paneltable of each Zyxel Device model in Section 2.3 on page 58 for more information) and release it.
- 3 Press the WPS button on another WPS enabled device within range of the Zyxel Device (within 120 seconds). The WPS LED flashes green while the Zyxel Device sets up a WPS connection with the other wire less device.

4 Once the connection is successfully made, the WPS LED will light off.

## 2.3.14 RESET Button

If you forget your password or cannot access the Web Configurator, you will need to use the **RESET** button to reload the factory-default configuration file. This means that you will be all configurations that you had previously. The password will be reset to the factory default (see the device label), and the IAN IP address will be "192.168.1.1".

- 1 Make sure the **POWER** LED is on (not blinking).
- 2 To set the device back to the factory default settings, press the **RESET** button for more than 5 seconds or until the **POWER** LED begins to blink and then release it. When the **POWER** LED begins to blink, the defaults have been restored and the device restarts.

# C HAPTER 3 Web Configurator

# 3.1 Overview

The Web Configurator is an HIML based management interface that a lows easy system setup and management through Internet browser. Use a browser that supports HIML5, such as Microsoft Edge, Mozilla Firefox, or Google Chrome. The recommended minimum screen resolution is 1024 by 768 pixels.

In order to use the Web Configurator you need to allow:

- Web browserpop-up windows from your computer.
- JavaScript (enabled by default).
- Java permissions (enabled by default).

## 3.1.1 Access the Web Configurator

- 1 Make sure your Zyxel Device hardware is properly connected (refer to the Quick Start Guide).
- 2 Make sure your computer has an IP address in the same subnet as the Zyxel Device.
- 3 Launch your web browser. Type https://192.168.1.1 in your browser address bar.
- 4 If a "Your connection is not private" message appears, click Advanced, then click Proceed to 192.168.1.1(unsafe) to go to the login screen.

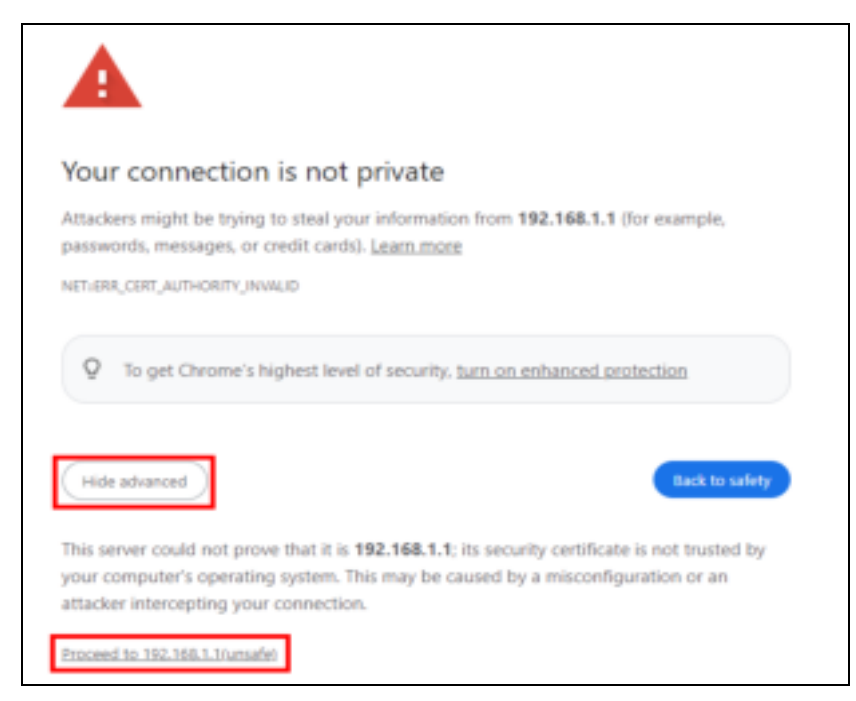

AX/DX/EE/EX/PX Series User's Guide

- Note: If you see this warning page, it indicates that your browser has failed to verify the Secure Sockets Layer (SSL) certificate, which opens an encrypted connection. You can ignore this message and proceed to 192.168.1.1.
- 5 A log in screen displays. Select the language you prefer (upperright).

| ZYXEL EX5401-TO |           |   | English 👻<br>English                                                                               |
|-----------------|-----------|---|----------------------------------------------------------------------------------------------------|
|                 | Login     |   | Torkçe<br>Português<br>Italiano<br>Čeština<br>Dutch<br>Pyccissi<br>Française<br>Deutsch<br>Español |
|                 | user Name |   |                                                                                                    |
|                 | Password  | 0 |                                                                                                    |
|                 | Login     |   |                                                                                                    |

6 To access the administrative Web Configurator and manage the Zyxel Device, enter the default user name **admin** and the randomly assigned default password (see the Zyxel Device label) in the **Login** screen and click **Login**. If you have changed the password, enter your password and click **Login**.

| Figure 59 | Log in Screen |       |   |
|-----------|---------------|-------|---|
|           | 1             | login |   |
| Utar Teor |               |       |   |
| Famer     |               |       |   |
|           |               |       | 0 |
|           |               | Login |   |

Note: The first time you enter the password, you will be asked to change it. Make sure the new password must be at least 8 characters, must contain at least one upper ase letter, one lower ase letter, one number, and one special character. For some models, the password must contain at least one English character and one number. Please see the password requirement displayed on the screen.

| i domente ne                       |                   |
|------------------------------------|-------------------|
| Here Proved                        |                   |
|                                    | (D)               |
| Farmeri                            |                   |
|                                    | 0                 |
| The promoved interaction of source |                   |
| many with the light second and     | ne, 1<br>Tupenini |

7 The Connection Status screen appears. Use this screen to configure basic Internet access and WiFi setting s.

| Connectivity                                                                                                    | System Info       Model Name     EX5501-80       Fernance Venion     V5.15(ABRY.0)64       System Taffree     0 days 5 hours 50 mins 18 secs       LANIMAC Acases     BBD5:34:CP:CE:30       Eheanet WAY     1000/Full |
|----------------------------------------------------------------------------------------------------|----------------------------------------------------------------------------------------------------|
| WiFi Settings                                                                                                    | Guest WiFi Settings                                                                                                    |
| LAN P Access 192.148.1.1 Labort Main 255.255.255.0 P Access Range 192.148.1.2 + 192.148.1.254 DHCP Control Control Con | Parental Control                                                                                                    |

Figure 61 Connection Status

# 3.2 Web Configurator Layout

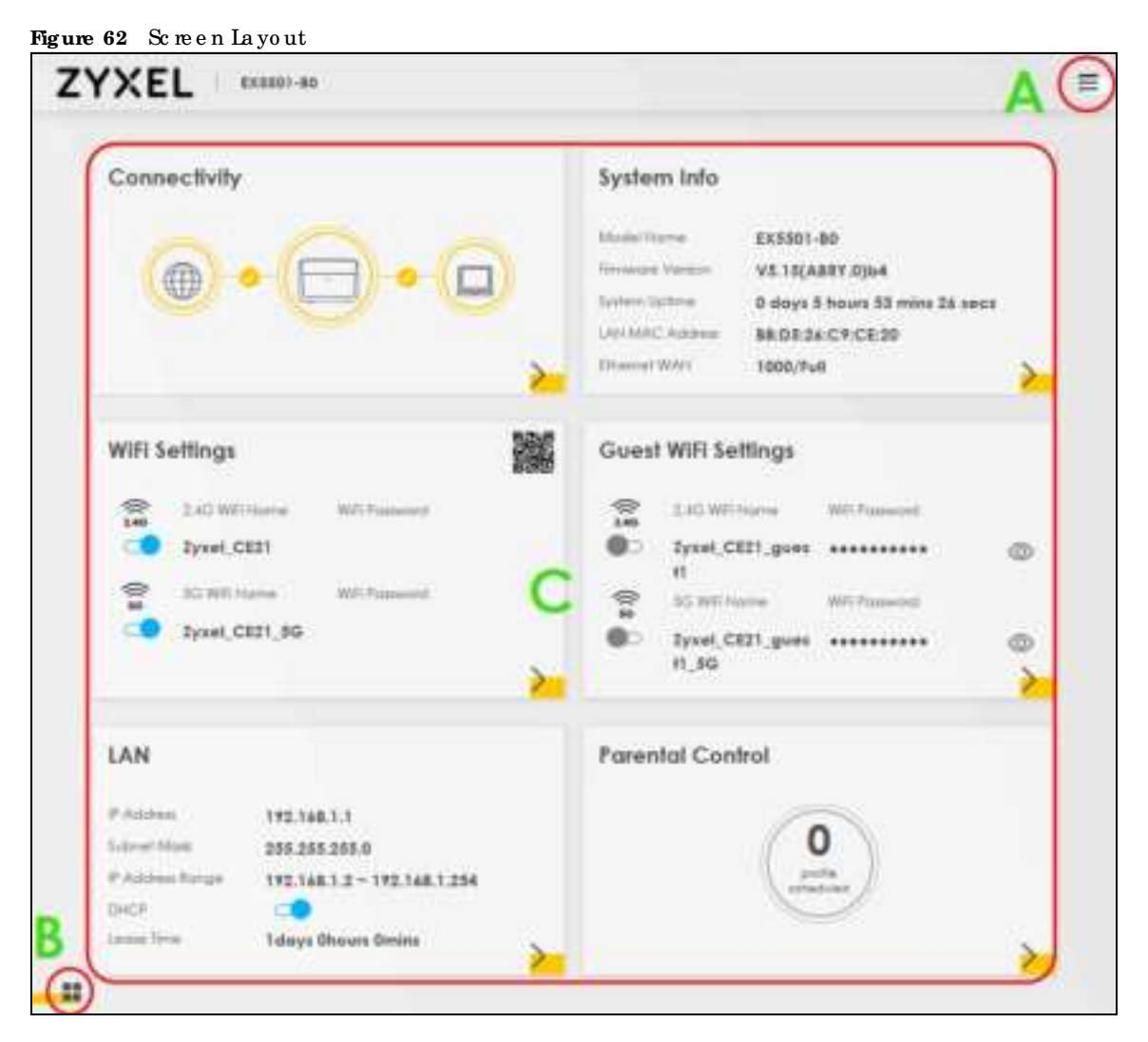

As illustrated above, the main screen is divided into these parts:

- A Settings kon (Navigation Panel and Side Bar)
- B La yout k on
- $\bullet \ \ C Ma \ in \ Wind \ o \ w$

## 3.2.1 Settings Icon

Click this icon ( == ) to see the side barand navigation panel.

#### 3.2.1.1 Side Bar

The side barprovides some icons on the right hand side.

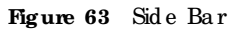

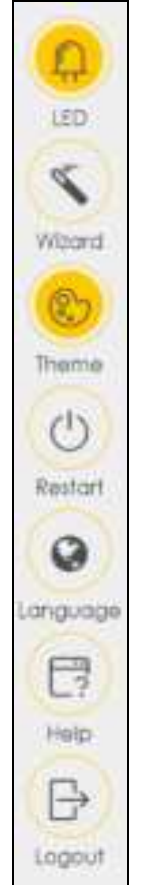

The iconsprovide the following functions.

Table 30 Web Configurator Lons in the Title Bar

| ICON     | DESC RIPHO N                                                                                                    |
|----------|----------------------------------------------------------------------------------------------------|
| <b>(</b> | LED: Click this icon to turn off/on the Zyxel Device's panel LEDs.                                               |
| Webs     | Wizard: Click this icon to open screens where you can configure the Zyxel Device's time zone and WiFi setting s. |
| Bars     | Theme: Click this icon to select a color that you prefer and apply it to the Web Configurator. Theme             |
|          |                                                                                                    |
|          |                                                                                                    |

| ICON | DESC RIPIIO N                                                                                                    |
|------|----------------------------------------------------------------------------------------------------|
| 0    | Language: Select the language you prefer.                                                                                         |
|      | <b>Help:</b> Click this link to display web help pages. The help pages provide descriptions for all of the configuration screens. |
|      | Restart: Click this icon to reboot the Zyxel Device without turning the power off.                                                |
|      | Logout: Click this icon to log out of the Web Configurator.                                                                       |

Table 30 Web Configurator Leons in the Title Bar (continued)

## 3.2.1.2 Navigation Panel

Click the menu icon ( ) to display the navigation panel that contains configuration menus and icons (quick links). Click X to close the navigation panel.

Use the menu items on the navigation panel to open screens to configure Zyxel Device features. The following tables describe each menu item.

| Figure | 64 | Navigation Panel |
|--------|----|------------------|
|--------|----|------------------|

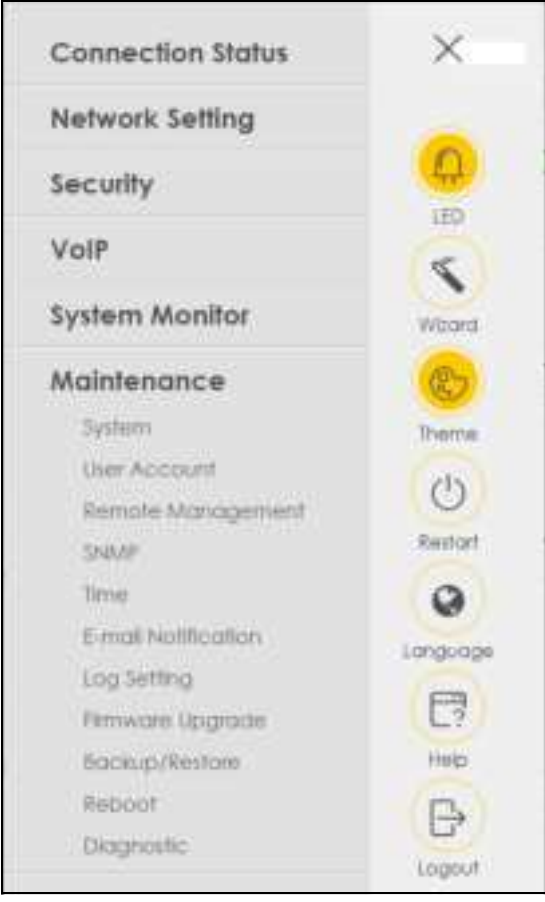

#### Table 31 Navigation Panel Summary

| LINK               | ТАВ                   | FUNCTION                                                                                                    |  |
|--------------------|-----------------------|----------------------------------------------------------------------------------------------------|--|
| Connection Status  |                       | Use this screen to configure basic Internet access, wire less settings, and parental control settings. This screen also shows the network status of the Zyxel Device and computers/devices connected to it. |  |
| Ne two rk Se tting |                       |                                                                                                    |  |
| Broadband          | Broadband             | Use this screen to view and configure ISP parameters, WAN IP address<br>assignment, and other advanced properties. You can also add new<br>WAN connections.                                                 |  |
|                    | C e llula r Ba c kup  | Use this screen to configure a cellular WAN connection as a backup to keep you online if the primary WAN connection fails.                                                                                  |  |
| Wire le ss         | General               | Use this screen to configure the WiFi settings and WiFi authentication or security settings.                                                                                                    |  |
|                    | Guest/More AP         | Use this screen to configure multiple BSSs on the Zyxel Device.                                                                                                    |  |
|                    | MAC<br>Authentication | Use this screen to block or allow wire less traffic from wire less devices of certain SSIDs and MAC addresses to the Zyxel Device.                                                                          |  |
|                    | WPS                   | Use this screen to configure and view your WPS (WiFi Protected Setup) setting s.                                                                                                    |  |
|                    | WMM                   | Use this screen to enable ordisable WiFi MultiMedia (WMM).                                                                                                    |  |
|                    | O the rs              | Use this screen to configure advanced WiFi settings.                                                                                                    |  |
|                    | Channel Status        | Use this screen to scan WiFichannel noises and view the results.                                                                                                    |  |
|                    | MESH                  | Use this screen to enable or disable MPro Mesh.                                                                                                    |  |

AX/DX/EE/EX/PX Se rie s Use r's Guide

| Table 3 | 31 | Na vig a tio n | Pa ne l Sum ma ry | (continued)         |
|---------|----|----------------|-------------------|---------------------|
|         | _  |                |                   | (• • ·- · · · · · / |

| LINK                  | ТАВ                           | FUNCTION                                                                                                    |
|-----------------------|-------------------------------|----------------------------------------------------------------------------------------------------|
| Home<br>Networking    | IAN Setup                     | Use this screen to configure IAN TC P/IP settings, and otheradvanced properties.                                                                                                    |
|                       | Static DHCP                   | Use this screen to a ssign specific IP addresses to individual MAC addresses.                                                                                                    |
|                       | UPnP                          | Use this screen to turn UPnP and UPnP NAT-Tonoroff.                                                                                                    |
|                       | Additional<br>Subnet          | Use this screen to configure IP a lias and public static IP.                                                                                                    |
|                       | SIB Vendor ID                 | Use this screen to configure the Vendor IDs of the connected Set Top Box<br>(SIB) devices, which have the Zyxel Device automatically create static<br>DHCP entries for the SIB devices when they request IP addresses. |
|                       | Wake on IAN                   | Use this screen to remotely turn on a device on the local network.                                                                                                    |
|                       | TFIP Server Name              | Use DHCP option 66 to identify a TFIP server name.                                                                                                    |
| Routing               | Static Route                  | Use this screen to view and set up static routes on the Zyxel Device.                                                                                                    |
|                       | DNS Route                     | Use this screen to forward DNS queries for certain domain names through a specific WAN interface to its DNS servers.                                                                                                   |
|                       | Polic y Route                 | Use this screen to configure policy routing on the Zyxel Device.                                                                                                    |
|                       | RIP                           | Use this screen to configure Routing Information Protocol to exchange<br>routing information with other routers.                                                                                                    |
| QoS                   | General                       | Use this screen to enable QoS and traffic prioritizing. You can also configure the QoS rules and actions.                                                                                                    |
|                       | Queue Setup                   | Use this screen to configure QoSqueues.                                                                                                    |
|                       | C la ssific a tio n<br>Se tup | Use this screen to define a classifier.                                                                                                    |
|                       | Shaper Setup                  | Use this screen to limit outgoing traffic rate on the selected interface.                                                                                                    |
|                       | PolicerSetup                  | Use this screen to configure QoSpolicers.                                                                                                    |
| NAT                   | Port Forwarding               | Use this screen to make your local servers visible to the outside world.                                                                                                    |
|                       | Port Triggering               | Use this screen to change your Zyxel Device's port triggering settings.                                                                                                    |
|                       | DMZ                           | Use this screen to configure a default server which receives packets from ports that are not specified in the <b>Port Forwarding</b> screen.                                                                           |
|                       | ALG                           | Use this screen to enable the AIGs (Application LayerGateways) in the Zyxel Device to allow applications to operate through NAT.                                                                                       |
|                       | Address Mapping               | Use this screen to change your Zyxel Device's IP address mapping setting s.                                                                                                    |
|                       | Se ssio ns                    | Use this screen to configure the maximum number of NATsessions each client host is allowed to have through the Zyxel Device.                                                                                           |
|                       | PCP                           | Use this screen to configure PCP (Port Control Protocol) to allow devices such as web or file sharing servers behind the Zyxel Device to receive incoming traffic.                                                     |
| DNS                   | DNS Entry                     | Use this screen to view and configure DNS routes.                                                                                                    |
|                       | Dynamic DNS                   | Use this screen to allow a static hostname alias for a dynamic IP address.                                                                                                    |
| IG MP/ MLD            | IG MP/ MLD                    | Use this screen to configure multicast settings (IGMP for IPv4 and MLD for IPv6 multicast groups) on the WAN.                                                                                                    |
| VIAN Group            | VLAN Group                    | Use this screen to group and tag VIAN IDs to outgoing traffic from the specified interface.                                                                                                    |
| Interface<br>Grouping | Interface<br>Grouping         | Use this screen to map a port to create multiple networks on the Zyxel Device.                                                                                                    |
| USB Servic e          | File Sharing                  | Use this screen to enable file sharing through the Zyxel Device.                                                                                                    |

AX/ DX/ EE/ EX/ PX Se rie s Use r' s G uid e

| Table 31 | Na vig a tio n 1 | PanelSummary | (continued) |
|----------|------------------|--------------|-------------|
|----------|------------------|--------------|-------------|

| LINK                | TAB                          | FUNCTIO N                                                                                                    |
|---------------------|------------------------------|----------------------------------------------------------------------------------------------------|
|                     | Media Server                 | Use this screen to use the Zyxel Device as a media server.                                                                                                    |
| Se c urity          |                              | <u>.</u>                                                                                                    |
| Fire wall           | General                      | Use this screen to configure the security level of your fire wall.                                                                                                    |
|                     | Pro to c o l                 | Use this screen to add Internet services and configure fire wall rules.                                                                                                    |
|                     | Access Control               | Use this screen to enable specific traffic directions for network services.                                                                                                    |
|                     | Do S                         | Use this screen to activate protection against Denial of Service (DoS) attacks.                                                                                                    |
| MAC Filter          | MAC Filter                   | Use this screen to block or allow traffic from devices of certain MAC addresses to the Zyxel Device.                                                                                                    |
| Home Security       | Connected<br>Home Security   | Use this screen to set up a URL filter that b b c ks users on your network from a c c e ssing c erta in web site s.                                                                                       |
| Parental<br>Control | ParentalControl              | Use this screen to define time periods and days during which the Zyxel<br>Device performs parental control and/or block web sites with the<br>specific URL                                                |
| Scheduler Rule      | Scheduler Rule               | Use this screen to configure the days and times when a configure d<br>restriction (such as parental control) is enforced.                                                                                 |
| C e rtific a te s   | LocalCertificates            | Use this screen to view a summary list of certificates and manage certificates and certification requests.                                                                                                |
|                     | Trusted CA                   | Use this screen to view and manage the list of the trusted CAs.                                                                                                    |
| VoIP                |                              |                                                                                                    |
| SIP                 | SIP Account                  | Use this screen to set up information about your SIP account and<br>configure audio settings such as volume levels for the phones<br>connected to the Zyxel Device.                                       |
|                     | SIP Se rvic e<br>Pro vid e r | Use this screen to configure the SIP server information, and other SIP setting s, such as QoS for VoIP calls, outbound proxy, DTMF mode and SIP time rs.                                                  |
|                     | SIP TLS Common               | Use this screen to change the default TLS local port if you need to, and select a local certificate for the SLP server to verify the Zyxel Device.                                                        |
| Phone               | Phone Device                 | Use this screen to control which SIP accounts each phone uses to handle outgoing and incoming calls.                                                                                                    |
|                     | Region                       | Use this screen to select your location and call service mode.                                                                                                    |
| C a ll Rule         | C a ll Rule                  | Use this screen to configure speed dial for SIP phone numbers that you often call.                                                                                                    |
| C a ll Histo ry     | C a ll Histo ry              | Use this screen to view detailed information for each outgoing call you<br>made or each incoming call from someone calling you. You can also<br>view a summary list of received, dialed and missed calls. |
| Syste m Monito r    | -                            | ·                                                                                                    |
| Log                 | System Log                   | Use this screen to view the status of events that occumed to the Zyxel<br>Device. You can export or email the logs.                                                                                       |

| LINK                        | TAB                       | FUNC TIO N                                                                                                    |  |
|-----------------------------|---------------------------|----------------------------------------------------------------------------------------------------|--|
|                             | Se c urity Lo g           | Use this screen to view all security related events. You can select the<br>level and category of the security events in their properdrop-down list<br>window.<br>Levels include:<br>Emergency<br>Alert<br>Critical<br>Error<br>Wa ming<br>Notice<br>Informational<br>Debugging<br>Categories include:<br>Account<br>Attack<br>Fire wall<br>MAC Filter |  |
| Tra ffic Status             | WAN                       | Use this screen to view the status of all network traffic going through the WAN port of the Zyxel Device.                                                                                                    |  |
|                             | LAN                       | Use this screen to view the status of all network traffic going through the IAN ports of the Zyxel Device.                                                                                                    |  |
|                             | NAT                       | Use this screen to view NAT statistics for connected hosts.                                                                                                    |  |
| Vo IP Status                | Vo IP Status              | Use this screen to view Vo IP registration, current call status and phone numbers for the phone ports.                                                                                                    |  |
| ARP Ta b le                 | ARP Table                 | Use this screen to view the ARP table. It displays the IP and MAC address of each DHCP connection.                                                                                                    |  |
| Routing Table               | Routing Table             | Use this screen to view the routing table on the Zyxel Device.                                                                                                    |  |
| Multic a st Status          | IG MP Status              | Use this screen to view the status of all IGMP settings on the Zyxel Device                                                                                                    |  |
|                             | MLD Status                | Use this screen to view the status of all MLD settings on the Zyxel Device                                                                                                    |  |
| WLAN Station<br>Status      | WLAN Sta tio n<br>Sta tus | Use this screen to view the wireless stations that are currently a ssociated to the Zyxel Device's WiFi.                                                                                                    |  |
| C e llula r<br>Sta tistic s | C e llula r Sta tistic s  | Use this screen to look at the cellular Internet connection status.                                                                                                    |  |
| GPON Status                 | GPON Status               | Use this screen to view the optical fiber transceiver's TX power and RX power level and its temperature.                                                                                                    |  |
| Ma inte na nc e             |                           |                                                                                                    |  |
| Syste m                     | Syste m                   | Use this screen to set the Zyxel Device name and Domain name.                                                                                                    |  |
| Use r Ac c o unt            | Use r Ac c o unt          | Use this screen to change the userpassword on the Zyxel Device.                                                                                                    |  |
| Remote<br>Management        | MGMTServices              | Use this screen to enable specific traffic directions for network services.                                                                                                    |  |
|                             | Trust Domain              | Use this screen to view a list of public IP addresses which are allowed to access the Zyxel Device through the services configured in the <b>Maintenance &gt; Remote Management &gt; MGMTServices</b> screen.                                                                                                    |  |
| Power Monitor               | Po we r Mo nito r         | Use this screen to view the cument and past amount of power consumed by the Zyxel Device.                                                                                                    |  |
| SNMP                        | SNMP                      | Use this screen to configure SNMP (Simple Network Management<br>Protocol) settings.                                                                                                    |  |
| Tim e                       | Tim e                     | Use this screen to change your Zyxel Device's time and date.                                                                                                    |  |

Table 31 Navigation Panel Summary (continued)

| LINK                         | ТАВ                            | FUNCTION                                                                                                    |
|------------------------------|--------------------------------|----------------------------------------------------------------------------------------------------|
| E-m a il<br>No tific a tio n | E-mail<br>No tific a tio n     | Use this screen to configure up to two mails ervers and sender addresses on the ZyxelDevice.                                                                                 |
| Log Setting                  | Log Settings                   | Use this screen to change your Zyxel Device's log settings.                                                                                                    |
| Firm wa re<br>Upgrade        | Firm ware<br>Upgrade           | Use this screen to up load firm ware to your Zyxel Device.                                                                                                    |
| Backup/Restore               | Backup/Restore                 | Use this screen to backup and restore your Zyxel Device's configuration (settings) or reset the factory default settings.                                                    |
| Reboot                       | Reboot                         | Use this screen to reboot the Zyxel Device / Zyxel Mesh system without tuming the poweroff.                                                                                  |
| Dia g no stic                | Ping &Thace route<br>&Nslookup | Use this screen to identify problems with the Zyxel Device. You can use<br>Ping, Thace Route, or Nslookup to help you identify problems.                                     |
|                              | 802.1ag                        | Use this screen to configure CFM (Connectivity Fault Management) MD (maintenance domain) and MA (maintenance association), perform connectivity tests and view test reports. |
|                              | 802.3a h                       | Use this screen to configure link OAM port parameters,                                                                                                    |

Table 31 Navigation Panel Summary (continued)

#### 3.2.1.3 Dashboard

Use the menu items in the navigation panelon the right to open screens to configure the ZyxelDevice's features.

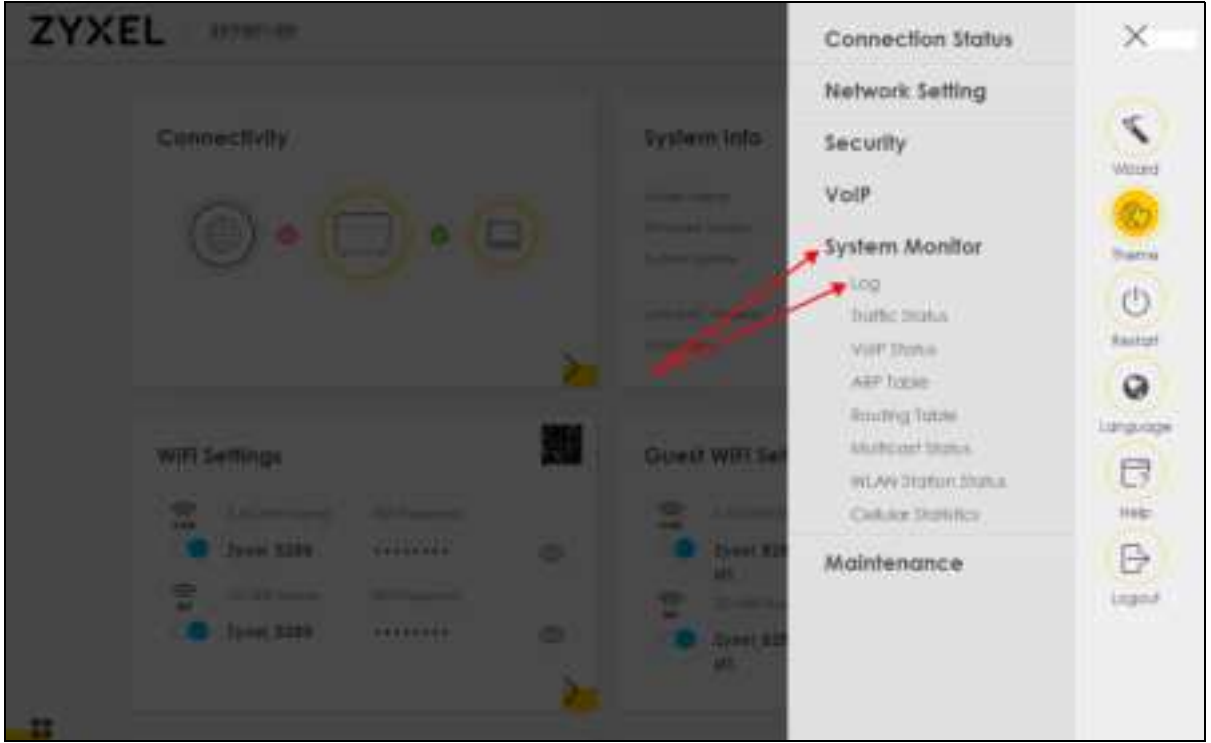

Figure 65 Navigation Panel

## 3.2.2 WidgetLcon

Click the Widget icon (

| Connectivity                                                                                                    | System    | rinto                                                                                                    |          |
|----------------------------------------------------------------------------------------------------|-----------|----------------------------------------------------------------------------------------------------|----------|
| · · ·                                                                                                    |           | EX301-80           V1.00(A827.5)68           V0         0.days 3 hours 24 minutes 2           D4 1A.01/27/28.80           1000/Juli | D second |
| WiFI Settings                                                                                                    | Guest     | Wifi Settings                                                                                                    |          |
|                                                                                                    | @:        | Address with taxaal                                                                                                    |          |
| Inst 390     Inst 390     Inst 390 | 0 0       | Typod 2281 good                                                                                                    | G        |
| 20 3peed 2001                                                                                                    | 0 0.<br>0 | Station and Second                                                                                                    | 0        |
| LAN                                                                                                    | Forento   | al Control                                                                                                    |          |
| P.A.2000         192,144,123,1           Autoral Hour         201,225,255,0           P.Autoral Hour         192,144,123,2 + 192,144,123,2                                                                                                    |           | 0                                                                                                    |          |
| Jacob Construction Construction                                                                                                    | 1.20      | $\sim$                                                                                                    |          |

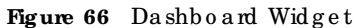

The following screen appears. Select a block and hold it to move around. Click the Check icon (2011) in the lower left comerto save the changes.

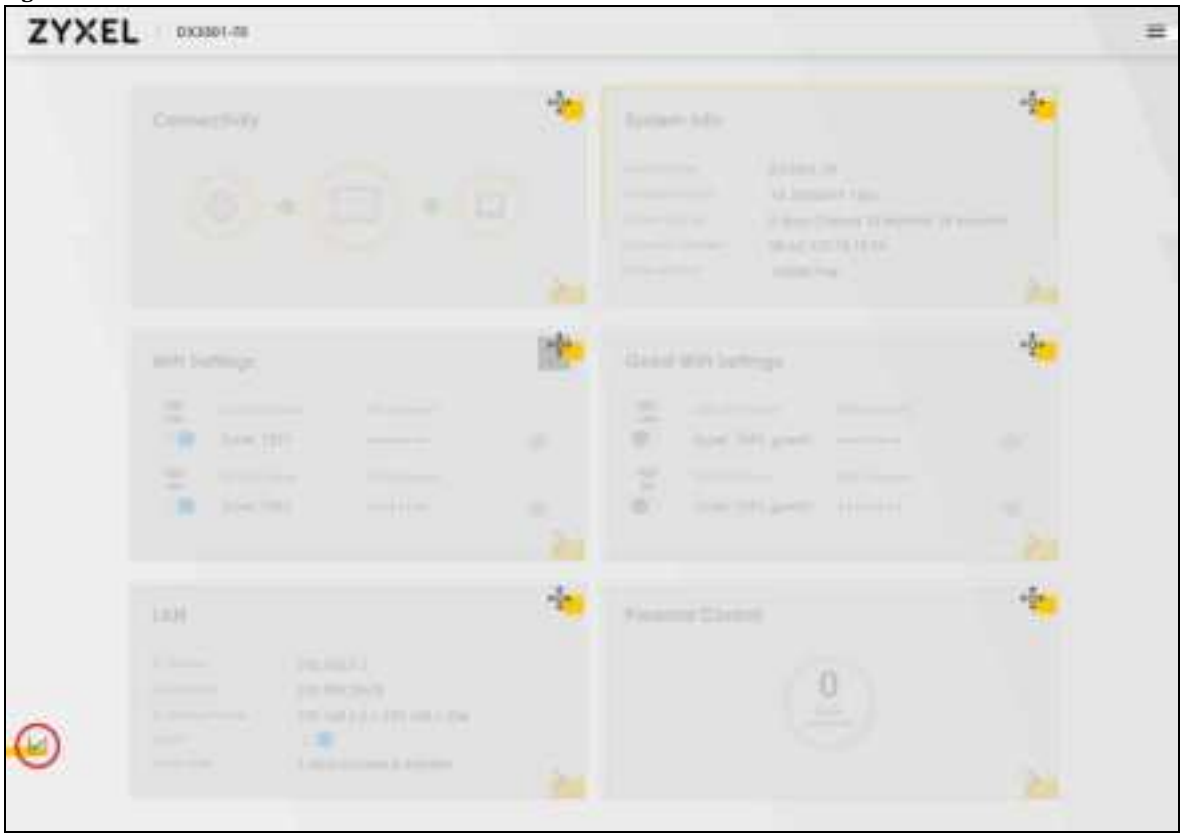

Figure 67 Checkkon

# C HAPTER 4 Quic k Start

# 4.1 Quick Start Overview

Use the Wizard screens to configure the Zyxel Device's time zone and WiFisettings.

Note: See the technical reference chapters for background information on the features in this chapter.

# 4.2 Quick Start Setup

You can click the **Wizard** icon in the side barto open the **Wizard** screens. After you click the **Wizard** icon, the following screen appears. Click **Let's go** to proceed with settings on time zone and WiFinetworks. It will take you a few minutes to complete the settings on the **Wizard** screens. You can click **Skip** to leave the **Wizard** screens.

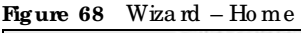

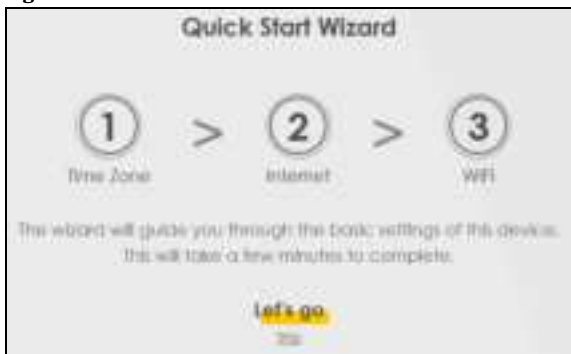

# 4.3 Quick Start Setup - Time Zone

Select the time zone of the Zyxel Device's location. Click Next.

Figure 69 Wizard – Time Zone

| 1<br>Time zone | 2 >    | ()<br>VIII |
|----------------|--------|------------|
| Time Zome      |        |            |
| (GMT+08:00)    | Taipei |            |
| Back           | Next   |            |

# 4.4 Quick Start Setup - Internet Connection

The Zyxel Device detects your Internet connection status. Click Next to continue.

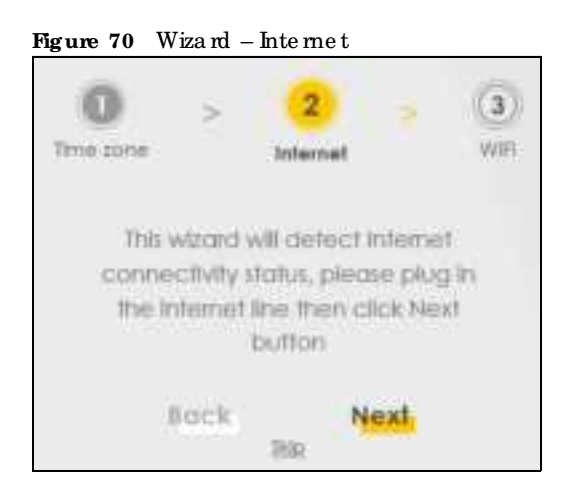

## 4.4.1 Successful Internet Connection

The Zyxel Device has Internet access.

| 0      | -         | 2<br>kmat       | (a)<br>(b) |
|--------|-----------|-----------------|------------|
|        |           |                 |            |
| The lo | lenet com | echia) la reach | E.         |
| 190    | ick       | Next            |            |

#### Figure 71 Wizard – Successful Internet Connection

## 4.4.2 Unsuccessful Internet Connection

The Zyxel Device did not detect a WAN connection. See Section 46.4 on page 517 for trouble shooting the Zyxel Device WAN connection.

Figure 72 Wizard – Internet Connection is Down

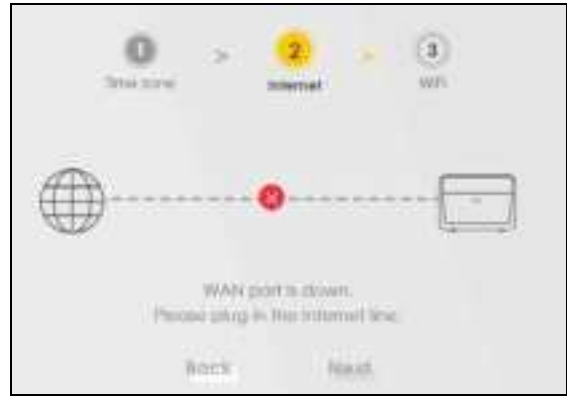

# 4.5 Quick Start Setup – WiFi

Turn WiFion or off. If you keep it on, record the **WiFi Name** and **Password** in this screen so you can configure your WiFi clients to connect to the Zyxel Device. If you want to show or hide your WiFi password, click the Eye ic on (

Select Keep 2.4G and 5G the same to use the same SSID for 2.4G and 5G WiFinetworks. Otherwise, clear the checkbox to have two different SSIDs for 2.4G and 5G WiFinetworks. The screen and fields to enter may vary when you selector clear the checkbox.

You have to disable MPro Mesh in the Network > Wireless > MESH screen to clear the Keep 2.4G and 5G the same checkbox. Click Done.

| Figure 73 Wizard – WiFi |                                      |       |
|-------------------------|--------------------------------------|-------|
|                         | D > D > 3<br>Time some internet with |       |
|                         | WiFi Settings                        |       |
| with Marnes             |                                      |       |
| Zystel_ASO1             |                                      |       |
| Will Planeted           |                                      |       |
|                         |                                      | 0     |
| Sharqhi -               |                                      | madum |
|                         | Resp 2 AGRI und SORE the sorrow      |       |
|                         | Bock Apply,                          |       |

# 4.6 Quick Start Setup - Finish

Yo ur Zyxel Device saves and applies yo ur setting s.